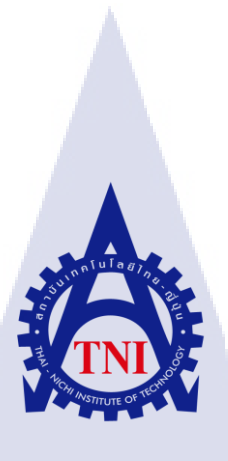

# ส่วนการจัดการเครื่องมือค้นหา STAQ search engine STAQ search engine administration module

นายพรพิทักษ์ กนกสุทธิวงศ์

10

โครงงานสหกิจศึกษานี้เป็นส่วนหนึ่งของการศึกษาตามหลักสูตร ปริญญาวิทยาศาสตร์บัณฑิต สาขาวิชาเทคโนโลยีมัลติมีเดีย คณะเทคโนโลยีสารสนเทศ สถาบันเทคโนโลยีไทย – ญี่ปุ่น พ.ศ. 2560 ส่วนการจัดการเครื่องมือค้นหา STAQ search engine STAQ search engine administration module

นายพรพิทักษ์ กนกสุทธิวงศ์

ุลโนโล*ฮ*ั

โครงงานสหกิจศึกษานี้เป็นส่วนหนึ่งของการศึกษาตามหลักสูตร ปริญญาวิทยาศาสตร์บัณฑิต สาขาวิชาเทคโนโลยีมัลติมีเดีย คณะเทคโนโลยีสารสนเทศ สถาบันเทคโนโลยีไทย – ญี่ปุ่น พ.ศ. 2560

คณะกรรมการสอบ

......ประธานกรรมการสอบ

(อา<mark>จ</mark>ารย์ อ<mark>ภิชญ</mark>า นิ้ม<mark>คุ้</mark>มภัย)

(อาจารย์ ภู<mark>วดล</mark> ศิริกองธรร<mark>ม</mark>)

......อาจาร<mark>ย์ที่ป</mark>รึกษา

(อาจารย์ โอพาร รื่นชื่น)

.....ประธานสหกิจศึกษาสาขาวิชา

(อาจารย์ ชาญ จารุวงศ์รังสี)

ลิขสิทธิ์ของสถาบันเทคโนโลยีไทย – ญี่ปุ่น

## ชื่อโครงงาน

ผู้เขียน คณะวิชา อาจารย์ที่ปรึกษา พนักงานที่ปรึกษา ชื่อบริษัท ประเภทธุรกิจ/สินค้า ส่วนการจัดการเครื่องมือค้นหา STAQ search engine STAQ search engine administration module นายพรพิทักษ์ กนกสุทธิวงศ์ เทคโนโลยีสารสนเทศ สาขาวิชาเทคโนโลยีมัลติมีเดีย อาจารย์โอฬาร รื่นชื่น นายปกรณ์ ศรีจันทราพันธุ์ /นายจตุพร กลัดใบไม้ บริษัท สแตค เทคโนโลยี จำกัด e-Book

# บทสรุป

त *घ*ा

งานที่ได้รับนั้นเป็นโครงงานนี้เป็นโครงงานที่ทางบริษัทได้ทำงานให้กับทาง หอสมุครัฐสภาโดยมี 2 ส่วนคือ Front Office และ Back Office ในส่วนที่ผมทำนั้นเป็น Back Office ซึ่งเป็นงานใหญ่โดยมีทีมของ ทางบริษัทช่วยเหลือและมีงานทั่วไปของทางบริษัท เช่นการออกแบบ X-Stand ที่นำไปตั้งที่ มหาวิทยาลัย ต่างๆที่เป็นลูกก้า และทำสารบัญหนังสือให้กับ บริษัท โดยนำไปใช้จริงบน Website ของ 2ebook.com ใช้ สำหรับอ่านหนังสือบน Website

| Project's name          | STAQ search engine administration module                |
|-------------------------|---------------------------------------------------------|
| Writer                  | Pornpitak Kanoksutiwong                                 |
| Faculty                 | Information Technology Major Multimedia Technology      |
| Faculty Advisor         | Mister Oran Ruenchuen                                   |
| Job Supervisor          | Mister Pakorn Srijuntrapun / Mister Jatuporn Kladbaimai |
| Company's name          | STAQ Technologies Co. Ltd.                              |
| Business Type / Product | e-book                                                  |

#### Summary

This project is project from thailand library that have 2 part Front office and Back office my part is Back office this part is big project have 2 people do this part and regular job in office is X-stand for use in University that make deal with us and Content for e-book use in 2ebook.com

1C

#### ป

## กิตติกรรมประกาศ

จากการที่ผมได้ไปสหกิจศึกษา ณ บริษัท สแตค เทคโนโลยี จำกัค นับตั้งแต่วันที่ 29 พฤษภาคม พ.ศ. 2560 จนถึง 29 กันยายน พ.ศ.2560 ทำให้ผมได้รับความรู้และประสบการ์ณการทำงานจริงที่สำคัญต่อ การพัฒนาตนเองในอนาคต และสำหรับรายงานสหกิจเล่มนี้ ผมขอขอบคุณผู้ที่ให้กวามรู้และสนับสนุนการ ฝึกสหกิจจนสำเร็จลุล่วงไปด้วยคี ดังนี้

สำหรับรายงานปฏิบัติงานสหกิจศึกษาในครั้งนี้ สามารถสำเร็จฉุล่วงได้ด้วยดีจากความร่วมมือและ การสนับสนุนจากหลายฝ่ายดังนี้

- 1. นายปกรณ์ ศรีจันทราพันธุ์ ที่ดูแลผมเหมือนพนักงาน 1 คน สอนในสิ่งต่างๆให้ผมรู้จักมากขึ้น
- 2. นายจตุพร กลัดใบไม้ ที่สอนการเขียน PHP ตั้งแต่แรกเริ่ม จน ตอนนี้ผมสามารถเขียนเองได้
- นายธีระโรงน์ ประภาพรวรกุล ที่รับผมเข้ามาทำงานในบริษัทอันอบอุ่นแห่งนี้
- 4. คร.อดิศักดิ์ สุกุล ที่กิดโปรเจกให้ผมทำ
- 5. อาจารย์ โอราห รื่นชื่น ที่ให้กำลังใจในการทำงานและแนะแนวการใช้ชีวิตในที่ทำงาน
- 6. เพื่อนสาขาเทกโนโลยีมัลติมีเดีย ที่กอยช่วยเหลือเวลามีปัญหาและสอนในสิ่งต่างๆให้

TC

รวมถึงทุกคนในสมาคมส่งเสริมเทคโนโลยีไทย-ญี่ปุ่น และบุคคลท่านอื่นๆ ที่มิได้กล่าวนาม ที่ได้ ให้คำแนะนำให้ความช่วยเหลือในการปฏิบัติงานสหกิจ และจัดทำรายงานฉบับบนี้ให้สำเร็จได้ด้วยดี ข้าพเจ้า ใคร่ขอขอบพระคุณผู้ที่มีส่วนเกี่ยวข้องทุกท่าน ที่มีส่วนร่วมในการหาข้อมูล เป็นที่ปรึกษาในการทำรายงาน ฉบับนี้จนเสร็จสมบูรณ์ ตลอดจนการดูแลและให้ความเข้าใจเกี่ยวกับการทำงานชีวิตจริง ข้าพเจ้า ขอขอบคุณ ไว้ ณ ที่นี้

> นายพรพิทักษ์ กนกสุทธิวงศ์ ผู้จัดทำ

ค

| บทสรุป          |  | ก |
|-----------------|--|---|
| summary         |  | บ |
| กิตติกรรมประกาศ |  | ค |
| สารบัญ          |  | 3 |
| สารบัญรูป       |  | മ |
| สารบัญตาราง     |  | ฑ |

# nníula äin

บทที่

# บทที่ 1 บทนำ

| 1.1  | ชื่อและที่ตั้งของสถานที่ประกอบการ                                | 1 |
|------|------------------------------------------------------------------|---|
| 1.2  | ลักษณะธุรกิจของสถานประกอบการ หรือการให้บริการหลักขององค์กร       | 2 |
| 1.3  | รูปแบบการจัดองค์ประกอบและการบริหารองค์กร                         | 3 |
| 1.4  | ตำแหน่งและหน้าที่งานนักศึกษาได้รับมอบหมาย                        | 3 |
| 1.5  | พนักงานที่ปรึกษา และ ตำแหน่งของพนักงานที่ปรึกษา                  | 3 |
| 1.6  | ระยะเวลาที่ปฏิบัติงาน                                            | 3 |
| 1.7  | ที่มาและความสำคัญของปัญหา                                        | 4 |
| 1.8  | วัตถุประสงค์หรือจุดมุ่งหมายของโครงงาน                            | 4 |
| 1.9  | ้ผลที่คาดว่าจะ ได้รับจากการปฏิบัติงานหรือโครงงานที่ได้รับมอบหมาย | 4 |
| 1.10 | นิยามกำศัพท์เฉพ <mark>าะ</mark>                                  | 4 |

# บทที่ 2 ทฤษฎีและเทคโนโลยีที่ใช้<mark>ในกา</mark>รปฏิบัติงา<mark>น</mark>

| 2.1 | เทคโน | โลยีที่ใช้ในการปฏิบัติงาน | 5 |
|-----|-------|---------------------------|---|
| 2.  |       | โปรแกรม Solr              | 5 |
| 2   | 12    | โปรแกรม Codeigniter       | 9 |
| 2.  |       |                           |   |

# สารบัญ(ต่อ)

|         | 2.1.3    | โปรแกรม Atom11                         |
|---------|----------|----------------------------------------|
|         | 2.1.4    | โปรแกรม Bootstrap                      |
| 2.2     | ภาษาที่  | ใช้เขียน15                             |
|         | 2.2.1    | ภาษา PHP Hypertext Preprocessor15      |
|         | 2.2.2    | ภาษา Hypertext Markup Language(HTML)15 |
|         | 2.2.3    | ภาษา JavaScript15                      |
|         | 2.2.4    | ภาษา Cascading Style Sheets(CSS)16     |
|         |          |                                        |
| บทที่ 3 | แผนงานก  | การปฏิบัติงานและขั้นตอนการดำเนินงาน 17 |
| 3.1     | แผนกา    | ารฝึกงาน17                             |
| 3.2     | รายระเ   | อียดที่นักศึกษาปฏิบัติในการฝึกงาน17    |
| 3.3     | ขั้นตอา  | นการดำเนินงานที่นักศึกษาปฏิบัติงาน     |
|         | 3.3.1    | ขั้นตอนการศึกษาค้นคว้า                 |
|         | 3.3.2    | ขั้นตอนการฝึกฝน18                      |
| IC I    | 3.3.3    | ขั้นตอนการการออกแบบ                    |
|         | 3.3.4    | ขั้นตอนการดำเนินงาน                    |
|         | 3.3.4.1  | หน้า Login                             |
|         | 3.3.4.2  | หน้า Dashboard                         |
|         | 3.3.4.3  | หน้า Administration                    |
|         | 3.3.4.4  | หน้า Start&Bloc <mark>k U</mark> RLs   |
| ÷       | 3.3.4.5  | หน้า Host Load <mark>Sche</mark> dule  |
|         | 3.3.4.6  | หน้า Feed                              |
|         | 3.3.4.7  | หน้า Start Stop Restart System         |
|         | 3.3.4.8  | หน้า Event Log                         |
|         | 3.3.4.9  | หน้า Search Feature                    |
|         | 3.3.4.10 | หน้า Index                             |
|         |          |                                        |

จ

# สารบัญ(ต่อ)

| 3.3.4.11 หน้า Report                                   |       |
|--------------------------------------------------------|-------|
| บทที่ 4 สราโผลการดำเนินงาน การวิเคราะห์และสราโผลต่าง ๆ | 125   |
| 4.1 - ขับเตลบและผลการสำเนิน บาน                        | 125   |
| 4.1 UUVUUUUUUUUUUUUUUUUUUUUUUUUUUUUUUUUUU              | 125   |
| บทที่ 5 บทสรุปและข้อเสนอแนะ                            | 126   |
| 5.1 สรุปผลการคำเนินงาน                                 |       |
| 5.2 แนวทางการแก้ไขปัญหา                                |       |
| 5.3 ข้อเสนอแนะจากการคำเนินงาน                          |       |
|                                                        |       |
| เอกสารอ้างอิง                                          | . 127 |
| อาจผมาก                                                | 128   |
| າງອະຫາວວ່ວ, ອາຫາງພາຍແນ້ງອີນໄວງນະ                       | 120   |
| มาเขพมุมาาา. มเอง เม บอ เท เท                          |       |
| ภาคผนวก ข. ผลงานทว เบ                                  | 147   |
| ประวัติผู้จัดทำโครงงาน                                 | 156   |
| TNI                                                    |       |
|                                                        | 7     |

# สารบัญรูป

| รูป                                                 |               | หน้า |
|-----------------------------------------------------|---------------|------|
|                                                     |               |      |
| รูปที่ 1.1 สถานที่ตั้งบริษัท สแตค เทคโา             | นโลยี จำกัด   | 1    |
| รูปที่ 1.2 คณะผู้บริหารบริษัท สแตค เท               | คโนโลยี จำกัด |      |
| รูปที่ 2.1 หน้า Website Solr                        |               | 6    |
| รูปที่ 2.2 Floder ที่วาง Solr                       |               | 7    |
| รูปที่ 2.3 หน้า CMD พิมพ์ตามกำสั่ง                  | <u></u>       |      |
| รูปที่ 2.4 Xampp                                    |               | 8    |
| รูปที่ 2.5 หน้า Interface Solr                      |               |      |
| รูปที่ 2.6 หน้า Autoload                            |               | 9    |
| รูปที่ 2.7 หน้า Codeigniter                         |               | 9    |
| รูปที่ 2.8 ที่เก็บไฟล์ของ Codeigniter               |               |      |
| รูปที่ 2.9 หน้าเว็ป Xampp                           |               |      |
| รูปที่ 2.10 หน้าลงโปรแกรม Xampp                     |               |      |
| รูปที่ 2.11 หน้าโปรแกรม Atom                        |               |      |
| รูปที่ 2.12 หน้า Plugin ของ Atom                    |               |      |
| รูปที่ 2.13 หน้าเว็ป Atom                           |               |      |
| รูปที่ 2.14 ภาพไอคอน                                |               |      |
| รูปที่ 2.15 หน้าเว็ปไซต์ Boo <mark>t</mark> strap   |               |      |
| รูปที่ 2.16 โฟลเคอร์ติคตั้ง Bootstra <mark>p</mark> |               |      |
| รูปที่ 3.1 หน้า Menu Mockup                         |               |      |
| รูปที่ 3.2 Database Design                          |               |      |
| รูปที่ 3.3 การทำงานของโปรแกรม                       | <u> </u>      |      |
| รูปที่ 3.4 login Page                               |               |      |
| รูปที่ 3.5 Forget Password Page                     |               |      |
| รูปที่ 3.6 Forget Password Page                     |               |      |
|                                                     |               |      |

| રૂપ                                                | หน้า |
|----------------------------------------------------|------|
|                                                    |      |
| รูปที่ 3.7 Login Submit Controller                 | 23   |
| รูปที่ 3.8 Forget Password Controller              |      |
| รูปที่ 3.9 Forget Password Submit Controller       |      |
| รูปที่ 3.10 Login View                             |      |
| รูปที่ 3.11 Forget Password View                   |      |
| รูปที่ 3.12 Login Model                            |      |
| รูปที่ 3.13 Forget Password Model                  |      |
| รูปที่ 3.14 Dashboard Core Off                     |      |
| รูปที่ 3.15 Dashboard Core On                      |      |
| รูปที่ 3.16 Dashboard Controller(1)                |      |
| รูปที่ 3.17 Dashboard Controller(2)                |      |
| รูปที่ 3.18 Dashboard View(1)                      |      |
| รูปที่ 3.19 Dashboard View(2)                      |      |
| รูปที่ 3.20 Dashboard View(3)                      |      |
| รูปที่ 3.21 Dashboard View(4)                      |      |
| รูปที่ 3.22 Dashboard View(5)                      |      |
| รูปที่ 3.23 Administration Create Id Page          |      |
| รูปที่ 3.24 Administration Create User List Page   |      |
| รูปที่ 3.25 Administration Edit User Page          |      |
| รูปที่ 3.26 Administration Delete User Page        |      |
| รูปที่ 3.27 Administration Login Term Setting Page |      |
| รูปที่ 3.28 Administration User List Controller    |      |
| รูปที่ 3.29 Administration Edit User Controller    |      |
| ฐปที่ 3.30 Administration Delete User Controller   |      |
|                                                    |      |

| รูป                                  |                              | หน้า  |
|--------------------------------------|------------------------------|-------|
|                                      |                              |       |
| รูปที่ 3.31 Administration Login Te  | rm Controller                |       |
| รูปที่ 3.32 Administration User List | z view(1)                    |       |
| รูปที่ 3.33 Administration User List | view(2)                      |       |
| รูปที่ 3.34 Administration Create U  | ser view(1)                  |       |
| รูปที่ 3.35 Administration Create U  | ser view (2)                 |       |
| รูปที่ 3.36 Administration Edit User | r view(1)                    |       |
| รูปที่ 3.37 Administration Edit User | r view(2)                    |       |
| รูปที่ 3.38 Administration Delete U  | ser view(1)                  |       |
| รูปที่ 3.39 Administration Delete U  | ser view(2)                  |       |
| รูปที่ 3.40 Administration User List | Model                        |       |
| รูปที่ 3.41 Administration Create U  | ser Model                    |       |
| รูปที่ 3.42 Administration Edit User | r Model(1)                   |       |
| รูปที่ 3.43 Administration Edit User | r Model(2)                   |       |
| รูปที่ 3.44 Administration Edit User | r Model(3)                   |       |
| รูปที่ 3.45 Administration Delete U  | ser Model                    |       |
| รูปที่ 3.46 Start&Block URL Start ไ  | Url Page                     |       |
| รูปที่ 3.47 Start&Block URL Add S    | Start&Pattern URL Page       |       |
| รูปที่ 3.48 Start&Block URL Follov   | w Pattern Page               |       |
| รูปที่ 3.49 Start&Block URL Block    | Url Page                     |       |
| รูปที่ 3.50 Start&Block URL Add E    | Block Url Page               |       |
| รูปที่ 3.51 Start&Block URL Call I   | Data From Database Controlle | r     |
| รูปที่ 3.52 Start&Block URL Add&     | Delete Start URL Controller. |       |
| รูปที่ 3.53 Start&Block URL Add&     | Delete Follow Pattern Contro | oller |
| รูปที่ 3.54 Start&Block URL Add&     | Delete Block Controller      |       |

ฌ

| รูป                          |                                                                                                    |    | หน้า |
|------------------------------|----------------------------------------------------------------------------------------------------|----|------|
|                              |                                                                                                    |    |      |
| รูปที่ 3.55 Start&Block URL  | Show Add Url Controller (                                                                                                    | 1) | 53   |
| รูปที่ 3.56 Start&Block URL  | Show Add Url Controller (                                                                                                    | 2) | 54   |
| รูปที่ 3.57 Start&Block URL  | Delete Add Url                                                                                                    |    | 54   |
| รูปที่ 3.58 Start&Block URL  | Add Url Pop-up(1)                                                                                                    |    | 55   |
| รูปที่ 3.59 Start&Block URL  | Add Url Pop-up (2)                                                                                                    |    | 55   |
| รูปที่ 3.60 Start&Block URL  | Add Url Java Script                                                                                                    |    | 56   |
| รูปที่ 3.61 Start&Block URL  | Follow Pattern Url                                                                                                    |    | 57   |
| รูปที่ 3.62 Start&Block URL  | Add Follow Pattern Popup                                                                                                    |    | 58   |
| รูปที่ 3.63 Start&Block URL  | Delete Follow Pattern Popu                                                                                                    | ıp | 58   |
| รูปที่ 3.64 Start&Block URL  | Follow Pattern JavaScript.                                                                                                    |    | 59   |
| รูปที่ 3.65 Start&Block URL  | Block Url                                                                                                    |    | 60   |
| รูปที่ 3.66 Start&Block URL  | Add Block Url                                                                                                    |    | 61   |
| รูปที่ 3.67 Start&Block URL  | Delete Block Url                                                                                                    |    | 61   |
| รูปที่ 3.68 Start&Block URL  | Block Url JavaScript                                                                                                    |    | 62   |
| รูปที่ 3.69 Start&Block URL  | Url Model (1)                                                                                                    |    | 63   |
| รูปที่ 3.70 Start&Block URL  | Url Model (2)                                                                                                    |    | 64   |
| รูปที่ 3.71 Host Load Schedu | le Page                                                                                                    |    | 65   |
| รูปที่ 3.72 Host Load Schedu | le Co <mark>ntrol</mark> ler                                                                                                    |    | 66   |
| รูปที่ 3.73 Host Load Schedu | le Vi <mark>ew</mark>                                                                                                    |    | 67   |
| รูปที่ 3.74 Host Load Schedu | le Mo <mark>del (</mark> 1)                                                                                                    |    | 68   |
| รูปที่ 3.75 Host Load Schedu | le Model (2)                                                                                                    |    | 69   |
| รูปที่ 3.76 Feed Page        |                                                                                                    |    | 69   |
| รูปที่ 3.77 Feed Controller  |                                                                                                    |    | 70   |
| รูปที่ 3.78 Feed View        | ·/                                                                                                    | 12 | 71   |
|                              | and the Property of the second second s |    |      |

| รูป                                                    |                                               | หน้า |
|--------------------------------------------------------|-----------------------------------------------|------|
|                                                        |                                               |      |
| รูปที่ 3.79 Start Stop System Page                     |                                               |      |
| รูปที่ 3.80 Start Stop System Controlle                | er (1)                                        |      |
| รูปที่ 3.81 Start Stop System Controlle                | er (2)                                        |      |
| รูปที่ 3.82 Event Log Page                             |                                               |      |
| รูปที่ 3.83 Event Log Controller                       | $f \rightarrow f \rightarrow f \rightarrow f$ |      |
| รูปที่ 3.84 Event Log View                             | 1                                             |      |
| รูปที่ 3.85 Search Feature Collection                  |                                               |      |
| รูปที่ 3.86 Search Feature Narrow                      |                                               |      |
| รูปที่ 3.87 Search Feature Collection&                 | Narrow                                        |      |
| รูปที่ 3.88 Search Feature Collection C                | Controller (1)                                |      |
| รูปที่ 3.89 Search Feature Collection (                | Controller (2)                                |      |
| รูปที่ 3.90 Search Feature Narrow Cor                  | ntroller (1)                                  |      |
| รูปที่ 3.91 Search Feature Narrow Con                  | troller (2)                                   |      |
| รูปที่ 3.92 Search Feature Collection&                 | Narrow Controller (1)                         |      |
| รูปที่ 3.93 Search Feature Collection&                 | Narrow Controller (2)                         |      |
| รูปที่ 3.94 Search Feature Collection V                | /iew(1)                                       |      |
| รูปที่ 3.95 Search Feature C <mark>o</mark> llection V | /iew(2)                                       |      |
| รูปที่ 3.96 Search Feature Collection V                | /iew(3)                                       |      |
| รูปที่ 3.97 Search Feature Collection V                | /iew(4)                                       |      |
| รูปที่ 3.98 Search Feature Narrow Vie                  | w (1)                                         |      |
| รูปที่ 3.99 Search Feature Narrow Vie                  | w (2)                                         |      |
| รูปที่ 3.100 Search Feature Narrow Vi                  | ew (3)                                        |      |
| รูปที่ 3.101 Search Feature Narrow Vi                  | ew (4)                                        |      |
| รูปที่ 3.102 Search Feature Collection                 | &Narrow View(1)                               |      |
|                                                        |                                               |      |

| รูป หน้า                                                |
|---------------------------------------------------------|
|                                                         |
| รูปที่ 3.103 Search Feature Collection&Narrow View(2)   |
| รูปที่ 3.104 Search Feature Collection&Narrow View(3)90 |
| รูปที่ 3.105 Search Feature Collection&Narrow View(4)91 |
| ฐปที่ 3.106 Search Feature Collection Model (1)         |
| ฐปที่ 3.107 Search Feature Collection Model (2)         |
| รูปที่ 3.108 Search Feature Narrow Model (1)            |
| รูปที่ 3.109 Search Feature Narrow Model (2)            |
| รูปที่ 3.110 Search Feature Collection&Narrow Model (1) |
| รูปที่ 3.111 Search Feature Collection&Narrow Model(2)  |
| รูปที่ 3.112 Index Setting Page(1)98                    |
| รูปที่ 3.113 Index Setting Page (2)                     |
| รูปที่ 3.114 Index Setting Page(3)                      |
| รูปที่ 3.115 Index Setting Controller (1)               |
| รูปที่ 3.116 Index Setting Controller (2)100            |
| รูปที่ 3.117 Index Setting Controller (3)100            |
| รูปที่ 3.118 Index Setting Controller (4)101            |
| รูปที่ 3.119 Index Setting Controller (5)               |
| รูปที่ 3.120 Index Setting Controller (6)103            |
| รูปที่ 3.121 Index Setting Controller (7)104            |
| รูปที่ 3.122 Index Setting Controller (8)104            |
| รูปที่ 3.123 Index Setting View (1)                     |
| รูปที่ 3.124 Index Setting View (2)106                  |
| รูปที่ 3.125 Index Setting View (3)106                  |
| รูปที่ 3.126 Index Setting View (4)107                  |
|                                                         |

ป

| รูป                                 | หน้า |
|-------------------------------------|------|
|                                     |      |
| ฐปที่ 3.127 Index Setting View (5)  |      |
| รูปที่ 3.128 Index Setting View (6) |      |
| ฐปที่ 3.129 Index Setting View (7)  |      |
| รูปที่ 3.130 Report Page (1)        |      |
| รูปที่ 3.131 Report Page (2)        |      |
| รูปที่ 3.132 Report Controller (1)  |      |
| รูปที่ 3.133 Report Controller (2)  |      |
| รูปที่ 3.134 Report Controller (3)  |      |
| รูปที่ 3.135 Report Controller (4)  |      |
| รูปที่ 3.136 Report View (1)        |      |
| รูปที่ 3.137 Report View (2)        |      |
| รูปที่ 3.138 Report View (3)        |      |
| รูปที่ 3.139 Report View (4)        |      |
| รูปที่ 3.140 Report View (5)        |      |
| รูปที่ 3.141 Report View (6)        |      |
| รูปที่ 3.142 Report View (7)        |      |
| รูปที่ 3.143 Report Model (1)       |      |
| รูปที่ 3.144 Report Model (2)       |      |
| รูปที่ 3.145 Report Model (3)       |      |
| รูปที่ 3.146 Report Model (4)       |      |
| รูปที่ 4.1 All Function             |      |
| รูปที่ 4.2 Parliament Website       |      |

# สารบัญตาราง

| ตาราง                                |      | หนา |
|--------------------------------------|------|-----|
|                                      |      |     |
| รูปที่ 3.1 ตารางงานการปฏิบัติงานของส | หกิจ |     |

# nníulas nsieles e

STITUTE OF

ฑ

v

# บทที่ 1 บทนำ

# 1.1 ชื่อและที่ตั้งของสถานประกอบการ

ชื่อหน่วยงาน บริษัท สแตค เทคโนโลยี จำกัด (Staq Technologies Co., Ltd.) ที่ตั้ง 318/5 ซ.ลาคพร้าว 87 แยก 10 แขวง วังทองหลาง เขตวังทองหลาง กรุงเทพมหานคร 10310 เว็ปไซต์ http://www.staq.co.th/index.php?q=th อีเมล์ info@staq.co.th ม.เกษตร กนนพทลโยธน การสอบกาษร่วม พระราม 9 - รามอมกรา ร.ร.สทรีวัทย์ นั้นคาลเท็กซ่ สนง.เขตลาดพร้าว Que. โลตัส ลาดเมร้าว 71 จุดกลับรถ B IG C STAQ ทมู่บ้านเก<mark>ต</mark>นุติเช<mark>อมีเน่</mark> อิมพีเรียลเวิร**์ด** 318/5 ซ.ลาดพร้าว 87 แยก 10 แขวงวังกองทลาง <mark>เขตวังกอ</mark>งทลาง กร<mark>ุงเกมฯ</mark> 10310 ทมู่บ้านเมอธิ<mark>ทเพ</mark>ลส **OFFICE MAP** 

ภาพที่ 1.1 สถานที่ตั้งบริษัท สแตก เทกโนโลยี จำกัด

## 1.2 ลักษณะธุรกิจของสถานประกอบการ หรือการให้บริการหลักขององค์กร

บริษัท สแตค เทค โน โลยี จำกัด คำเนินการให้คำปรึกษาและจัดจำหน่ายสินค้าและบริการทางด้าน เทค โน โลยี สารสนเทศให้กับลูกค้าของกลุ่มบริษัท ในทวีปเอเชีย ทั้งหน่วยงานราชการ, มหาวิทยาลัย และ หน่วยงานเอกชน

ในเวลาต่อมาเล็งเห็นว่าน่าจะขยายบริการให้ครบวงจร เพื่อคำเนินธุรกิจให้คำปรึกษาและวางระบบ กอมพิวเตอร์สำหรับธุรกิจและองค์กร ตั้งแต่ขนาดเล็กและกลางขึ้นไป ทางบริษัทจึงเปิดให้บริการและ จำหน่ายสินค้าทางด้านไอทีแก่ธุรกิจและองค์กร ต่างๆ

บริษัท สแตก เทกโนโลยี จำกัด ภายใต้สโลแกน " เทกโนโลยีเพื่อการดำเนินธุรกิจของคุณ " IT FOR YOUR BUSINESS " เราเป็นผู้เชี่ยวชาญในการนำเทกโนโลยีกอมพิวเตอร์มาช่วยในการบริหาร และ จัดการเพื่อธุรกิจของคุณได้คำเนินกิจการอย่างมีประสิทธิภาพยิ่งขึ้น เรามุ่งมั่นที่จะมีส่วนร่วมในนำ เทกโนโลยีช่วยดำเนินธุรกิจของลูกก้าบริษัท และองก์กรอย่างเต็มที่

สำหรับด้านการศึกษา

บริษัท สแตก เทกโนโลยี จำกัด ได้พัฒนาโปรแกรมควบกุมห้องปฏิบัติการกอมพิวเตอร์ สำหรับ สถานศึกษาที่ให้บริการห้องกอมพิวเตอร์ ภายใต้ชื่อ " STAQ Smart Control " และ ได้รับความไว้วางใจจาก สถาบันการศึกษาทั่วประเทศเช่นกัน

ปริษัท สแตก เทกโนโลยี จำกัด เปิดคำเนินธุรกิจหนังสืออิเล็กทรอนิกส์ภาษาไทย ภายใต้ชื่อ " 2eBook.com" เราได้รับความร่วมมือจากสำนักพิมพ์ต่างๆ และจากสถาบันการศึกษาได้ให้ความสนใจเป็น อย่างมาก

ป้จจุบันถูกค้ากว่าร้อยองค์กรและสถานบันได้ให้ความไว้วางในใช้บริการจากเรา และเรารู้สึกยินดีที่ ได้ให้บริการและเทคโนโลย<mark>ีนั้นสามารถ</mark>ช่วยใ<mark>นการคำเนิน</mark> ธุรกิจ<mark>งอ</mark>งคุณเ<mark>ติบโต</mark>ยิ่งขึ้นไป

## 1.3 รูปแบบการจัดองค์กรและการบริหารองค์กร

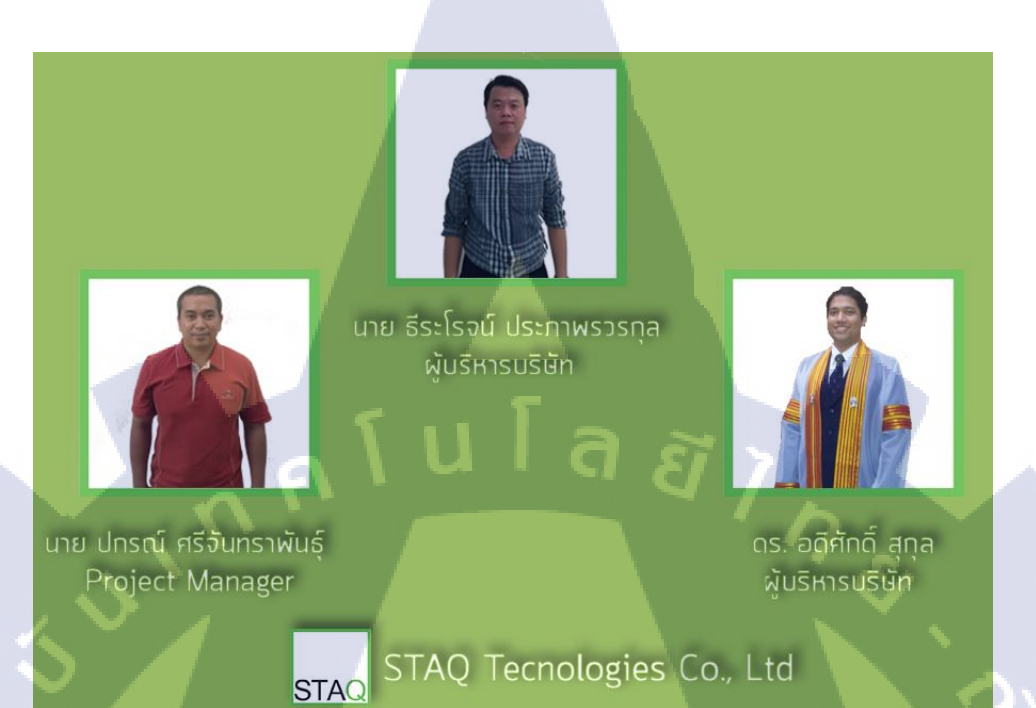

ภาพที่ 1.2 คณะผู้บริหารบริษัท สแตค เทคโนโลยี จำกัด

# 1.4 ตำแหน่งและหน้าที่งานที่นักศึกษาได้รับมอบหมาย

ตำแหน่ง หน้าที่งานที่ได้รับมอบหมาย

10

โปรแกรมเมอร์/ออกแบบโปสเตอร์/เว็ปดีไซเนอร์ เขียนโก้ค,แปลงโก้ดให้เป็น PHP,ออกแบบโปสเตอร์ ออกแบบหน้าเว็ปไซต์

# 1.5 พนักงานที่ปรึกษา และ ตำ<mark>แหน่</mark>งของพนั<mark>ก</mark>งานที<mark>่ปรึกษา</mark>

ชื่อ นาย ปกรณ์ ศรีจันทราพันธุ์ ตำแหน่ง Project Manager

ชื่อ นาย จตุพร กลัดใบไม้ ตำแหน่ง PHP Developer

# 1.6 ระยะเวลาที่ปฏิบัติงาน

ปฏิบัติสหกิจศึกษาเป็นระยะเวลา 4 เดือน นับตั้งแต่วันที่ 29 พฤษภาคม พ.ศ. 2560 จนถึง 29 กันยายน พ.ศ.2560

## 1.7 ที่มาและความสำคัญของปัญหา

ทางหอสมุคหอสมุครัฐสภาได้ใช้ GSA (Google Search Appliance) ในหน้าเว็ปของหอสมุครัฐสภาโคย ตอนนี้ GSA นั้นใกล้จะหมคอายุจึงได้สั่งให้ทางบริษัท STAQ หาโปรแกรมที่สามารถทดแทน GSAได้ ใกล้เคียงมากที่สุด ทำให้ทางบริษัทค้นหาโปรแกรมที่ชื่อว่า Solr ได้ ในตอนนี้ทางด้าน Front End ได้ทำเสร็จ แล้ว เหลือแต่ Back End หรือ BackOffice จึงได้นำมาเป็นโครงงานจบ

# 1.8 วัตถุประสงค์หรือจุดมุ่งหมายของโครงงาน

- 1. เพื่อนำไปใช้งานบนหน้าเว็ปของหอสมุครัฐสภา
- 2. เพื่อนำไปพัฒนาเป็น Search Engine ของบริษัทเพื่อใช้ในบริษัท

# 1.9 ผลที่คาดว่าจะได้รับจากการปฏิบัติงานหรือโครงงานที่ได้รับมอบหมาย

- 1. ลดความยากในการใช้ GSA ด้วย Solr
- 102. ได้นำไปใช้จริง
  - ได้เรียนรู้สิ่งใหม่ที่ไม่เคยเรียนรู้

## 1.10 นิยามศัพท์เฉพาะ

- 1. Codeigniter 취인 Framework 인인 PHP
- Boostrap คือ Framwork บอง HTML&CSS
- 3. โปรแกรม ATOM คือ โป<mark>รแก</mark>รม Script Editor ที่ป<mark>ถ่อยให้</mark>ใช้ฟร<mark>ีบน G</mark>ithub
- ่ 4. 🔪 โปรแกรม XAMPP คือ โ<mark>ปรแ</mark>กรมที่จำลอ<mark>ง</mark>เซิฟเวอร์ต่างๆเช่น เว<mark>็ป คา</mark>ด้ำเบส เป็นต้น

**VSTITUTE** 

- 5. โปรแกรม Solr คือ Search Engine ของทาง Apache ที่เป็น Freeware สามารถนำไปพัฒนาต่อได้
- 6. โปรแกรม GSA คือ Search Engine ของทาง Google ที่เป็น Year Contract ไม่สามารถนำมาพัฒนา ต่อได้

# บทที่ 2 ทฤษฎีและเทคโนโลยีที่ใช้ในการปฏิบัติงาน

ในการปฏิบัติงานสหกิจศึกษาครั้งนี้ เป็นการนำความรู้ทางด้านทฤษฎีและเทคโนโลยีมาใช้ใน การปฏิบัติงานทุกส่วนตลอดการปฏิบัติงานสหกิจศึกษา ซึ่งเป็นการนำความรู้ทั้งที่เคยเรียนมาประยุกต์ใช้ และเป็นการศึกษาเรียนรู้สิ่งใหม่ ๆ ที่ได้จากการปฏิบัติงาน

# 2.1 เทคโนโลยีที่ใช้ในการปฏิบัติงาน

#### 2.1.1 โปรแกรม Solr

Solr คือ Search Engine ของ Apache เป็น Open Source ที่เปิดให้ผู้ใช้ทั่วไปพัฒนาและนำไปใช้ได้ แต่ไม่สามารถนำไปเผยแพร่หรือนำไปจัดจำหน่ายโดยไม่ขออนุญาติได้ ภาษาที่ใช้เขียน Solr นั้นคือ Angular ซึ่งเป็น Framework ของ Java Script

น โล*ย*ั

#### 2.1.1.1 การทำงานของ Solr

- 2.2.1.1.1 Index คือการเปลี่ยนข้อมูลหรือไฟล์ให้เป็นภาษาที่เครื่องอ่าน
- 2.2.1.1.2 Querying คือ การนำคำที่ได้มาทำความเข้าใจสามารถใช้ได้กับรูปภาพ,คำศัพท์
- 2.2.1.1.3 Mapping คือ การนำ Query มาเทียบเพื่อให้ได้ผลที่น่าพึ่งพอใจ
- 2.2.1.1.4 Ranking the outcome คือ เมื่อมีการรับคำ Search มา จะเอาไปเทียบคำต่อคำเพื่อแสดงผล

## 2.1.1.2 ฟังค์ชั่นของ Solr

- 2.2.1.2.1 สามารถใช้ JSO<mark>N,XM</mark>L,PHP,Ru<mark>b</mark>y,Python,XSL</mark>T,Velocity และ Java บน HTML ได้
- \_2.2.1.2.2 ใช้ Lucaene Libr<mark>ary ใ</mark>นการค้นห<mark>า</mark>คำ
- 2.2.1.2.3 แนะนำคำอัตโน<mark>มัติ</mark>
- 2.2.1.2.4 มีหน้า HTML Administration
- 2.2.1.2.5 มี Embed ใน Java Application
- 2.2.1.2.6 มี Cache เก็บ Query, Filters, Document
- 2.1.1.2.7 สามารถใส่ Filter ในการค้นหาได้

## 2.1.1.2.8 Highlight คำที่ค้นหา

2.1.1.2.9 สามารถ Duplication ไปยังเซิฟเวอร์อื่นได้

2.1.1.2.10 มีระบบรักษาความปลอดภัยในตัว

# 2.1.1.3 วิธีติดตั้งโปรแกรม Solr และเรียกใช้

← → C ① lucene.ap

**IC** 

Sol

2.1.1.3.1 Download โปรแกรมจาก http://lucene.apache.org/solr/

Solr is the popular, blazing-fast, open source enterprise search platform built on Apache Lucene<sup>™</sup>.

Learn more about Solr.

# ภาพที่ 2.1 หน้า Website Solr

2.1.1.3.2 Download เสร็จแล้วให้นำมาแตกไฟล์แล้วไปวางไว้ที่ไคร์ฟที่ต้องการโดยผมวางไว้ที่ ไคร์ฟ ซี และเปลี่ยนชื่อเป็น solr

# STITUTE O

電会 四 日 日

SEARCH DOWNLOAD

| 🏪   📝 📙 🖛   Local Disk (C:)                                                                                                    |                                                                                    |                                                                                                    |                                                      |                                               | - 🗆 X                  |
|----------------------------------------------------------------------------------------------------|------------------------------------------------------------------------------------|----------------------------------------------------------------------------------------------------|------------------------------------------------------|-----------------------------------------------|------------------------|
| File Home Share View                                                                                                    |                                                                                    |                                                                                                    |                                                      |                                               | ^ <b>(</b>             |
| Pin to Quick     Copy     Paste     Copy path       Pin to Quick     Copy     Paste     Paste shor                             | tcut Move Copy<br>to to to to to to to to to to to to to t                         | Rename New folder                                                                                                    | Properties                                           | Select all<br>Select none<br>Invert selection |                        |
| $\leftarrow \rightarrow \checkmark \uparrow \stackrel{\bullet}{=} \rightarrow$ This PC $\rightarrow$ Loca                      | al Disk (C:) >                                                                     |                                                                                                    |                                                      | 5 V                                           | Search Local Disk (C:) |
| backoffice ^ Name<br>controllers hydra,<br>work Necro<br>guiniu Oroby<br>& OneDrive Perfus<br>This PC Progra<br>Desktop Progra | rtmp_140020/45/U22<br>ache<br>iveTemp<br>gs<br>m Files<br>mm Files (866)<br>imData | Date modified     Type       9/4/259     20:10     File to       13/9/258     21:57     File fo       21/7/250     20:22     File fo       12/9/256     10:16     File fo       12/9/256     11:12     File fo       12/7/256     11:17     File fo       6/6/2560     13:18     File fo | lder<br>Ider<br>Ider<br>Ider<br>Ider<br>Ider<br>Ider |                                               |                        |
| Documents solr                                                                                                    |                                                                                    | 21/6/2560 15:44 File fo                                                                                                    | lder                                                 |                                               |                        |
| Downloads temp Music Users Pictures Windo xampp                                                                                | ws                                                                                 | 2/6/2560.15:59 File fo<br>Date created: 21/6/2560.15:44<br>Size: 251 MB<br>Folders: bin, contrib, dist, docs,<br>Files: CHANGES.txt, LICENSE.txt                                                                                                    | example, licenses, server<br>, LUCENE_CHANGES.txt,   |                                               |                        |
| Videos SWINF                                                                                                    | RE_BACKUP_PARTITION.MARKER                                                         | 10/6/2559 11:46 MARK                                                                                                    | ER File 0                                            | КВ                                            |                        |
| Local Disk (C:)                                                                                                    |                                                                                    | 21/7/2560 10:20 File                                                                                                    | 1                                                    | КВ                                            | Activato Mire          |
| 22 items 1 item selected                                                                                                    |                                                                                    |                                                                                                    |                                                      |                                               | Activate vije          |
|                                                                                                    |                                                                                    |                                                                                                    |                                                      |                                               |                        |

ภาพที่ 2.2 Folder ที่วาง Solr

2.1.1.3.3 วางเสร็จแล้วให้ไปที่ CMD พิมพ์ CD ไปยัง โฟลเดอร์ที่ต้องการและให้พิมพ์ solr start –p 8983 (-p หมายถึงเปิดที่ Port)

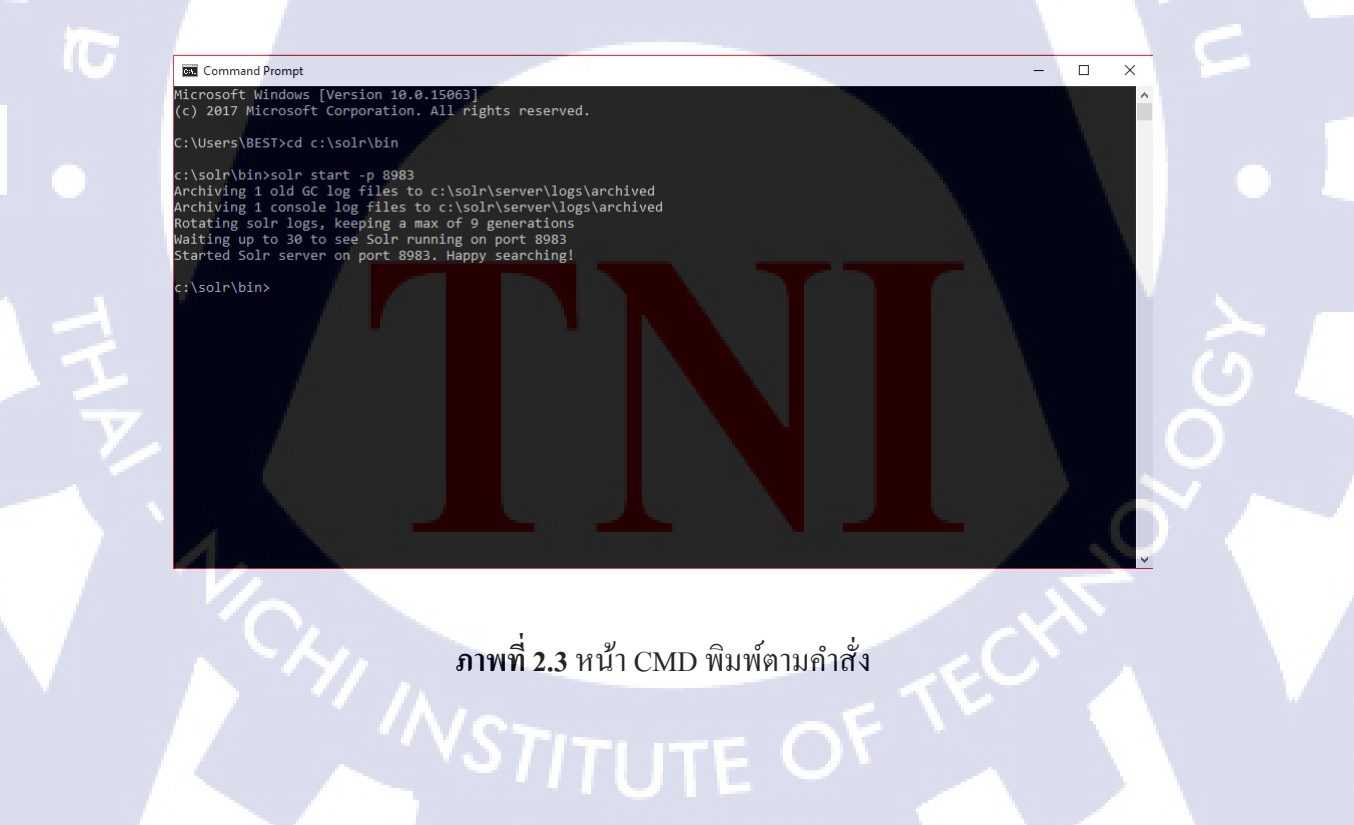

#### 2.1.1.3.4 เปิด Xampp และ Run Apache

| 🔀 XAMP                                                                                                   | P Control Par                                                          | iel v3.2.2 [ Coi                                                                                         | mpiled: Nov 12th 2                                                                                                    | 2015 ]                          |       |        | -    |            | ×     |
|----------------------------------------------------------------------------------------------------|------------------------------------------------------------------------|----------------------------------------------------------------------------------------------------|----------------------------------------------------------------------------------------------------|---------------------------------|-------|--------|------|------------|-------|
| 8                                                                                                    | XAN                                                                    | VPP Cont                                                                                                 | rol Panel v3                                                                                                    | .2.2                            |       |        |      | de Cor     | nfig  |
| - Modules<br>Service                                                                                     | Module                                                                 | PID(s)                                                                                                   | Port(s)                                                                                                    | Actions                         |       |        |      | 🛛 🌀 Net    | stat  |
|                                                                                                    | Apache                                                                 | 11944<br>4004                                                                                            | 80, 443                                                                                                    | Stop                            | Admin | Config | Logs | 🗾 Sh       | ell   |
|                                                                                                    | MySQL                                                                  |                                                                                                    |                                                                                                    | Start                           | Admin | Config | Logs | 🔚 Expl     | orer  |
|                                                                                                    | FileZilla                                                              |                                                                                                    |                                                                                                    | Start                           | Admin | Config | Logs | 👳 Serv     | rices |
|                                                                                                    | Mercury                                                                |                                                                                                    |                                                                                                    | Start                           | Admin | Config | Logs | 🔞 He       | elp   |
|                                                                                                    | Tomcat                                                                 |                                                                                                    |                                                                                                    | Start                           | Admin | Config | Logs | <u></u> QI | uit   |
| 11:44:36<br>11:44:36<br>11:44:37<br>11:44:37<br>11:44:37<br>11:44:37<br>11:44:37<br>11:44:40<br>11:44:40 | [main]<br>[main]<br>[main]<br>[main]<br>[main]<br>[Apache]<br>[Apache] | XAMPP Ir<br>Checking<br>All prereq<br>Initializing<br>Starting C<br>Control Pa<br>Attemptin<br>Status ch | Installation Direct<br>for prerequisites<br>uisites found<br>Modules<br>theck-Timer<br>anel Ready<br>g to start Apach<br>ange detected: r | ory: "c:\xan<br>e app<br>unning | npp\" | È      | i 7  |            | *     |

ภาพที่ 2.4 เปิด Xampp

2.1.1.3.5 เปิด local:8983 เพื่อดูว่า Search Engine ทำงาน เสร็จสิ้นขั้นตอนในการลงและเรียกใช้

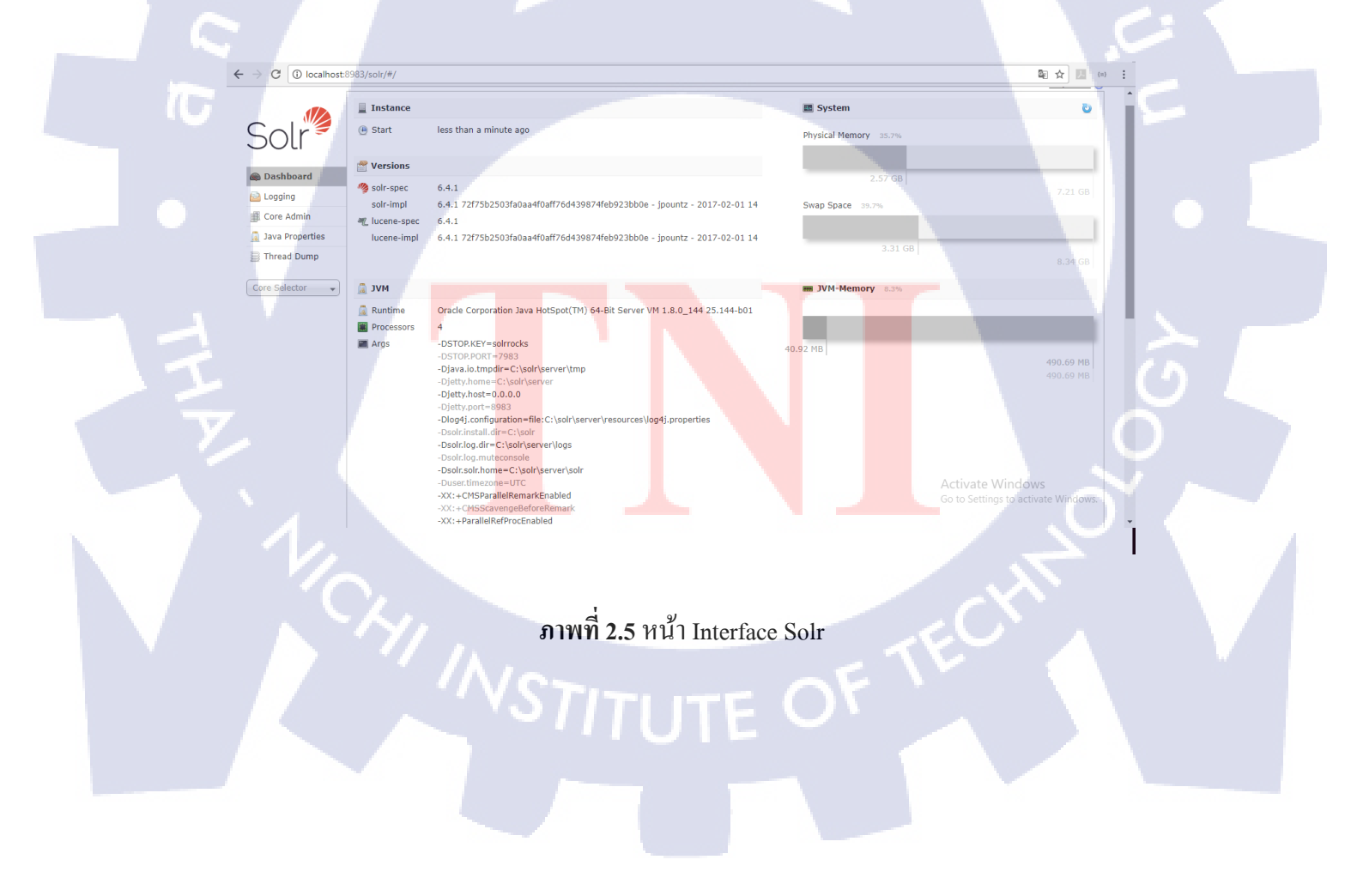

#### 2.1.2 โปรแกรม CodeIgniter

CodeIgniter คือ Framework ของ PHP เพิ่มความง่ายให้กับการเขียน PHP ลดขนาดการเรียก Function ต่างๆ และเพิ่มเครื่องมือสำหรับมือใหม่ สามารถ config ให้ Autoload Function libraries, helper

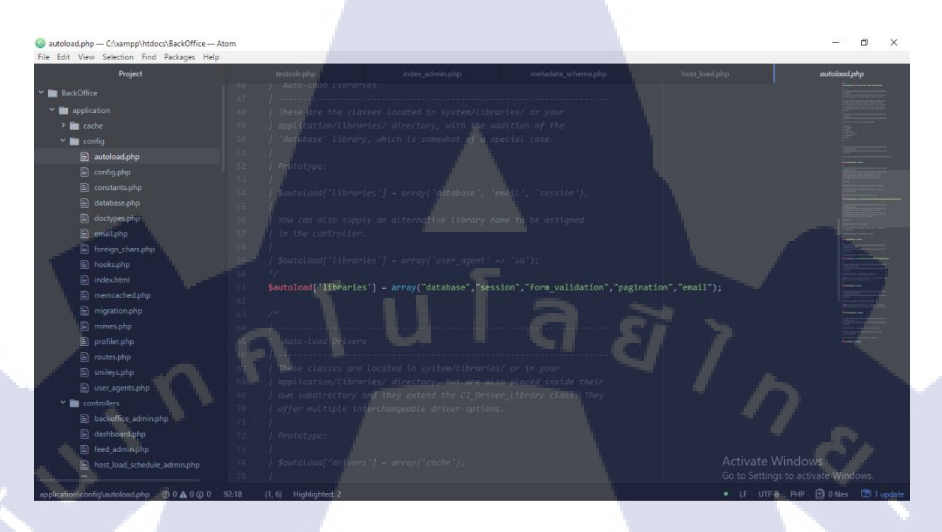

# ภาพที่ **2.6** หน้า Autoload

## 2.1.2.1 วิธีการติดตั้งโปรแกรม

2.1.2.1.1 Downlad โปรแกรมจากเว็ป <u>https://www.codeigniter.com/</u>

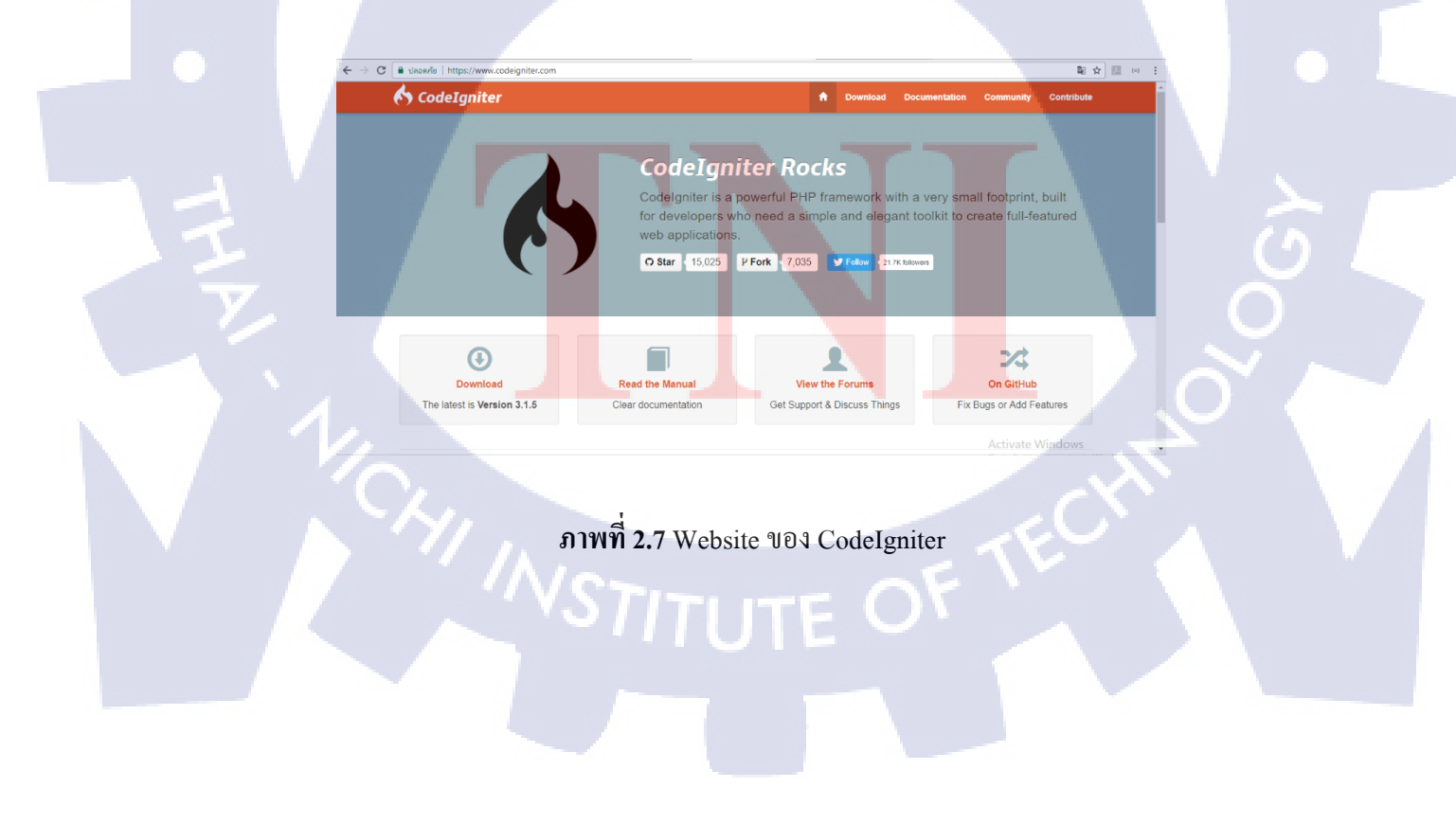

2.1.2.1.2 Download ไฟล์แล้วนำมาแตกไฟล์แล้วนำไปใส่ที่ Xampp>Htdoc>โฟลเดอร์ Project แล้ว นำไฟล์มาไว้ในที่เราสร้าง เสร็จสิ้นวิธีการลงโปรแกรม CodeIgniter

| 📙   🛃 📮 🗧 BackOffice                                                                 |                        |                       |                                      |                                                         | -                    |     |
|--------------------------------------------------------------------------------------|------------------------|-----------------------|--------------------------------------|---------------------------------------------------------|----------------------|-----|
| File Home Share View                                                                 |                        |                       |                                      |                                                         |                      | ~ 🕐 |
| Pin to Quick Copy Paste<br>access Copy Copy Copy Copy Copy Copy Copy Copy            | Copy<br>to<br>Organize | New item •            | Properties<br>•<br>Open<br>•<br>Open | Select all<br>Select none<br>Invert selection<br>Select |                      |     |
| $\leftarrow \rightarrow \checkmark \uparrow \square$ > This PC > Local Disk (C:) > x | ampp > htdocs > BackC  | Office                |                                      | ~                                                       | ල් Search BackOffice | Q   |
| 🕹 Downloads 🖈 ^ Name                                                                 | Dat                    | e modified Type       | Size                                 | Date                                                    |                      | ^   |
| Documents 🖈 📃 log report                                                             | 2/0                    | /2560 16:25 File fel  | for                                  | 19/7/2550 14:02                                         |                      |     |
| Pictures * vml report                                                                | 24/                    | 7/2560 16:27 File fol | ler                                  | 13/7/2560 11:51                                         |                      |     |
| backoffice                                                                           | 4/9                    | /2560 12:01 File fol  | ler                                  | 6/6/2560 14:51                                          |                      |     |
| controllers user_guide                                                               | 6/6                    | /2560 13:51 File fol  | ler                                  | 6/6/2560 14:02                                          |                      |     |
| Work                                                                                 | 14/                    | 6/2560 15:02 File fol | ler                                  | 6/6/2560 14:02                                          |                      |     |
| system                                                                               | 9/8                    | /2560 14:17 File fol  | ler                                  | 6/6/2560 14:02                                          |                      |     |
| assets.rar                                                                           | 9/8                    | /2560 14:07 WinRA     | R archive 2,303                      | 3 KB 9/8/2560 14:07                                     |                      |     |
| 🐔 OneDrive 📄 dir                                                                     | 1/8                    | /2560 15:32 File      | C                                    | 0 KB 1/8/2560 15:32                                     |                      |     |
| solr-8983.port                                                                       | 1/8                    | /2560-16:05 PORT F    | ile 1                                | KB 27/7/2560 14:25                                      |                      |     |
| editorconfig                                                                         | 20/                    | 3/2560 8:51 EDITOR    | CONFIG File 1                        | I KB 20/3/2560 8:51                                     |                      |     |
| Desktopgitignore                                                                     | 20/                    | 3/2560 8:51 GITIGN    | ORE File 1                           | I KB 20/3/2560 8:51                                     |                      |     |
| Documents 📄 composer.json                                                            | 20/                    | 3/2560 8:51 JSON F    | ile 1                                | KB 20/3/2560 8:51                                       |                      |     |
| Downloads Contributing.md                                                            | 20/                    | 3/2560 8:51 MD File   | . 7                                  | 7 KB 20/3/2560 8:51                                     |                      |     |
| h Music and Music                                                                    | 20/                    | 3/2560 8:51 PHP Fil   | e 11                                 | 1 KB 20/3/2560 8:51                                     |                      |     |
| 17 items 3 items selected                                                            | 207                    | 0.0500.051 T + D      |                                      | 0.00 00.00 00 00 00 00 00 00 00 00 00 00                |                      |     |

## ภาพที่ 2.8 ที่เก็บไฟล์ของ CodeIgniter

#### 2.1.3 โปรแกรม Xampp

Xampp คือ โปรแกรมที่จำลองเซิฟเวอร์เพื่อการสร้างเว็ปหรือการจัดเก็บ Database ไว้บน Localhost สามารถ Config Server ให้แสดงผลที่อื่นนอกจาก localhost

#### 2.1.3.1 การลงโปรแกรม Xampp

2.2.3.1.1 Download โปรแกรมจากเว็ป <u>https://www.apachefriends.org/index.html</u>

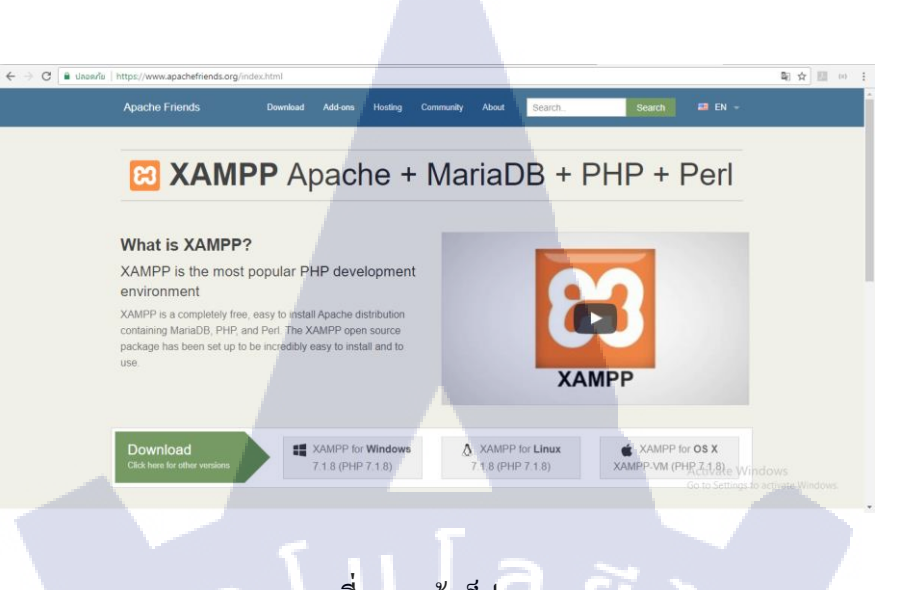

ภาพที่ 2.9 หน้าเว็ป Xampp

2.1.3.1.2 Run ตัว exe ของ Xampp เพื่อลงโปรแกรม ทำตามคำแนะนำเพื่อติดตั้งให้สำเร็จห

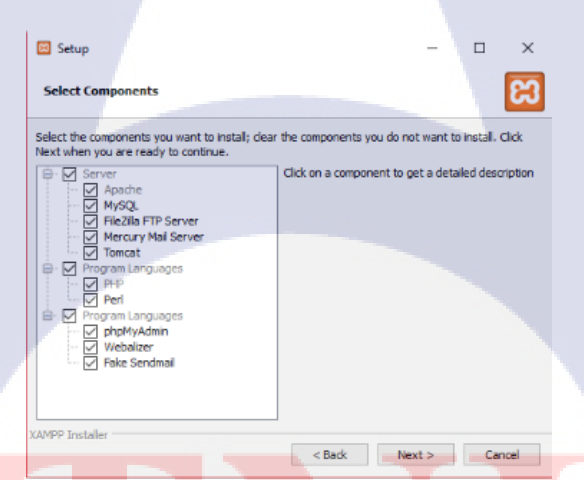

<mark>ภาพ</mark>ที่ 2.10 หน้<mark>า</mark>ลงโปรแกรม Xampp

#### 2.1.3 โปรแกรม Atom

(0)

Atom คือโปรแกรมที่ไว้ใช้เขียนโค้ด หรือ Script Editer ซึ่งเป็นโปรแกรมที่ปล่อยให้โหลดฟรีบน Github หรือบนเว็ปของ Atom.io สามารถโหลด Function ต่างๆและ plugin เพิ่มเติมได้

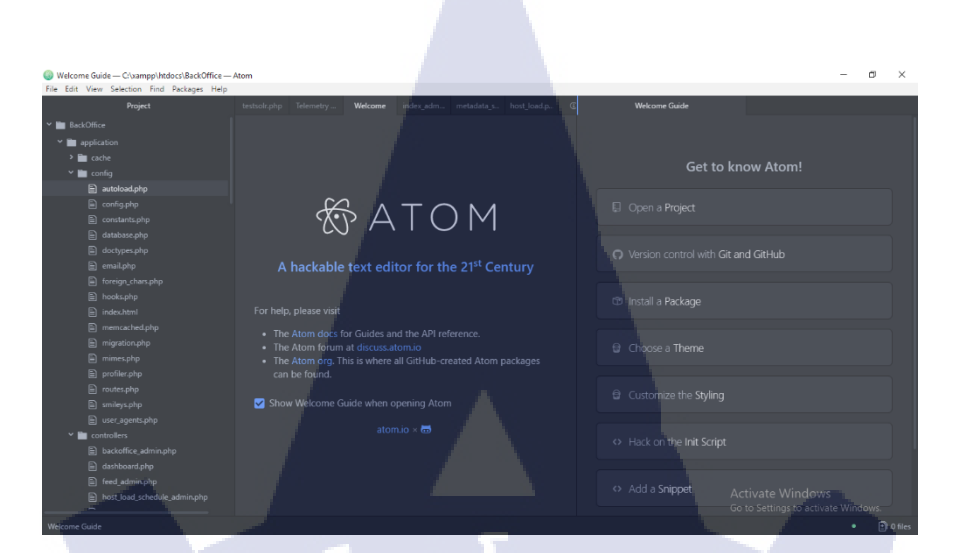

## ภาพที่ 2.11 หน้าโปรแกรม ATOM

#### 2.1.3.1 Feature VON Atom

2.1.3.1.1 รอบรับภาษา C/C++, C#, Clojure, CSS, CoffeeScript, GitHub Flavored Markdown, Go, Git, HTML, JavaScript, Java, JSON, Julia, Less, Make, Mustache, Objective-C, PHP, Perl, Property List (Apple), Python, Ruby on Rails, Ruby, Sass, Shell script, Scala, SQL, TOML, XML, YAML

2.1.3.1.2 มี Plugin ต่างๆให้โหลดมากมายไม่ว่าจะเป็น Highlight Word linter ที่ค่อยบอก Error ของส่วนไหนและใส่ Function อัตโนมัติ หรือจะเป็น Minimap ของ Code

ภาพที่ 2.12 หน้า Plugin ของ Atom

## 2.1.3.2 ขั้นตอนในการติดตั้งโปรแกรม Atom

2.1.3.2.1 Download โปรแกรมจาก <u>https://atom.io/</u>

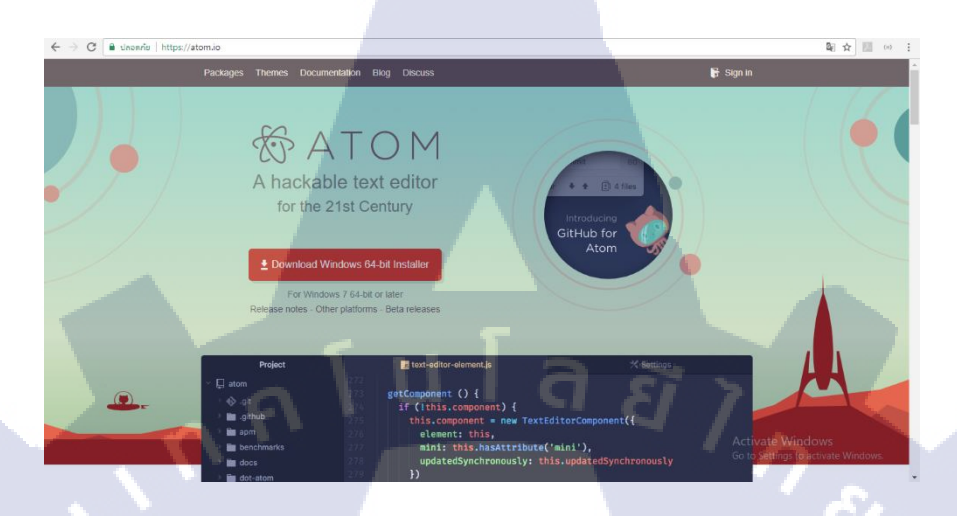

ภาพที่ 2.13 Website ของ Atom

2.1.3.2.2 Run ตัว exe ของโปรแกรม Atom เพื่อติดตั้งโปรแกรม และทำตามเพื่อเสร็จสิ้นการติดตั้ง

#### 2.1.4 โปรแกรม Bootstrap

Bootstrap คือ Framework ของ HTML,CSS โดยสามารถจัดวางหน้าเว็ปไซต์ได้ง่ายขึ้น และเรียกใช้ Function ต่างๆของ Boostrap ได้ง่ายขึ้นผ่าน Class ของ tags ต่างๆ

#### 2.1.4.1 Function VON Bootstrap

2.2.2.4.1.1 Grid คือ ระบบ<mark>จัดว</mark>างต่างๆ โด<mark>นใช้ Class ของ</mark> Div สามารถ Set ได้สูงสุด 12 Col ต่อ บรรทัด ถ้าเกิน 12 จะทำการขึ้นบร<mark>รทัดใ</mark>หม่ให้อัติโนมัติ โดยการเรียกใช้คือ <div class="col-sm-(ขนาดที่ ต้องการ)">

2.2.2.4.1.2 Glyphicons คือ ระบบ Icon สามารถเขียนได้ไว้ใน Tag ของตัวที่ต้องการใส่ แทนที่จาก การโหลด src=""แล้วปรับขนาดให้เล็กลงเพื่อทำให้เป็นไอคอนแบบสมัยเมื่อก่อน ทาง bootstrap จึง ออกแบบฟังก์ชั่น โดยใส่ tag span ตามด้วย class ไว้หลัง tag ที่ต้องการ

# Glyphicons

Bootstrap provides 260 glyphicons from the <u>Glyphicons</u> Halflings set.

Glyphicons can be used in text, buttons, toolbars, navigation, forms, etc.

Here are some examples of glyphicons:

Envelope glyphicon: 🖂

Print glyphicon: 🚔

Search glyphicon:  ${f Q}$ 

Download glyphicon: 🖲

## **ภาพที่ 2.14** ภาพไอคอนต่างๆ

#### 2.1.4.2 การติดตั้ง Bootstrap

2.2.4.2.1 Download จากเว็ปไซต์ <u>http://getbootstrap.com/docs/4.0/getting-started/download/</u>

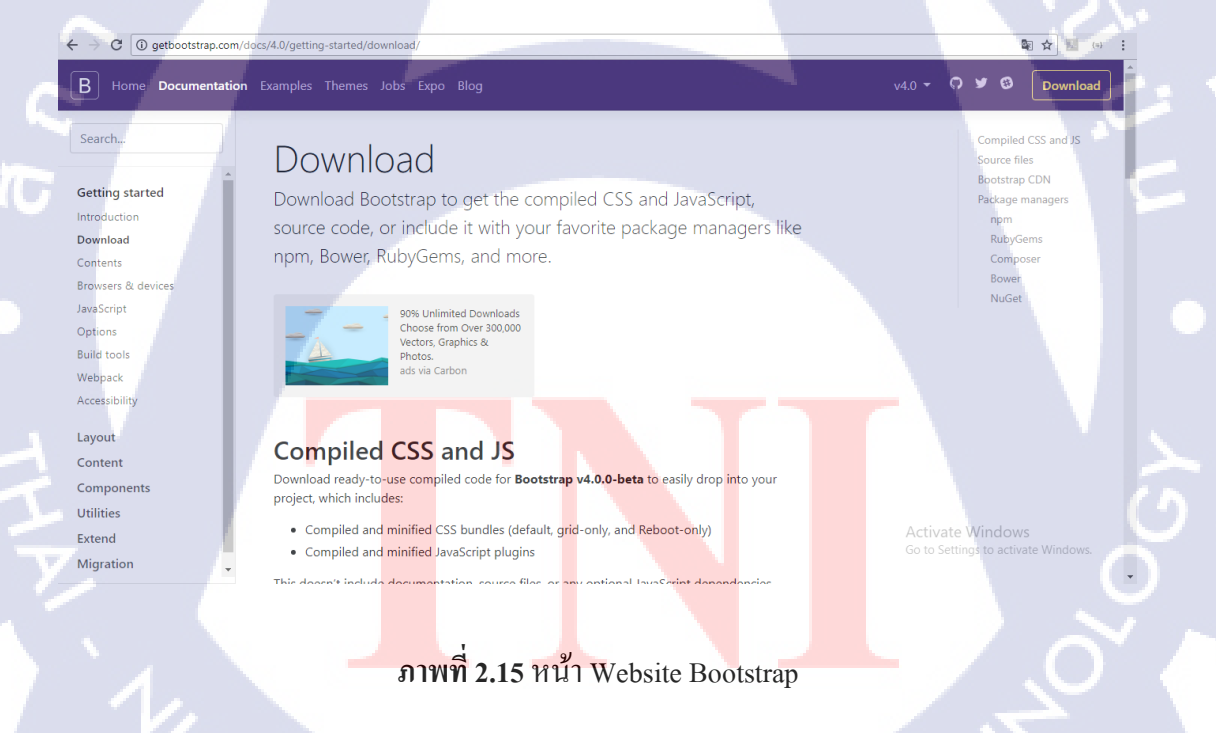

2.1.4.2.2 เมื่อ Download เสร็จแล้วแตกไฟล์ลงใน Folder ของ Xampp>htdoc>(ชื่อโฟลเคอร์ที่ ต้องการ) สร้าง Folder Asset แล้วนำไฟล์ไปใส่ แค่นี้เป็นอันเสร็จสิ้นการติคตั้งโปรแกรม

| 📙   🕑 📙 🗢   BackOffice   |                                    |                   |              | -                       |                |                                       |             |                             |        |                                               |   |     | -               | ×   | 7 |
|--------------------------|------------------------------------|-------------------|--------------|-------------------------|----------------|---------------------------------------|-------------|-----------------------------|--------|-----------------------------------------------|---|-----|-----------------|-----|---|
| File Home Share          | View                               |                   |              |                         |                |                                       |             |                             |        |                                               |   |     |                 | ~ ໃ | ) |
| Pin to Quick Copy Paste  | Cut<br>Copy path<br>Paste shortcut | Move Copy<br>to • | Delete Rena  | me New<br>folde         | r Pasy ac      | em <del>*</del><br>:cess <del>*</del> | Properties  | 🐂 Oper<br>📝 Edit<br>🎸 Histo | ny 🗄   | Select all<br>Select none<br>Invert selection |   |     |                 |     |   |
| Clipboard                |                                    | Org               | janize       |                         | New            |                                       | Op          | en                          |        | Select                                        |   |     |                 |     | _ |
| 🔶 🚽 🕆 📙 > This P         | C → Local Disk                     | (C:) → xampp      | > htdocs > B | BackOffice              | >              |                                       |             |                             |        | ~                                             | Ö | Sea | arch BackOffice | Q   |   |
| 🙃 OneDrive               | Name                               |                   |              | Date modi               | ified          | Туре                                  |             | Size                        |        | Date                                          |   |     |                 | ^   | • |
| This PC                  | log_report                         |                   |              | 3/8/2560 1<br>24/7/2560 | 16:35<br>16:27 | File fold<br>File fold                | er<br>er    |                             |        | 18/7/2560 14:03<br>13/7/2560 11:51            |   |     |                 |     |   |
| Desktop                  | assets                             |                   |              | 4/9/2560 1              | 2:01           | File fold                             | er          |                             |        | 6/6/2560 14:51                                |   |     |                 |     |   |
| Documents                | user_guide                         |                   |              | 6/6/2560 1              | 3:51           | File fold                             | er          |                             |        | 6/6/2560 14:02                                |   |     |                 |     |   |
| U Downloads              | application                        |                   |              | 14/6/2560               | 15:02          | File fold                             | er          |                             |        | 6/6/2560 14:02                                |   |     |                 |     |   |
| , <b>₽</b> Kz_とらドラ       | system                             |                   |              | 9/8/2560 1              | 4:17           | File fold                             | er          |                             |        | 6/6/2560 14:02                                |   |     |                 |     |   |
| b Music                  | assets.rar                         |                   |              | 9/8/2560 1              | 4:07           | WinRAR                                | archive     | 2,                          | 303 KB | 9/8/2560 14:07                                |   |     |                 |     |   |
| Pictures                 | dir dir                            |                   |              | 1/8/2560 1              | 5:32           | File                                  |             |                             | 0 KB   | 1/8/2560 15:32                                |   |     |                 |     |   |
| 📕 Videos                 | solr-8983.po                       | t                 |              | 1/8/2560 1              | 6:05           | PORT Fil                              | le          |                             | 1 KB   | 27/7/2560 14:25                               |   |     |                 |     |   |
| Local Disk (C:)          | .editorconfig                      |                   |              | 20/3/2560               | 8:51           | EDITOR                                | CONFIG File |                             | 1 KB   | 20/3/2560 8:51                                |   |     |                 |     |   |
| Local Disk (D:)          | gitignore                          |                   |              | 20/3/2560               | 8:51           | GITIGNO                               | ORE File    |                             | 1 KB   | 20/3/2560 8:51                                |   |     |                 |     |   |
| CD Drive (D.)            | composer.js                        | on                |              | 20/3/2560               | 8:51           | JSON Fil                              | e           |                             | 1 KB   | 20/3/2560 8:51                                |   |     |                 |     |   |
| U Drive (E:)             | contributing                       | .md               |              | 20/3/2560               | 8:51           | MD File                               |             |                             | 7 KB   | 20/3/2560 8:51                                |   |     |                 |     |   |
| Local Disk (F:)          | index.php                          |                   |              | 20/3/2560               | 0.51           | PHP File                              |             |                             | IT KB  | 20/3/2000 8:51                                |   |     |                 | ~   | , |
| 17 items 1 item selected |                                    | 6                 |              |                         |                |                                       | <b>N</b>    | - ê                         |        |                                               |   |     | - C             |     |   |

# ภาพที่ 2.16 โฟล์เคอร์ที่ติดตั้ง Bootstrap

# 2.2 ภาษาที่ใช้เขียน

#### 2.2.1 ภาษา PHP Hypertext Preprocessor (PHP)

PHP คือ ภาษาที่ใช้เขียน Website โดยมีรากฐานมาจาก Java C Perl มีชื่อย่อมาจาก PHP Hypertext Preprocessor หรือชื่อเดิมคือ Personal Home Page เป็นภาษาที่มีลิขสิทธ์ในลักษณะ Open-source

#### 2.2.2 ภาษา Hypertext Markup Language (HTML)

HTML คือภาษาที่ดีรับความนิยมในการสร้างเว็ปไซต์หรือจะเรียกข้อมูลจากหน้าเว็ปไซต์มาดู ด้วย การเขียน HTML Element ที่มีชื่อว่<mark>า Tag</mark> (<>) เมื่อเ<mark>ขียน Tag</mark> แล้ว Web Browser จะไม่อ่านตัว Tag แต่จะ อ่านข้อความด้านในพร้อมทั้งแสด<mark>งให้เ</mark>ห็นข้อมูล

#### 2.2.3 ภาษา JavaScript

JavaScript คือ ภาษาที่ใช้ทำงานร่วมกับ HTML และ CSS เพื่อส่งค่าหรือการทำ Query ข้อมูล เป็น ส่วนสำคัญของเว็ปที่ขาคไปไม่ได้

## 2.2.3.1 ฟังค์ชั่นที่นำมาใช้กับ BackOffice

2.3.3.1.1 Ajax สำหรับการเรียกลบข้อมูล2.3.3.1.2 โชว์ popup เมื่อมีการกดปุ่มต่างๆ

#### 2.2.4 ภาษา Cascading Style Sheets (CSS)

TC

CSS คือ ภาษาที่ใช้ตกแต่งหน้าเว็ปโดยที่ HTML ทำไม่ได้ โดยเรียกชื่อ Class ของ Tag โดยที่ .ตาม ด้วยชื่อของ class { ใส่ฟังก์ชั่นที่ต้องการด้านใน }

VSTITUTE OF

# บทที่ 3 แผนงานการปฏิบัติงานและขั้นตอนการดำเนินงาน

### 3.1 แผนงานการฝึกงาน

จากการที่ข้าพเจ้าได้เข้าปฏิบัติงานที่บริษัท สแตก เทกโนโลยี จำกัด ได้รับมอบหมายงานให้จัด ทำงาน Back Office ของ STAQ Search Engine

#### ตารางที่ 3.1 ตารางงานการปฏิบัติงานของสหกิจ

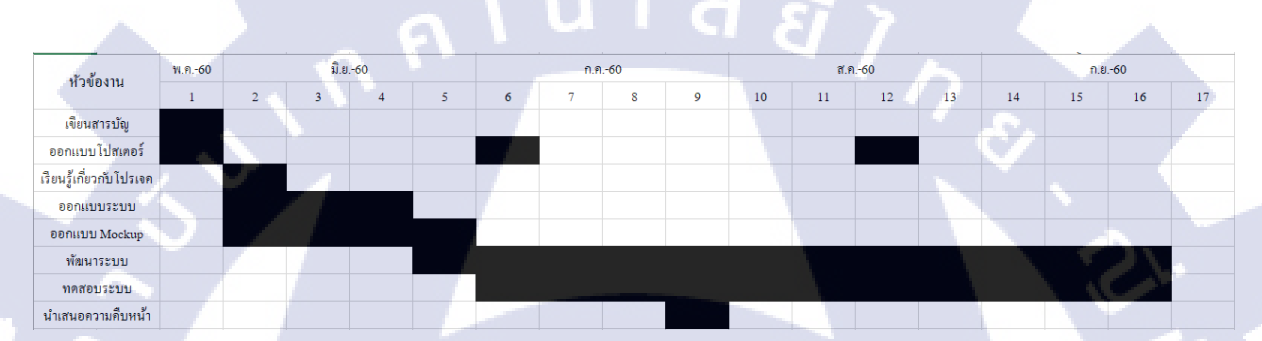

# **3.2** รายละเอียดที่นักศึกษาปฏิบัติในการฝึกงาน

จากการได้มาสหกิจศึกษาที่บริษัท สแตค เทคโนโลยี จำกัด ซึ่งในขณะที่ผมเข้ามาทำสหกิจศึกษา อยู่นั้น ทางบริษัทได้รับโครงงานชิ้นใหญ่จากทางหอสมุดแห่งชาติ ผมจึงได้มีส่วนร่วมเข้าโครงงานนี้ ซึ่งงาน ที่ผมได้รับมอบหมายนั้นมีการทำฟังค์ชั่น Register User Start&Block Url Host Load Schedule Search Feature Feeds Report Event Log,Start System,Restart System,Shutdown System ให้ตรงตามที่ทางบริษัท ด้องการ

STITUTE OV

# 3.3 ขั้นตอนการดำเนินงานที่นักศึกษาปฏิบัติงาน

## 3.3.1 ขั้นตอนการศึกษาค้นคว้า

้ศึกษาข้อมูลเกี่ยวกับ Solr เพื่อเรียนรู้ฟังค์ชั่นต่างๆ และการใช้งานเพื่อนำมาแปลงให้ใช้ได้บนหน้า Website ที่เราสร้างขึ้น

## 3.3.2 ขั้นตอนการฝึกฝน

ฝึกเขียนภาษา PHP,HTML,SQL,JavaScript ตั้งแต่เริ่มแรก

# 3.3.3 ขั้นตอนการออกแบบ

ออกแบบระบบฐานข้อมูลเพื่อใช้งานและเข้าถึงได้ง่าย ออกแบบหน้าเว็ปให้ดูเรียบง่ายและใช้งานง่าย

น เลส

#### 3.3.3.1 Mockup สำหรับการออกแบบ

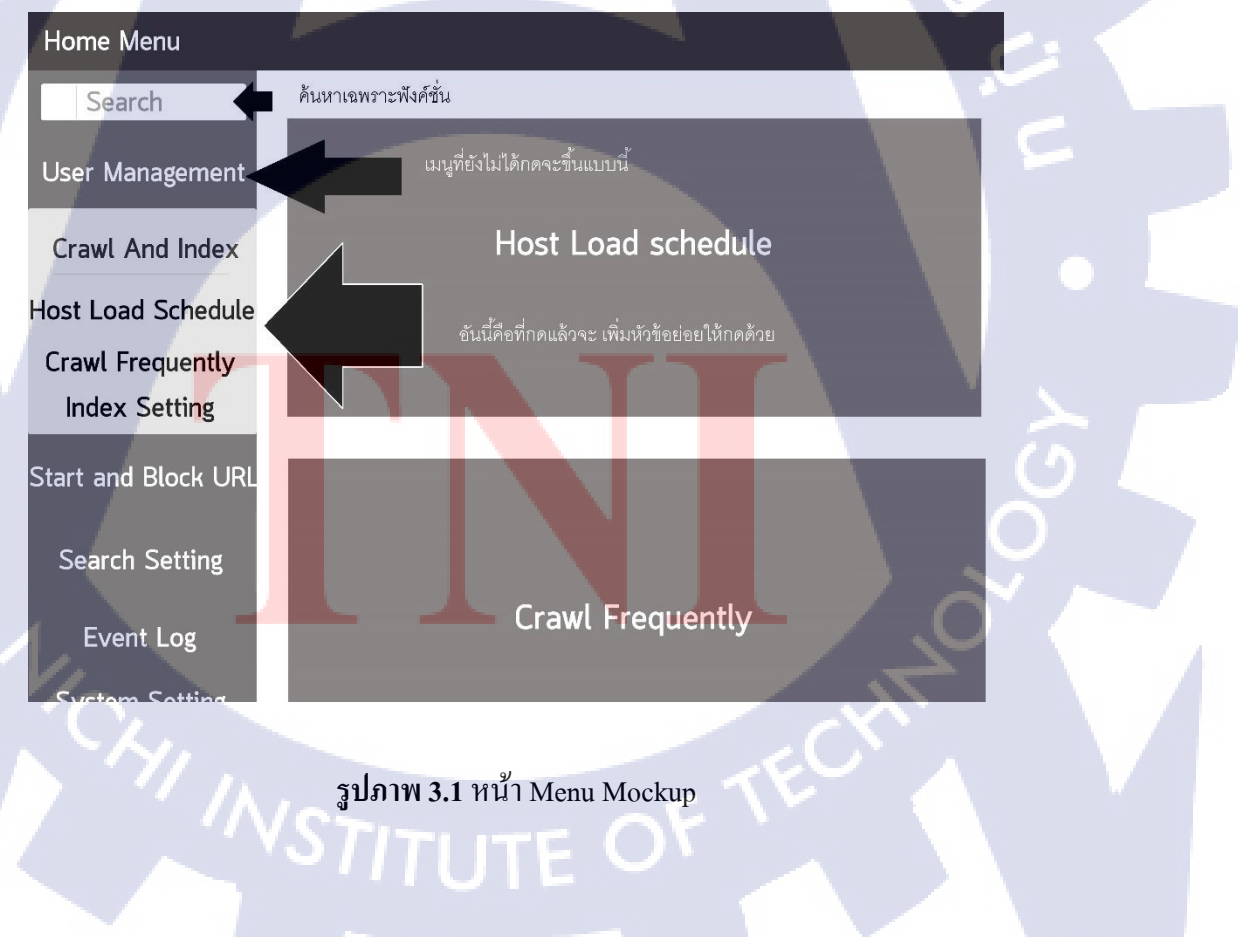

#### 3.3.3.2 ออกแบบ Database

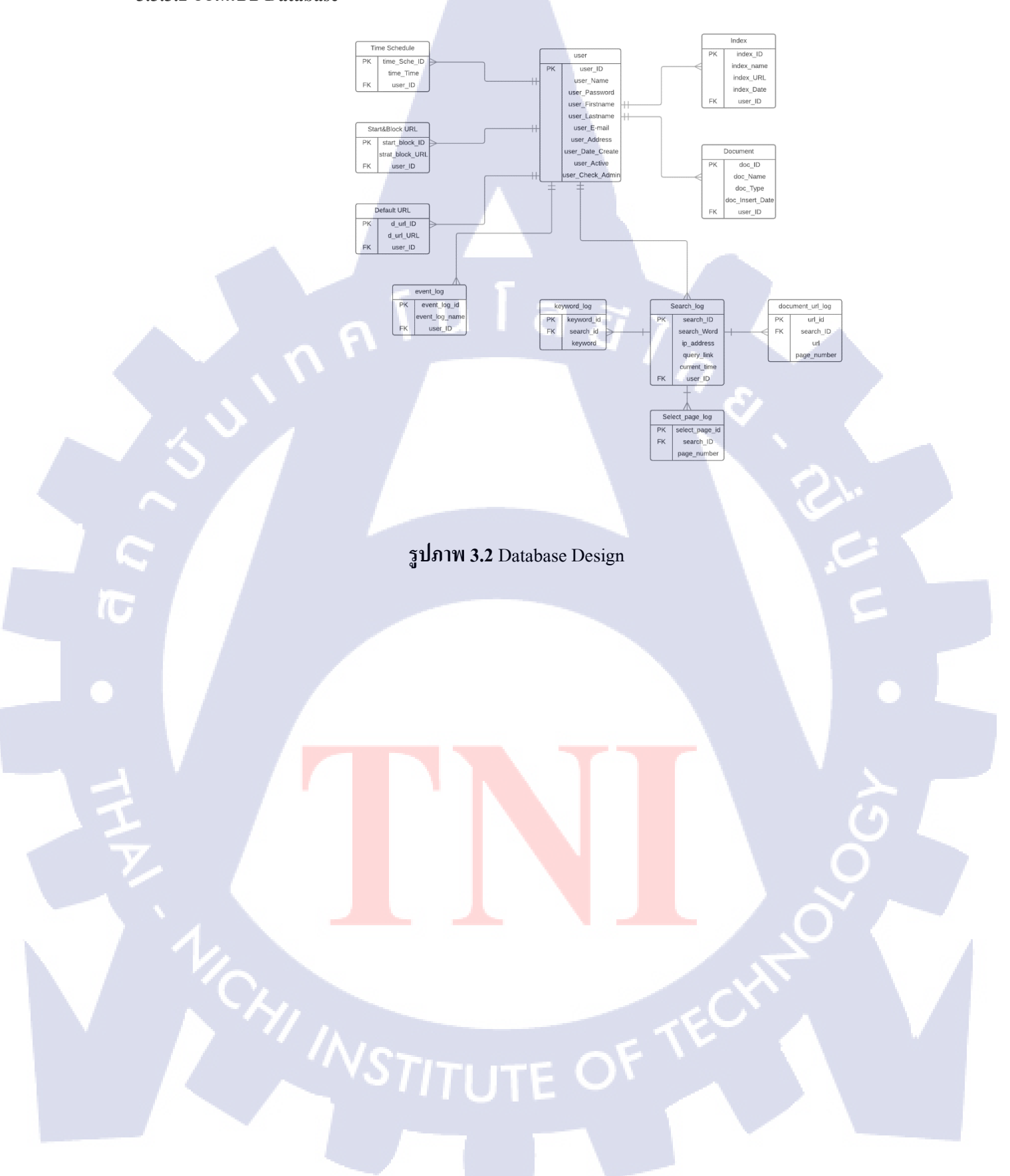

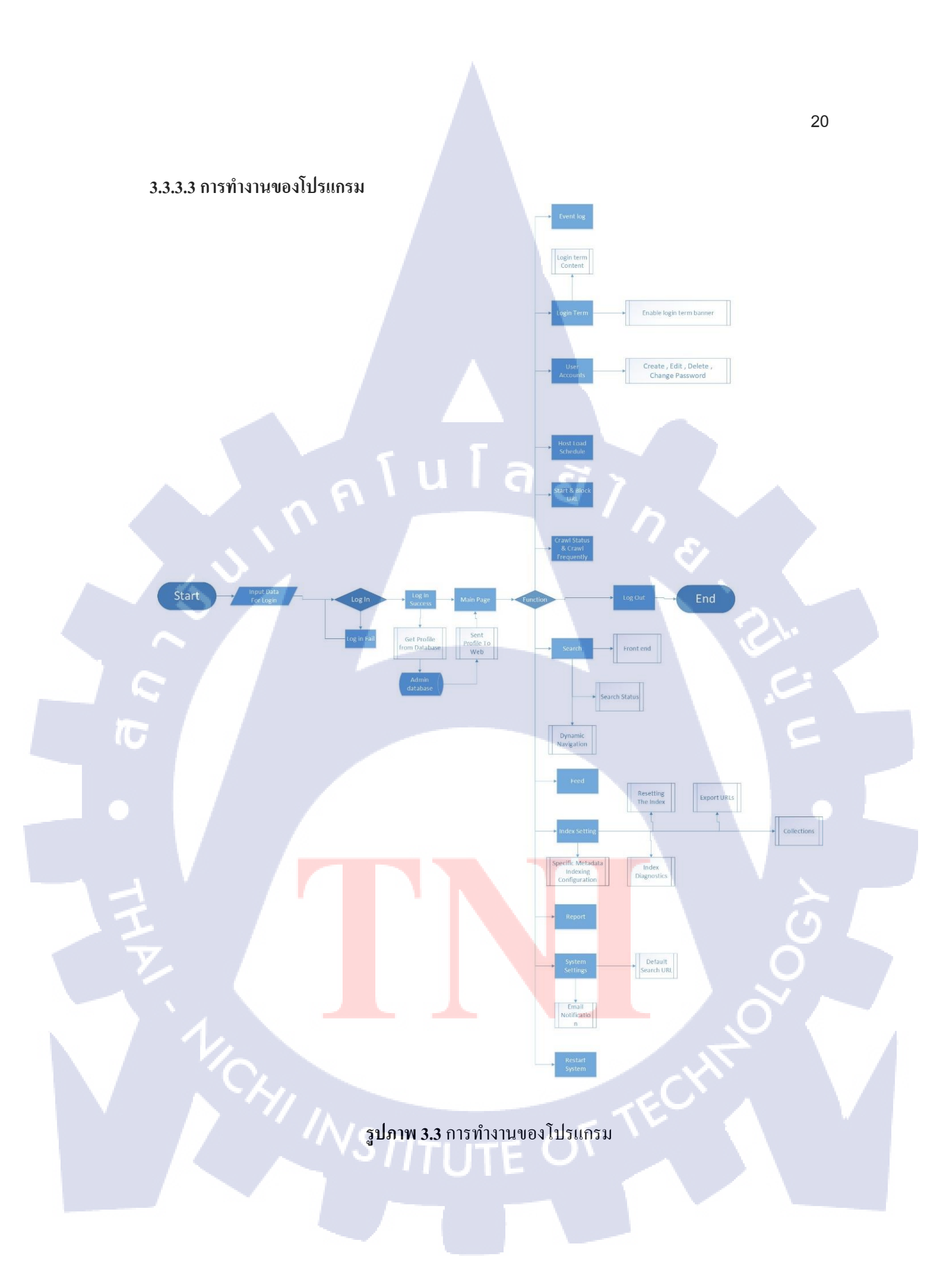
# 3.3.4 ขั้นตอนการการดำเนินงาน

โครงงานนี้จะแยกเป็น Function เป็นหัวข้อใหญ่ และแยกหัวข้อย่อยเป็น Controller,View,Model เพื่อ ความให้ง่ายต่อความเข้าใจ

# 3.3.4.1 หน้า Login

หน้า Login คือหน้าแรก ที่จะต้องเข้ามาเพื่อ Login ถ้าพยายามเข้าหน้าอื่น โดยยังไม่ login จะถูกย้อน ออกมาที่หน้า Log In สามารถกด Forget Password ได้ ถ้าจำ Password ไม่ได้

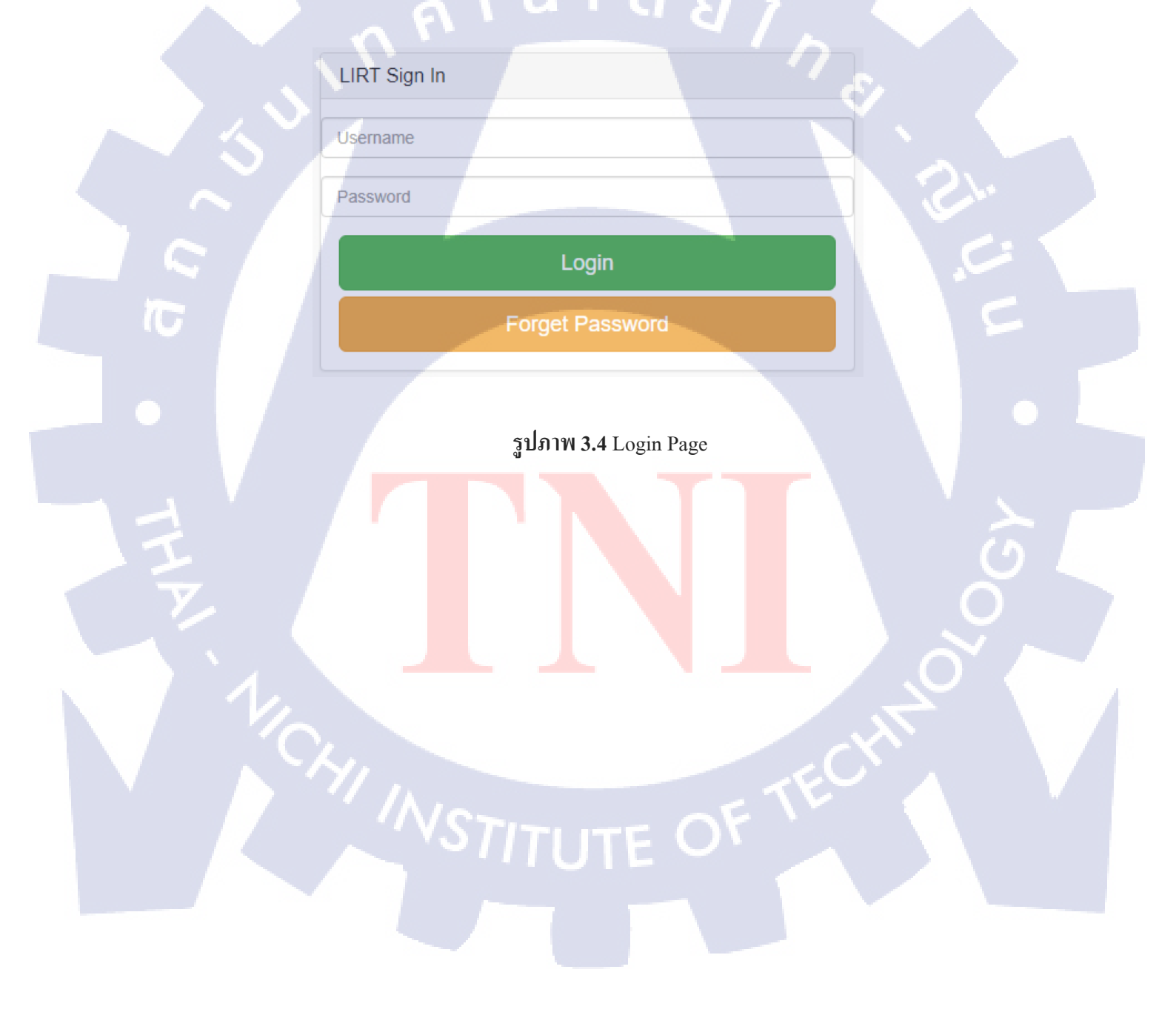

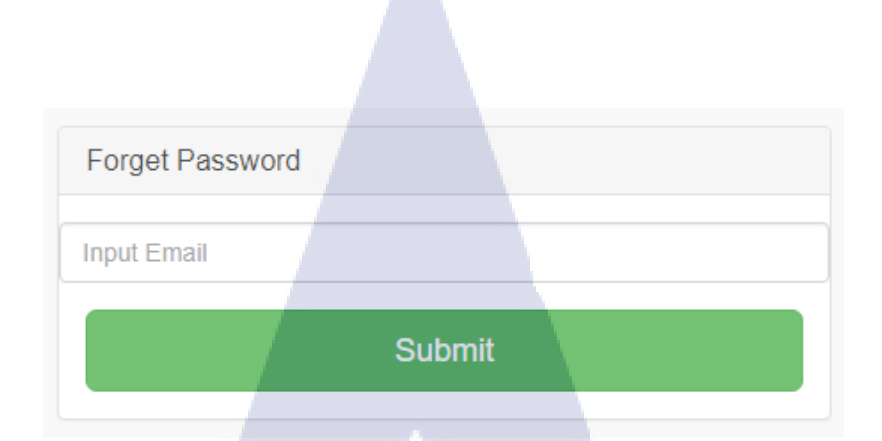

รูปภาพ 3.5 Forget Password Page

New password Confirm password

รูปภาพ 3.6 Forget Password Page

# 3.3.4.1.2 หน้า Controller ของ Login

ฟังค์ชั่นจะทำงานที่ตรงนี้โดยอันแรกคือ Login Submit เมื่อ login สำเร็จแล้ว ฟังค์ชั่น จะทำการ session ข้อมูลไว้เพื่อนำไปใช้อย่างอื่นต่อ เมื่อเราเลือก Forget Password จะเปิดหน้า Forget password Controller จะเรียกหน้า View หรือ Model ผ่าน Controller

### IDIIC FUNCTION LOGIN\_SUDMIT()

### \$data = new stdClass();

\$this->form\_validation->set\_rules('id', 'Username', 'required');
\$this->form\_validation->set\_rules('pw', 'Password', 'required');
if (\$this->form\_validation->run() == false) {

### \$this->load->view('backoffice/login');

### } else {

TC

\$username = \$this->input->post('id'); \$password = \$this->input->post('pw'); if (\$this->backoffice\_model->login(\$username, \$password)){ \$GetID = \$this->backoffice\_model->get\_user\_id\_from\_username(\$username) \$user = \$this->backoffice\_model->get\_user(\$GetID); \$userdata = array(); \$userdata['user\_id'] = (int)\$user->user\_id; \$userdata['user\_ame'] = (string)\$user->user\_name; \$userdata['user\_admin'] = (bool)true; \$userdata['is\_admin'] = (int)\$user->user\_check\_admin; \$this->session->set\_userdata(\$userdata); redirect("dashboard"); } else { \$data->error = 'Wrong username or password.';

\$this->load->view('backoffice/login', \$data);

รูปภาพ 3.7 Login Submit

### function forget\_password()

```
$data = array();
$this->form_validation->set_rules("e_mail","email","required|valid_email");
if($this->form_validation->run()==true)
{
     $e_mail = $this->input->post("e_mail");
     $value = $this->mangement_user_model->forget_password($e_mail);
}
```

f(\$value == 1)

```
$this->load->view('backoffice/forget_password_success',$data);
}else {
    $data["error"] = "ວົເມລີໃມ່ຄູກຕ້ອง";
    $this->load->view('backoffice/forget_password',$data);
```

} else {
 \$this->load->view('backoffice/forget\_password');

## รูปภาพ 3.8 Forget Password

### Function forget\_password\_change()

\$data = array();

\$this->form\_validation->set\_rules("password","password","required");
\$this->form\_validation->set\_rules('Cpassword','Cpassword','required|matches[password]');
if(\$this->form\_validation->run()==true)

\$password = \$this->input->post("password");
\$this->mangement\_user\_model->forget\_password\_change(\$password);

\$this->load->view('backoffice/forget\_password\_change\_success',\$data);

}else {
 \$this->load->view('backoffice/forget\_pass\_change');

รูปภาพ 3.9 Forget Password Submit

# 3.3.4.1.3 หน้า View ของ Login

# รวมหน้า View ต่างๆที่เป็นของ Function Login

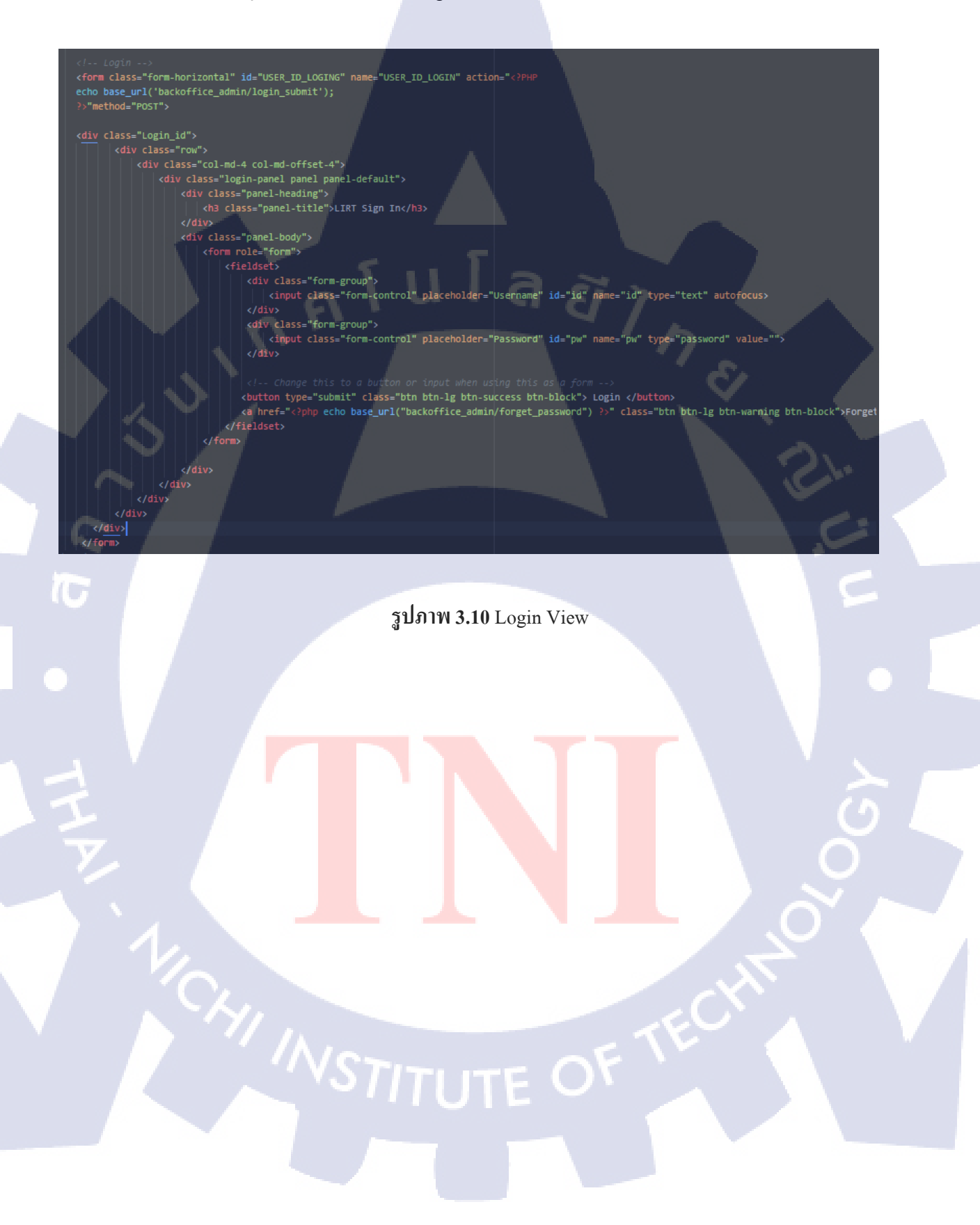

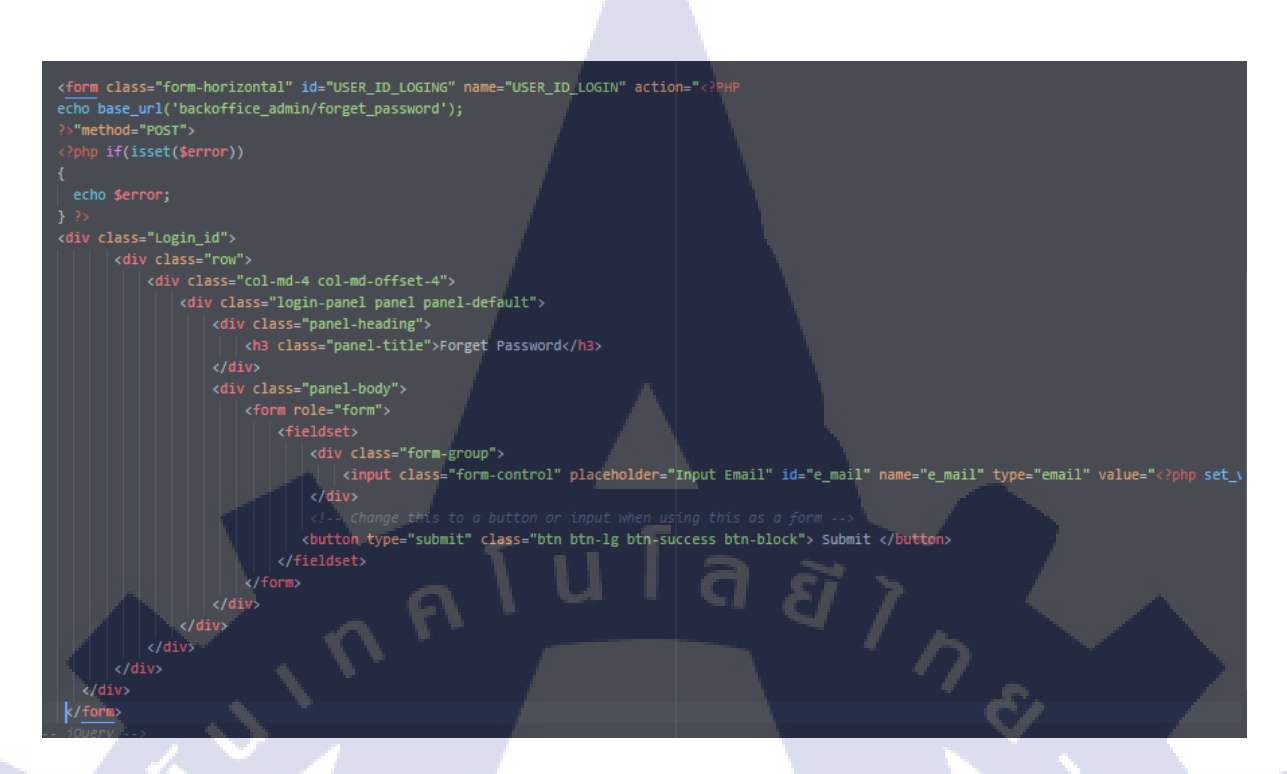

รูปภาพ 3.11 Forget Password View

TC

26

## 3.3.4.1.3 หน้า Model ของ Login

รวมฟังค์ชั้นต่างๆที่ใช้ส่งข้อมูลรับข้อมูลจาก Database ของ Login

public function login(\$username, \$password)
{
 \$this->db->select('user\_password');
 \$this->db->from('user\_database');
 \$this->db->where('user\_name', \$username);
 \$hash = \$this->db->get()->row('user\_password');
 return \$this->verify\_password\_hash(\$password, \$hash);
}
public function get\_user\_id\_from\_username(\$username) {
}

\$this->db->select('user\_id');
\$this->db->from('user\_database');
\$this->db->where('user\_name', \$username);
return \$this->db->get()->row('user\_id');

public function get\_user(\$user\_id) {

\$this->db->from('user\_database');
\$this->db->where('user\_id', \$user\_id);
return \$this->db->get()->row();

private function hash\_password(\$password) {

return password\_hash(\$password, PASSWORD\_BCRYPT);

private function verify\_password\_hash(\$password, \$hash) {

return password\_verify(\$password, \$hash);

รูปภาพ 3.12 Login Model Function

จากร**ูปภาพที่ 3.12** เห็นได้ว่า Function Login นำ Username ที่ส่งมา มาเช็ค User\_name ที่อยู่ใน Database แล้วเอา User\_password ไปทำการ ถอดรหัสที่ Hash Password แล้วนำมา Verify Passowrd

```
public function forget_password($e_mail)
```

```
$this->db->select("user_e_mail");
$this->db->from("user_database");
$this->db->where("user_e_mail", $e_mail);
$gete_mail = $this->db->get()->num_rows();
return $gete_mail;
```

public function forget\_password\_change(\$password)

\$data = array('user\_password' =>\$this->hash\_password(\$password));

```
$newchangepass = $this->db->update("user_database",$data);
if($newchangepass){
  return "success";
}else{
  return "fail";
```

รูปภาพที่ 3.13 Forget Password Model function

จาก**ภาพที่ 3.13** Function Forget\_password จะนำ e\_mail ที่ได้มาไปเลือก user\_e\_mail แล้วถ้าถูกต้อง จะนำ e\_mail ไปเปลี่ยน Password โดย Password ที่เขียนใหม่จะนำไปเข้ารหัส

VSTITUTE OF

# 3.3.4.2 หน้า Dashboard

Dashboard นั้นคือหน้า Home เพื่อดูว่า Solr นั้นทำงานอยู่รึเปล่า มีจำนวน Document กี่ เล่ม สามารถเลือก Core ของ Solr เพื่อสดงผล และสามารถเพิ่ม Document ได้ไปยัง Core ที่เลือกได้

| Statistics           |               |                 | Instance      |     |
|----------------------|---------------|-----------------|---------------|-----|
| Last Modified:       |               |                 | CWD:          |     |
| Max Docs:            |               |                 | Instance:     |     |
| Num Docs:            |               |                 | Data:         |     |
| Heap Memory Usage:   |               |                 | Index:        |     |
| Deleted Docs:        |               | 1 a s           | Impl:         |     |
| Version:             |               |                 |               |     |
| Segment Count:       |               |                 |               |     |
| Current: ×           |               |                 |               |     |
| Optimized:           |               |                 |               |     |
|                      |               |                 |               |     |
| Replication (Master) |               |                 | Select Core   |     |
|                      | Version G     | en Size         | please select | 123 |
| Mactor (Sourching)   |               |                 | Submit Core   |     |
| Master (Searching)   |               |                 |               |     |
| Master (Replicable)  |               |                 |               |     |
|                      |               |                 |               |     |
|                      |               |                 |               |     |
|                      | รูปภาพที่ 3.1 | 4 Dashboard Cor | re Off        |     |
|                      |               |                 |               |     |
|                      |               |                 |               |     |
|                      |               |                 |               |     |
| Y.                   |               |                 |               |     |
|                      |               |                 |               |     |
|                      |               |                 |               |     |
|                      |               |                 |               |     |
|                      |               |                 |               |     |
|                      |               |                 |               |     |
|                      |               |                 |               |     |
|                      |               |                 |               |     |
|                      |               |                 |               |     |
|                      |               |                 |               |     |

## Statistics

Last Modified: 2017-09-05T04:42:35.999Z Max Docs: 30 Num Docs: 30 Heap Memory Usage: -1 Deleted Docs: 0 Version: 1504586555999 Segment Count: 8

- Current:
- Optimized:

(

# Instance

CWD: C:\solr\server Instance: C:\solr\server\solr\lirt Data: C:\solr\server\solr\lirt\data Index: C:\solr\server\solr\lirt\data\index Impl: org.apache.solr.core.MetricsDirectoryFactory

Replication (Master)

Master (Searching) 1504586555999 33 557.89 KB Submit Core Master (Replicable) - - -

# รูปภาพที่ 3.15 Dashboard Core On

STITUTE O

## 3.3.4.2.1 หน้า Controller ของ Dashboard

## unction index()

\$coreselect = \$this->input->post("core"); \$solr\_core = 'http://'.\$\_SERVER["HTTP\_HOST"].':8983/solr/admin/cores?indexInfo=false&wt=phps';
\$get\_core = file\_get\_contents(\$solr\_core);

\$core['core\_name'] = \$coreselect;
\$this->session->set\_userdata(\$core);

\$solr\_index = 'http://'.\$\_SERVER["HTTP\_HOST"].':8983/solr/'.\$this->session->userdata('core\_name').'/';
\$solr\_admin = \$solr\_index.'admin/luke?numTerms=0&show=index&wt=phps'; \$get\_content = file\_get\_contents(\$solr\_admin);

\$solr\_repication = \$solr\_index.'replication?command=details&wt=phps'; \$get\_repication = file\_get\_contents(\$solr\_repication); \$result\_repication = unserialize(\$get\_repication); \$solr\_system = \$solr\_index.'admin/system?\_=&wt=phps'; \$get\_detail = file\_get\_contents(\$solr\_system); \$result\_system = unserialize(\$get\_detail);

# รูปภาพที่ 3.16 Dashboard Controller(1)

1 8

- 'index\_max\_doc'=>\$result['index']['maxDoc'],
  'index\_deleted\_doc'=>\$result['index']['deletedDocs'],

- index\_deleted\_uot =>stesuit['index']['ueretedots'],
  'index\_version'=>\$resuit['index']['version'],
  'index\_segmentCount'=>\$resuit['index']['segmentCount'],
  'index\_last\_modified'=>\$resuit['index']['lastModified'],

- 'index\_last\_modified'=>%result['index']['lastModified'],
  'optimized\_data'=>%result['index']['hasDeletions'],
  'current\_data'=>%result['index']['urrent'],
  'index\_version'=>%result\_repication['details']['indexVersion'],
  'index\_size'=>%result\_repication['details']['indexSize'],
- 'index\_size'=>\$result\_repication['details']['indexSize'],
  'repication\_index'=>\$result\_repication['details']['master']['replicationEnabled'],
  'CkD'=>\$result\_system['core']['directory']['ckd'],
  'Instance'=>\$result\_system['core']['directory']['instance'],
  'Data'=>\$result\_system['core']['directory']['index'],
  'Index'=>\$result\_system['core']['directory']['index'],

\$data['name\_core\_send'] = \$name\_core['status'];

\$this->load->view("backoffice/header");
Sthis->load->view("backoffice/dashboard",\$data);
Sthis->load->view("backoffice/footer");

รูปภาพที่ 3.17 Dashboard Controller(2)

จากร**ูปภาพ 3.17** จะดึงข้อมูลมาจากเว็ปของ Solr ซึ่งเป็นข้อมูลดิบ เหมือน XML ผมจึงนำข้อมูลมา Unserialize ข้อมูลเพื่อแยกแต่ละชั้นออกจากกัน และใช้ \$data เป็น Array เก็บแต่ละชั้นตาม**ภาพ 3.18** และส่ง ข้อมูลไปยังหน้า View เพื่อเรียกใช้

# 3.3.4.2.1 หน้า View ของ Dashboard

182

```
cript type="text/javascript">
$(document).ready(function() {
  var current_data = "<?php echo $current_data</pre>
  if(current_data)
   $('.index_current i').addClass('glyphicon glyphicon-ok');
   $('.index_current i').css('color', 'green');
  }else
    $('.index_current i').addClass('glyphicon glyphicon-remove
    $('.index_current i').css('color', 'red');
  var optimized data = "<?php echo $optimized data ?>";
  if (!optimized_data)
   $('.index_optimized i').addClass('glyphicon glyphicon-ok');
   $('.index_optimized i').css('color', 'green');
  }else
    $('.index_optimized i').addClass('glyphicon glyphicon-remove');
   $('.index_optimized i').css('color', 'red');
  var repication_index ="<?php echo $repication_index ?>";
  if(repication_index)
    $('.repication_index').addClass('glyphicon glyphicon-minus');
script>
```

รูปภาพที่ **3.18** Dashboard View(1)

```
<div class="col-md-12">
<div id="page-wrapper">
 <div class="container-fluid" style="padding-top: 30px;">
   <div class="col-sm-6">
   <div class="form-group">
   <div class="form-group">
     Last Modified: <?php echo $index_last_modified; ?>
     Max Docs: <?php echo $index_max_doc; ?>
     Num Docs: <?php echo $index_num_doc; ?>
     Heap Memory Usage: <?php echo $index_heap_usage_bytes; ?>
     Deleted Docs: <?php echo $index_deleted_doc; ?>
     Version: <?php echo $index_version; ?>
     Segment Count: <?php echo $index_segmentCount; ?>
     Current:<i class=""></i>
     Optimized:<i class=""></i>
   </div>
   <div style="col-sm-6">
     <div class="form-group">
      <h3>Instance</h3>
     </div>
     <div class="form-group">
      Data: <?php echo $Data; ?>
      Impl: <?php echo $Impl; ?>
     </div>
```

10

รูปภาพที่ 3.19 Dashboard View(2)

```
<div class="col-sm-6">
 <div class="table">
<div class="form-group">
  <h3>Replication (Master)</h3>
 <div class="form-group">
  <thead>
     Version
      Gen
      Size
     </thead>
   Master (Searching)
      <?php echo $index_version; ?>
      <?php echo $index_gen; ?>
```

รูปภาพที่ **3.20** Dashboard View(3)

TC

STITUTE O

```
(tr>
    (td)
    Master (Replicable)
    (/td)
    (d)
    (/td)
    (d)
    (P class="replcation_index"><i class="></i>/i>
    (/td)
    (d)
    (P class="replcation_index"><i class="></i>/i>
    (/td)
    (d)
    (P class="replcation_index"><i class="></i>/i>
    (/td)
    (d)
    (P class="replcation_index"><i class="></i>/i>
    (/td)
    (/td)
    (/td)
    (/td)
    (/td)
    (/td)
    (/td)
    (/td)
    (/td)
    (/td)
    (/td)
    (/td)
    (/td)
    (/td)
    (/td)
    (/td)
    (/td)
    (/td)
    (/td)
    (/td)
    (/td)
    (/td)
    (/tass="col-sm-6">
     (div class="col-sm-6">
      (div class="col-sm-6">
      (div class="form-norizontal" id="USER_ID_LOGIN" action="<Ppipp echo base_url('dashboard') ?)*
    (div class="form-norizontal" id="USER_ID_LOGIN" action="<Ppipp echo base_url('dashboard') ?)*
    (div class="form-norizontal" id="USER_ID_LOGIN" action="<Ppipp echo base_url('dashboard') ?)*
    (div class="form-norizontal" id="USER_ID_LOGIN" action="<Ppipp echo base_url('dashboard') ?)*
    (div class="form-norizontal" id="USER_ID_LOGIN" action="<Ppipp echo base_url('dashboard') ?)*
    (div class="form-norizontal" id="CoreName" value="USER_ID_LOGIN" action="<Ppipp echo base_url('dashboard') ?)*
    (dist)
    (div class="form-norizontal" id="CoreName" value="<Ppipp echo Sname ?></pipp echo Sname ?></pipp echo Sname ?><
```

# รูปภาพที่ **3.21** Dashboard View(4)

</div>
</div>
</div>
</div>
</div>
</div>
</div>
</div>
</div>
</div>
</div>
</div>
</div>
</div>
</div>

/div>

10

รูปภาพที่ 3.22 Dashboard View(5) **STITUTE OF**  จากภาพที่ 3.19 เป็น JavaScript เมื่อรับค่าจาก Controller นำมาเปลี่ยนเป็นสัญญาลักษณ์ เครื่องหมายถูก หรือผิด และแทนที่ข้อมูลที่ไม่มีด้วยเครื่องหมาย – ภาพที่ 3.20,3.21 และ 3.22 นำข้อมูลที่ แยกออกมามาใส่ ภาพที่ 3.22 และ 3.23 ทำการเลือก Core เพื่อเรียกดู Core และใส่ข้อมูลลงไปได้

# 3.3.4.3 หน้า Administration

Administration คือ ฟังค์ชั่นที่จัดการเกี่ยวกับ สมาชิกของ Front Office และ Back Office ไม่ว่าจะ เพิ่มสมาชิกขึ้นมาดูแล Back Office หรือ ลบ User ของ Front Office

| Crea                | te New User                             |
|---------------------|-----------------------------------------|
| UserID              |                                         |
| Password            | Password                                |
| Confrim<br>Password | Confirm Password                        |
| Firstname           | firstname                               |
| Lastname            | Surname                                 |
| Address             | Address                                 |
| E-mail              | Email                                   |
|                     | submit                                  |
|                     | รูปภาพที่ 3.23 Administration Create ID |

# User list

| Show | 10 v entries |             |               |                   |           |                                       | Search: |               |
|------|--------------|-------------|---------------|-------------------|-----------|---------------------------------------|---------|---------------|
|      | Username 📤   | Firstname 🖨 | Lastname 🜲    | E-mail            | ¢         | Address                               | \$      |               |
| 1    | Admin        | Admin       | Admin         | porpitak@hotmail  | .com      | Admin                                 |         | LEdit XDelete |
| 2    | Kztaiga      | pornpitak   | kanoksutiwong | ka.pornpitak_st@  | tni.ac.th | 107/7                                 |         | LEdit XDelete |
| 3    | Kztora01     | pornpitak   | kanoksutiwong | porpitar@hotmail. | .com      | 107/6                                 |         | LEdit XDelete |
| 4    | Kztoradora01 | Kztora02    | Kztora01      | porpitak@hotmail  | .com      | 107/6 ถ.รางน้ำ เขตรา<br>กรุงเทพ 10400 | าชเทวี  | LEdit XDelete |
| 5    | Kztoradora02 | pornpitak   | kanoksutiwong | ka.pornpitak_st@  | tni.ac.th | 107/6 ถ.รางน้ำ เขตรา<br>กรุงเทพ 10400 | าชเทวี  | LEdit XDelete |
| 6    | user         | porpitak    | kanoksutiwong | ka.pornpitak_st@  | tni.ac.th | 107/6                                 |         | LEdit XDelete |

# รูปภาพที่ 3.24 Administration User List

# Edit user

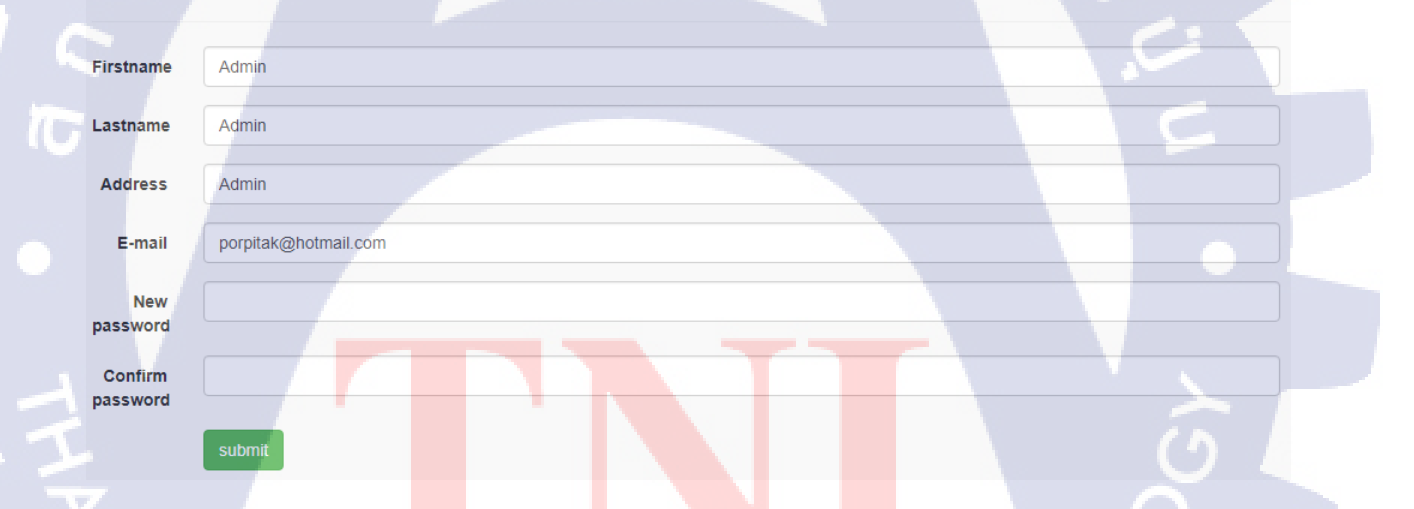

# รูปภาพที่ 3.25 Administration Edit User

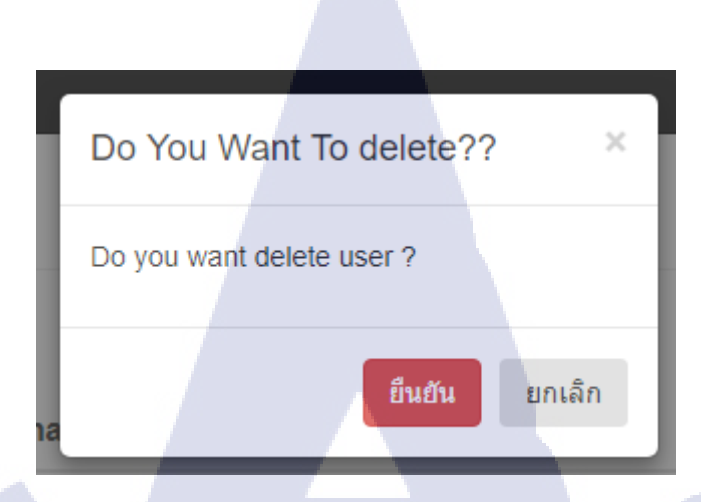

รูปภาพที่ 3.26 Administration Delete User

# Login Terms Setting

Enable Login Terms Banner:

add login term

รูปภาพที่ 3.27 Administration Login Term Setting

ภาพที่ 3.28 นั้นเปนฟังค์ชั่นที่หัวห<mark>น้างา</mark>นนั้นไม่ได้<mark>สั่งให้ทำ เพ</mark>ียงใ<mark>ห้</mark>แค่ออ<mark>กแบ</mark>บเท่านั้น

# 3.3.4.3.1 หน้า Controller ของ Administrator

### function calluser()

```
$data = array();
$data["userdata"] = $this->mangement_user_model->call_user_row();
$this->load->view('backoffice/header');
$this->load->view('backoffice/userlist',$data);
$this->load->view('backoffice/footer');
```

# รูปภาพที่ 3.28 Administration Userlist

### unction edituser()

| <pre>\$data = arrav():</pre>                                                              |                        |                   |
|-------------------------------------------------------------------------------------------|------------------------|-------------------|
| <pre>\$userid = \$this-&gt;uri-&gt;segment(3);</pre>                                      |                        |                   |
| <pre>\$data["userdata"] = \$this-&gt;mangement user model-&gt;get user(\$userid);</pre>   |                        |                   |
| <pre>\$firstname = \$this-&gt;input-&gt;post("firstname");</pre>                          |                        |                   |
| <pre>\$lastname = \$this-&gt;input-&gt;post("lastname");</pre>                            |                        |                   |
| <pre>\$e mail = \$this-&gt;input-&gt;post("email");</pre>                                 |                        |                   |
| <pre>\$address = \$this-&gt;input-&gt;post("address");</pre>                              |                        |                   |
| <pre>\$password = \$this-&gt;input-&gt;post("password");</pre>                            |                        |                   |
| <pre>\$confpassword = \$this-&gt;input-&gt;post("Cpassword");</pre>                       |                        |                   |
| <pre>\$this-&gt;form_validation-&gt;set_rules("firstname","Username","required");</pre>   |                        |                   |
| <pre>\$this-&gt;form_validation-&gt;set_rules("lastname","Lastname","required");</pre>    |                        |                   |
| <pre>\$this-&gt;form_validation-&gt;set_rules("email","E_mail","required");</pre>         |                        |                   |
| <pre>\$this-&gt;form_validation-&gt;set_rules("address","Address","required");</pre>      |                        |                   |
| if(!empty(\$password)){                                                                   |                        |                   |
| <pre>\$this-&gt;form_validation-&gt;set_rules('Cpassword','password','required mage</pre> | atches[password]');    |                   |
|                                                                                           |                        |                   |
| if(!empty(\$confpassword)){                                                               |                        |                   |
| <pre>\$this-&gt;form_validation-&gt;set_rules('password','password','required');</pre>    |                        |                   |
|                                                                                           |                        |                   |
| if(\$this->form_validation->run()==true)                                                  |                        |                   |
|                                                                                           |                        |                   |
| _\$data["newpacket"] = \$this->mangement_user_model->update_user(\$first                  | name,\$lastname,\$e_ma | il,\$address,\$pa |
| <pre>\$this-&gt;load-&gt;view('backoffice/header');</pre>                                 |                        |                   |
| <pre>\$this-&gt;load-&gt;view('backoffice/edit_user_success',\$data);</pre>               |                        |                   |
|                                                                                           |                        |                   |

### } else {

- \$this=>load->view('backoffice/header');
- \$this->load->view('backoffice/edit\_user',\$data);
- \$this->load->view('backoffice/footer');

Activate Win

รูปภาพที่ 3.29 Administration Edit User

### function deleteuser()

```
//$data = array();
header('Content-type: application/json; charset=utf-8');
$deleteuser = new stdClass();
$userid = $this->input->post("user_id");
$myselfid = $this->session->userdata("user_id");
if($myselfid != $userid){
   $deleteuser->status = $this->mangement_user_model->delete_user($userid);
}else{
   $deleteuser->status = "can't delete self id";
```

echo json\_encode(\$deleteuser);

## รูปภาพที่ 3.30 Administration Delete User

```
function login_term(){
    $this->load->view('backoffice/header');
    $this->load->view('backoffice/login_term');
    $this->load->view('backoffice/footer');
```

# รูปภาพที่ 3.31 Administration Login Term

จากภาพที่ 3.29 ทำการเรียกข้อมูลจาก Database เพื่อส่งไปให้ หน้า View แสดงข้อมูลสมาชิก ภาพที่ 3.30 ทำ การตัดข้อมูลจาก URL ให้มาเป็น ID แล้วนำไปให้ model เพื่อ Select ข้อมูลและนำไป Update ข้อมูลที่แก้ไข ภาพที่ 3.31 ทำการลบข้อมูล โดยการรับก่าจาก ID นำไปให้ Model เพื่อลบข้อมูลออก โดยที่ ID ที่ Login อยู่ จะลบของตัวเองไม่ได้ ภาพที่ 3.32 <mark>เรียก</mark>หน้า View ของ Login Term

# STITUTE OF

## 3.3.4.3.2 หน้า View ของ Administrator

10

<div id="page-wrapper"> <div class="container-fluid"> <div class="user\_list"> <div class="row"> <div class="col-lg-12"> <h1 class="page-header">User list</h1> </div> <thead> ลสัไทย Username Firstname Lastname E-mail Address 

รูปภาพที่ 3.32 Administration User List View(1)

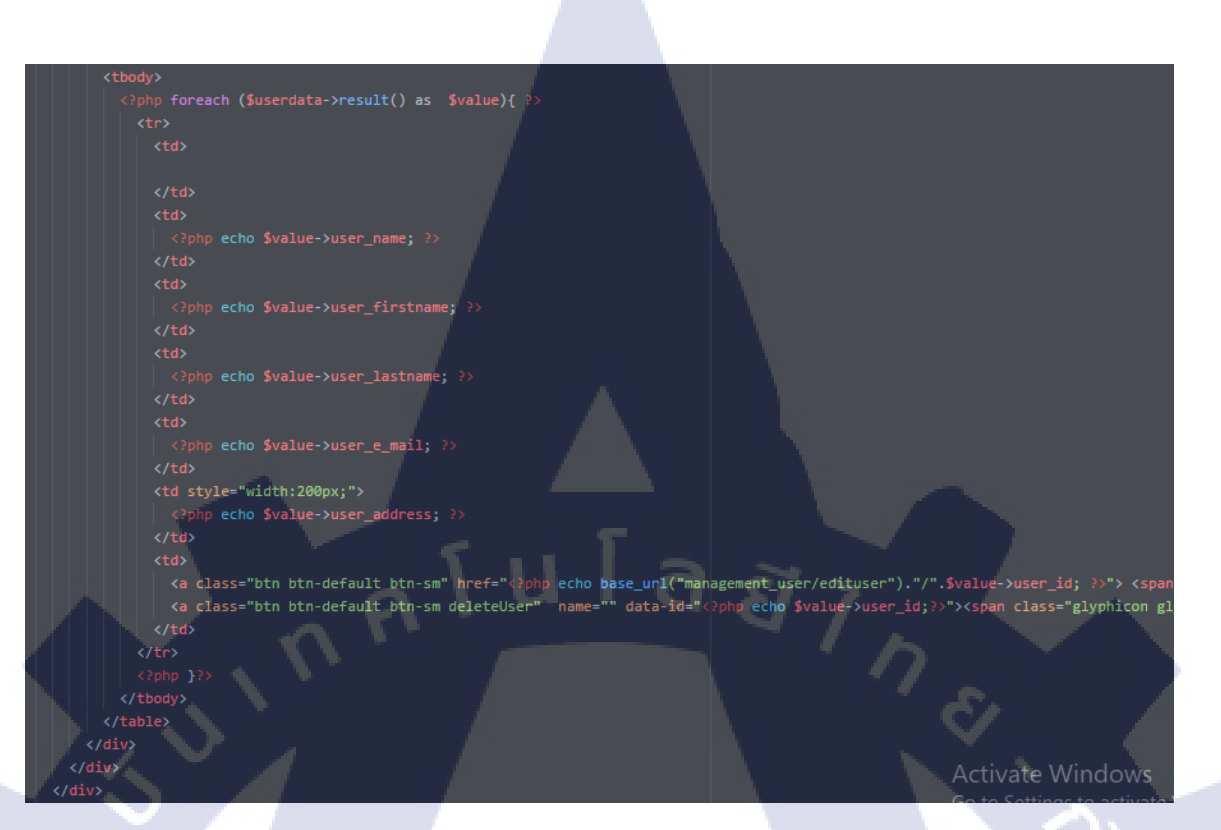

# รูปภาพที่ 3.33 Administration User List View(2)

# iv class="form-group"> div class="page-header <h2>Edit user </h2>

class="form-horizontal" id="edit\_user" name base\_url('management\_user/edituser').'/'.\$use ="edit use 

<input type="text" class="form-control" id="firstna
<?php echo form\_error('firstname'); ?>

(0)

class="col-sm-1 control-label">Lastname</label>

</div>

<input type="text" class="form-control" id="ac <2php echo form\_error('address'); ?> </div>

Activate Windows

รูปภาพที่ 3.34 Administration Create User View(1)

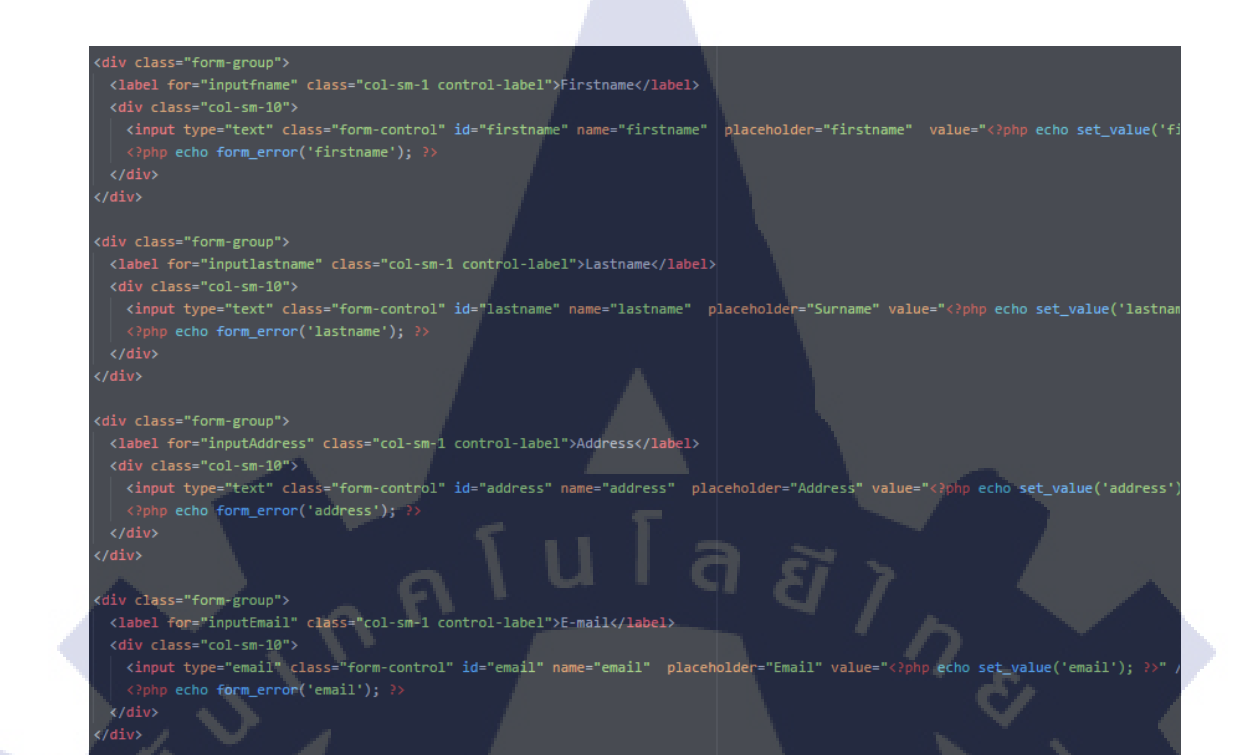

## รูปภาพที่ 3.35 Administration Create User View(2)

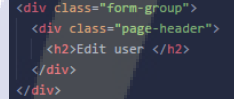

( .

form class="form-horizontal" id="edit\_user" name="edit\_user" action="⇔php echo base\_url('management\_user/edituser').'/'.\$userdataclass="form-group">

- clabel for "inputfname" class="col-sm-1 control-label">Firstname</label>
  <div class="col-sm-10">
- cipput type="text" class="form-control" id="firstname" name="firstname" placeholder="firstname" value="<?ph
  c?php echo form\_error('firstname'); ?>

<input type="text" class="form-control" id="lastname" na</pre> e="lastname" echo \$userdata->use ?php echo form\_error('lastname');

<label for="inputAddress" class="col-sm-1 control-label">Address</label>

<input type="text" class="form-control" id="address" name="address" placeholder="Address"
<?php echo form\_error('address'); ?>
</div> echo \$userdata->user a value

Activate Windows

ฐปภาพที่ 3.36 Administration Edit User View(1)

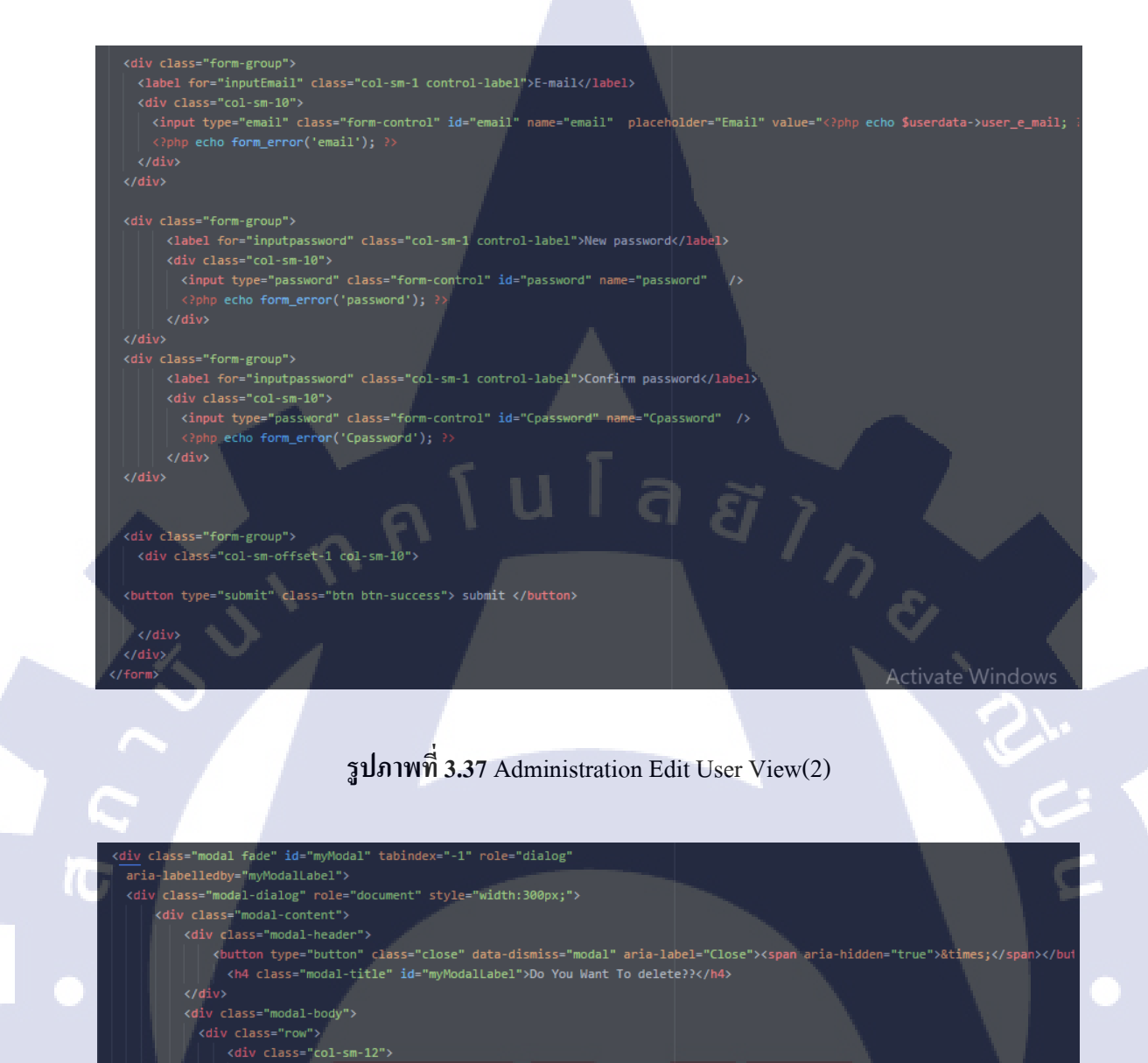

O you want delete user ?

<div class="modal-footer">

<br/>
<br/>
<br/>
<br/>
<br/>
<br/>
<br/>
<br/>
<br/>
<br/>
<br/>
<br/>
<br/>
<br/>
<br/>
<br/>
<br/>
<br/>
<br/>
<br/>
<br/>
<br/>
<br/>
<br/>
<br/>
<br/>
<br/>
<br/>
<br/>
<br/>
<br/>
<br/>
<br/>
<br/>
<br/>
<br/>
<br/>
<br/>
<br/>
<br/>
<br/>
<br/>
<br/>
<br/>
<br/>
<br/>
<br/>
<br/>
<br/>
<br/>
<br/>
<br/>
<br/>
<br/>
<br/>
<br/>
<br/>
<br/>
<br/>
<br/>
<br/>
<br/>
<br/>
<br/>
<br/>
<br/>
<br/>
<br/>
<br/>
<br/>
<br/>
<br/>
<br/>
<br/>
<br/>
<br/>
<br/>
<br/>
<br/>
<br/>
<br/>
<br/>
<br/>
<br/>
<br/>
<br/>
<br/>
<br/>
<br/>
<br/>
<br/>
<br/>
<br/>
<br/>
<br/>
<br/>
<br/>
<br/>
<br/>
<br/>
<br/>
<br/>
<br/>
<br/>
<br/>
<br/>
<br/>
<br/>
<br/>
<br/>
<br/>
<br/>
<br/>
<br/>
<br/>
<br/>
<br/>
<br/>
<br/>
<br/>
<br/>
<br/>
<br/>
<br/>
<br/>
<br/>
<br/>
<br/>
<br/>
<br/>
<br/>
<br/>
<br/>
<br/>
<br/>
<br/>
<br/>
<br/>
<br/>
<br/>
<br/>
<br/>
<br/>
<br/>
<br/>
<br/>
<br/>
<br/>
<br/>
<br/>
<br/>
<br/>
<br/>
<br/>
<br/>
<br/>
<br/>
<br/>
<br/>
<br/>
<br/>
<br/>
<br/>
<br/>
<br/>
<br/>
<br/>
<br/>
<br/>
<br/>
<br/>
<br/>
<br/>
<br/>
<br/>
<br/>
<br/>
<br/>
<br/>
<br/>
<br/>
<br/>
<br/>
<br/>
<br/>
<br/>
<br/>
<br/>
<br/>
<br/>
<br/>
<br/>
<br/>
<br/>
<br/>
<br/>
<br/>
<br/>
<br/>
<br/>
<br/>
<br/>
<br/>
<br/>
<br/>
<br/>
<br/>
<br/>
<br/>
<br/>
<br/>
<br/>
<br/>
<br/>
<br/>
<br/>
<br/>
<br/>
<br/>
<br/>
<br/>
<br/>
<br/>
<br/>
<br/>
<br/>
<br/>
<br/>
<br/>
<br/>
<br/>
<br/>
<br/>
<br/>
<br/>
<br/>
<br/>
<br/>
<br/>
<br/>
<br/>
<br/>
<br/>
<br/>
<br/>
<br/>
<br/>
<br/>
<br/>
<br/>
<br/>
<br/>
<br/>
<br/>
<br/>
<br/>
<br/>
<br/>
<br/>
<br/>
<br/>
<br/>
<br/>
<br/>
<br/>
<br/>
<br/>
<br/>
<br/>
<br/>
<br/>
<br/>
<br/>
<br/>
<br/>
<br/>
<br/>
<br/>
<br/>
<br/>
<br/>
<br/>
<br/>
<br/>
<br/>
<br/>
<br/>
<br/>
<br/>
<br/>
<br/>
<br/>
<br/>
<br/>
<br/>
<br/>
<br/>
<br/>
<br/>
<br/>
<br/>
<br/>
<br/>
<br/>
<br/>
<br/>
<br/>
<br/>
<br/>
<br/>
<br/>
<br/>
<br/>
<br/>
<br/>
<br/>
<br/>
<br/>
<br/>
<br/>
<br/>
<br/>
<br/>
<br/>
<br/>
<br/>
<br/>
<br/>
<br/>
<br/>
<br/>
<br/>
<br/>
<br/>
<br/>
<br/>
<br/>
<br/>
<br/>
<br/>
<br/>

k/div>

รูปภาพที่ 3.38 Administration Delete User View(1)

```
<script type="text/javascript">
$('.deleteUser').on('click', function(event) {
 event.preventDefault();
 var id = $(this).data('id');
 $('#myModal').data('id', id).modal('show');
});
$('#deleteC').on('click', function(event) {
 event.preventDefault();
 var id = $('#myModal').data('id');
       url: '<?php echo base_url("management_user/deleteuser") ?>
        type: 'POST',
        dataType: 'json',
        data: {'user_id': id},
        success: function(data)
          if(data.status=="success")
            location.reload();
            $('#myModal').modal('hide');
          }else if(data.status =="can't delete self id") {
            alert("ระบบไม่อนุญาติให้ลบไอดีตนเองได้")
            alert("ลบข้อมูลไม่สำเร็จ");
```

รูปภาพที่ 3.39 Administration Delete User View(2)

จากภาพที่ 3.32 และ 3.33 ทำการเร<mark>ียก U</mark>serdata จาก Controller เพื่อนำมาวนลูปใส่ข้อมูลสมาชิกลงไป ภาพ 3.34 และ 3.35 คือการสมัครสมาชิกใหม่ ภาพ 3.36 และ 3.37 คือการเปลี่ยนข้อมูลต่างๆของสมาชิก ภาพ 3.38 และ 3.39 คือการลบ สมาชิกออก โดยการใช้ ajax ในการส่งข้อมูลไปยัง Controller และ Controller จะ ส่งไปให้ Model และ Redirect กลับมาหน้าเดิม

## 3.3.4.3.3 หน้า Model ของ Administrator

```
public function call_user_row()
(
$userdata = $this->db->select("user_id,user_name,user_password,user_firstname,user_lastname,user_e_mail,user_address")
->from("user_database")
->get();
return $userdata;
```

# รูปภาพที่ 3.40 Administration User List Model

```
public function register($id, $password,$firstname,$lastname,$address,$email,$c_admin)
{
```

```
$data = array(
'user_name' => $id,
'user_password' => $this->hash_password($password),
'user_firstname' => $firstname,
'user_lastname' => $lastname,
'user_address' => $address,
'user_e_mail' => $email,
'user_check_admin' => $c_admin,
'user_date_create' => date('Y-m-j H:i:s')
```

return \$this->db->insert('user\_database',\$data);

# รูปภาพที่ 3.41 Administration Create User Model

ord,user\_firstname,user\_lastna

Suserdata = Sthis->db->select("user\_id,user\_name,user\_pass ->from("user\_database") ->where("user\_id",Suserid) ->get()->row(); return \$userdata;

รูปภาพที่ 3.42 Administration Edit User Model(1)

```
public function update_user($firstname,$lastname,$e_mail,$address,$password,$userid)
{
    if(empty($password)){
        Srenewdata = array("user_firstname"=>$firstname,
        "user_lastname"=>$lastname,
        "user_e_mail"=>$e_mail,
        "user_lastname"=>$address
    );
}else {
        Srenewdata = array("user_firstname"=>$firstname,
        "user_lastname"=>$lastname,
        "user_lastname"=>$lastname,
        "user_lastname"=>$lastname,
        "user_lastname"=>$lastname,
        "user_lastname"=>$firstname,
        "user_lastname"=>$lastname,
        "user_lastname"=>$lastname,
        "user_lastname"=>$lastname,
        "user_lastname"=>$address,
        "user_lastname"=>$address,
        "user_password"=>$this->hash_password($password)
);
}
Sthis->db->where("user_id",$userid);
Snewdata = $this->db->update("user_database",$menewdata);
if($newdata){
        return "success";
        else {
            return "fail";
        }
        .
}
```

## ฐปภาพที่ 3.43 Administration Edit User Model(2)

public function update\_password(\$password,\$userid)

10

\$this->db->where("user\_id",\$userid);
\$data = array('user\_password' =>\$this->hash\_password(\$password));

\$newchangepass = \$this->db->update("user\_database",\$data);
if(\$newchangepass){
 return "success";
}else{
 return "fail";

รูปภาพที่ 3.44 Administration Edit User Model(3)

public function delete\_user(\$userid) \$this->db->where("user\_id",\$userid); \$deleteuser = \$this->db->delete("user database"); if(\$deleteuser){ return "success"; return "fail";

รูปภาพที่ 3.45 Administration Delete User Model

จากภาพ 3.40 คือการนำข้อมูลใน Database มาแสดงผลบนหน้า View ของ Userlist ภาพที่ 3.41 คือการรับ ข้อมูลจากหน้า Controller ที่ส่งมาจาก View ก่อนหน้านี้ นำมาแยกว่าข้อมูลอันไหนลง Field ไหน เมื่อเสร็จ แล้วนำไปใส่ Database ภาพที่ 3.42,3.43 และ 3.44 ขั้นตอนแรกคือการเรียกข้อมูลของ ID จาก UserId ที่ Segment มาจาก URL แล้วทำการดึงข้อมูลมาทั้งหมด แล้วส่งต่อไปให้ที่ View เพื่อแสดงข้อมูลเก่า เมื่อมีการ แก้ไขข้อมูล จะมี 2 วิธี ข้อมูลอื่นๆถูกแก้ยกเว้น Password จะส่งข้อมูลโดยไม่เปลี่ยนแปลง Password แต่ถ้ามี Password จะทำการเปลี่ยนแปลงข้อมูลของ Password ด้วย ภาพที่ 3.45 คือการลบข้อมูลที่ได้รับจาก Ajax แล้วส่งคำว่า Success หรือ fail เพื่อแสดงผลใน ajax ต่อ

# 3.3.4.4 หน้า Start & Block URL

Start & Block URL คือพึงค์ชั่นที่สามารถเริ่มค้นหาข้อมูลที่เว็ปอะไร อย่างเช่นเรา Search ข้อมูลอย่างนึง Search Engine จะไปหาข้อมูลที่ Start URL และ Block เว็ปไซต์อะไรบ้าง และ สามารถ Follow Pattern เพื่อทำให้<mark>ค้นห</mark>าเป็น Loop ที่จะตามๆกันไป

# Start URLs

Add

Start URLs control where google the Google Search Appliance begins crawling your web content the GSA must be able to find a URL link to a page to be able to index it

| Show 10 🔻        | entries                           |        | Search:         |
|------------------|-----------------------------------|--------|-----------------|
| ι                | JRL                               | •      |                 |
| 1 htt            | tp://web.vsmobile.jp/on/menu.html | Action | ~               |
| 2 htt            | tp://www.gconhub.com/             | Action | ~               |
| Showing 1 to 2 o | of 2 entries                      |        | Previous 1 Next |

# รูปภาพที่ 3.46 Start&Block URL Start Url Page

| Enter one or more St | art URLs, matching follow patterns for the | ese URLs. Enter comments st | arting with '#': | · |
|----------------------|--------------------------------------------|-----------------------------|------------------|---|
| Start URLs           |                                            |                             |                  |   |
| Follow Pattern       |                                            |                             |                  |   |
| Do Not Follow        |                                            |                             |                  |   |
| Pattern              |                                            |                             |                  |   |
|                      |                                            |                             | Save Cancle      |   |
|                      |                                            |                             |                  |   |

# รูปภาพที่ 3.47 Start&Block URL Add Start&Pattern URL Page

| Follow pattern                                                               |                                                 |
|------------------------------------------------------------------------------|-------------------------------------------------|
| URLs matching the patterns you specify here are neither followed nor crawled |                                                 |
| Add Test These pattern                                                       |                                                 |
| Show 10 - + entries                                                          | Search:                                         |
| Show to relates                                                              | Search                                          |
|                                                                              | •                                               |
| 1 https://www.youtube.com/                                                   | Action                                          |
| Showing 1 to 1 of 1 entries                                                  | Previous 1 Next                                 |
|                                                                              |                                                 |
|                                                                              |                                                 |
| 5                                                                            |                                                 |
| รูปภาพที่ <b>3.48</b> Start&Block URL                                        | Follow Pattern Page                             |
|                                                                              |                                                 |
|                                                                              |                                                 |
| Do not follow url pattern                                                    | Se la                                           |
| URLs matching the patterns you specify here are neither followed nor crawled |                                                 |
| Add Test These pattern                                                       |                                                 |
| Show 10 entries                                                              | Search                                          |
|                                                                              | Judici.                                         |
|                                                                              |                                                 |
| 1 https://www.sony.co.th/th                                                  | ×                                               |
| 2 https://www.w3schools.com/sql/sql_where.asp                                | Activate Windows                                |
| Showing 1 to 2 of 2 entries                                                  | Go to Settings to activate Windows.<br>Previous |
|                                                                              |                                                 |
|                                                                              |                                                 |
| รูปภาพที่ <b>3.49</b> Start&Block UR                                         | L Block Url Page                                |
|                                                                              |                                                 |
|                                                                              |                                                 |
| Enter one or more URLs patterns. Enter comments starting with '#':           | × 1                                             |
|                                                                              |                                                 |
|                                                                              |                                                 |
|                                                                              |                                                 |
|                                                                              | Save Cancle                                     |
|                                                                              |                                                 |
|                                                                              |                                                 |
| รูปภาพที่ <b>3.50</b> Start&Block URL                                        | Add Block Url Page                              |
|                                                                              |                                                 |

## 3.3.4.4.1 หน้า Controller ของ Start&Block URLs

Function นี้จะมีแค่ส่งค่ารับค่าไปยัง Database เพื่อรอใช้ใน Solr ยังไม่สามารถนำไปใช้

กับ Solr ได้

| <pre>function index()</pre>         |                                              |                      |
|-------------------------------------|----------------------------------------------|----------------------|
|                                     |                                              |                      |
| <pre>\$data = array();</pre>        |                                              |                      |
| <pre>\$data['addurl'] =</pre>       | <pre>\$this-&gt;start_url_model-&gt;ca</pre> | alladdurlrow();      |
| <pre>\$data['follurl']</pre>        | = \$this->start_url_model->c                 | callfollrow();       |
| <pre>\$data['notfollur1</pre>       | .'] = \$this->start_url_mode]                | l->callnotfollrow(); |
| <pre>\$this-&gt;load-&gt;view</pre> | ("backoffice/header");                       |                      |
| <pre>\$this-&gt;load-&gt;view</pre> | ("backoffice/start_url",\$da                 | ata);                |
| <pre>\$this-&gt;load-&gt;view</pre> | ("backoffice/footer");                       |                      |

# รูปภาพที่ 3.51 Start&Block URL Call Data From Database

```
saddurl = Sthis->input->post("starturl");
Saddfollurl = Sthis->input->post("followpattern");
fadd_donotfollurl = Sthis->input->post("notfollowpattern");
fif(!empty(Saddurl))
{
    sthis->start_url_model->insertaddurl(Saddurl);
}
if(!empty(Saddfollurl))
{
    sthis->start_url_model->insertfollurl(Saddfollurl);
}
if(!empty(Sadd_donotfollurl))
{
    sthis->load->view("backoffice/header");
Sthis->load->view("backoffice/footer");
Sthis->load->view("backoffice/footer");
unction deleteaddURL()
header('Content-type: application/json; charset=utf-8');
SdeleteaddURL = new stdClass();
SadURLid = Sthis->input->post("start_block_id");
sdeleteaddURL.>status = Sthis->start_url_model->deleteaddUrl(SaddURLid);
echo json_encode(SdeleteaddURL);
```

รูปภาพที่ 3.52 Start&Block URL Add&Delete Start URL

header('Content-type: application/json; chan \$deletefollpattern = new stdClass(); \$follpattid = \$this->input->post("url\_id"); \$deletefollpattern->objfoll = \$follpattid; \$deletefollpattern->status = \$this->start\_url\_m echo json\_encode(\$deletefollpattern); iel->deletefollpatt(\$follpattid)

# รูปภาพที่ 3.53 Start&Block URL Add&Delete Follow Pattern

## ction notfollpattern()

\$data['addurl'] = \$this->start\_url\_model->calladdurlrow(); Sdata['follurl'] = \$this->start\_url\_model->callfollrow(); \$data['follurl'] = \$this->start\_url\_model->callnotfollrow(); \$this->form\_validation->set\_rules('inputnotfollurl','notfoll','required'); if(\$this->form\_validation->run()==true)

- Sadd\_donotfollurl = \$this->input->post("inputnotfollurl"); \$this->start\_url\_model->insertdonotfollurl(\$add\_donotfollurl); \$this->load->view("backoffice/header"); \$this->load->view("backoffice/addurl\_success"); \$this->load->view("backoffice/footer");

- }else{ %this->load->view("backoffice/header");
  %this->load->view("backoffice/start\_url",\$data);
  %this->load->view("backoffice/footer");

header('Content-type: application/json; charset=utf-8');
\$deletenotfoll = new stdClass();
\$addnotFollid = \$this->input->post("url\_id");
\$deletenotfoll->status = \$this->start\_url\_model->deletenotfoll(\$addnotFollid);
echo json\_encode(\$deletenotfoll);

รูปภาพที่ 3.54 Start&Block URL Add&Delete Block

จากภาพ 3.51 คือการเรียกหน้าและเรียกข้อมูลจาก Database แล้วนำมาโชว์ ภาพ 3.52,3.53,3.54 คือการเพิ่ม ข้อมูลและลบข้อมูลโดยทั่วไทย

# 3.3.4.4.2 หน้า View ของ Start&Block URLs

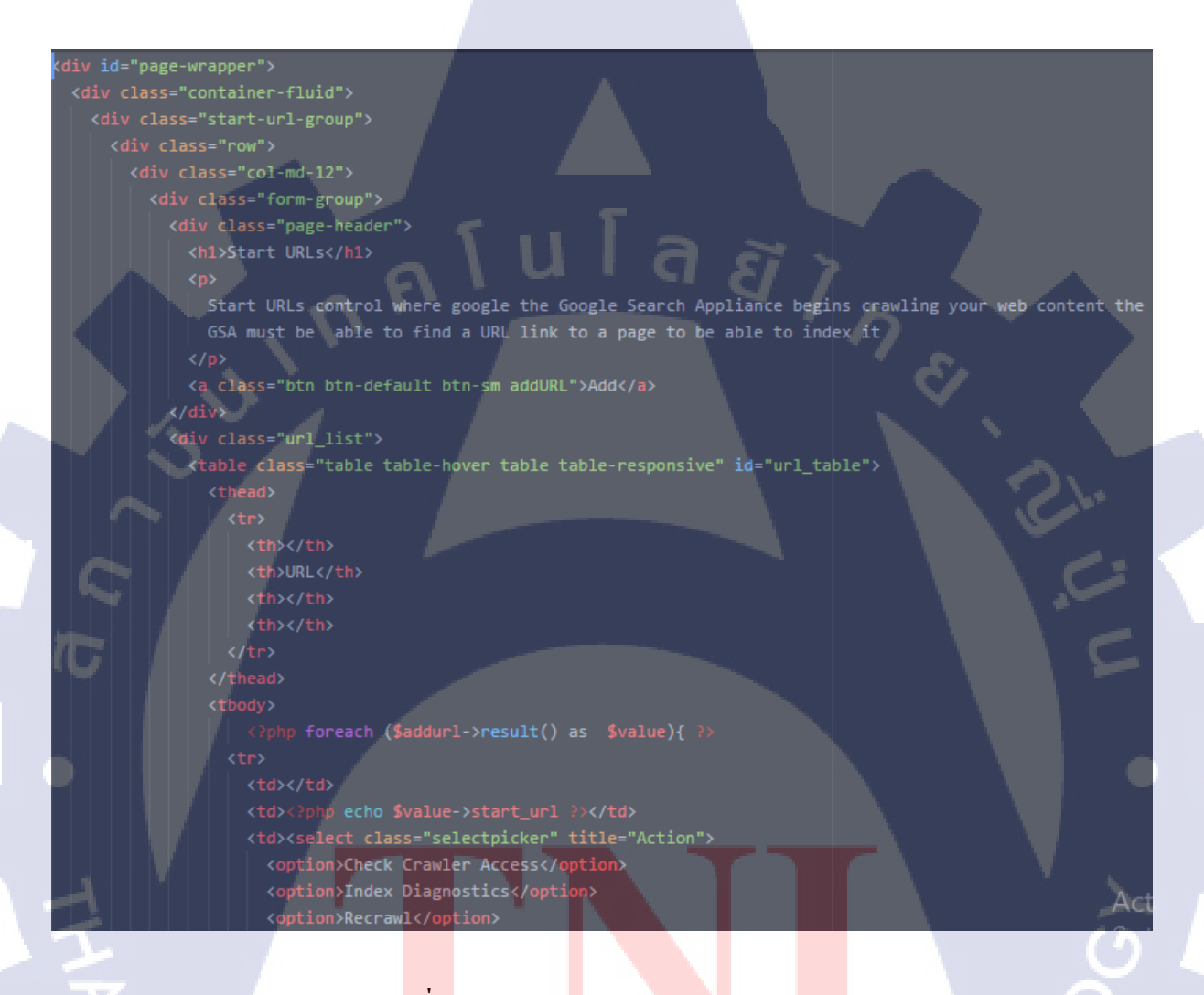

รูปภา<mark>พที่ 3</mark>.55 Start&Block URL Show Add Url(</mark>1)

STITUTE O

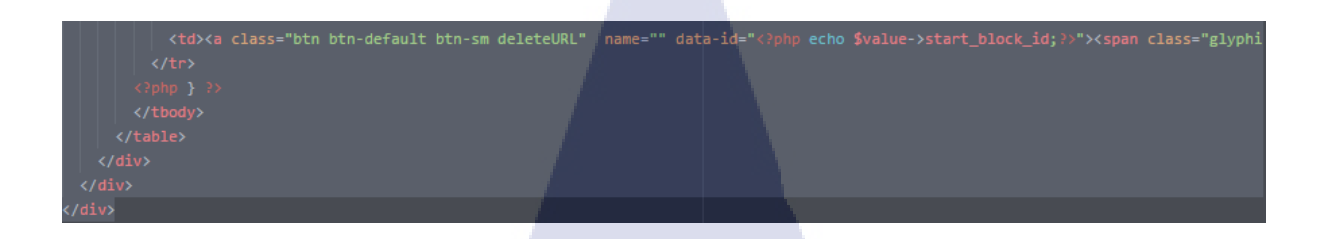

# รูปภาพที่ 3.56 Start&Block URL Show Add Url(2)

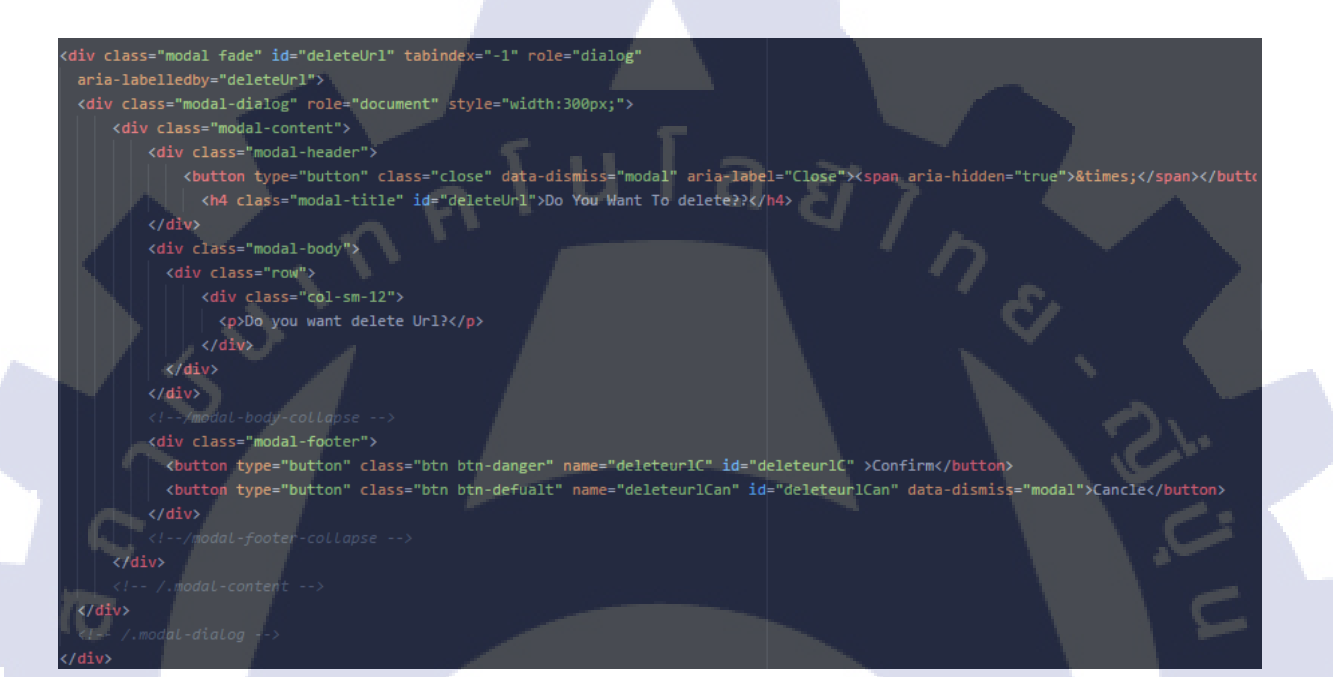

# รูปภาพที่ 3.57 Start&Block URL Delete Add Url

STITUTE O

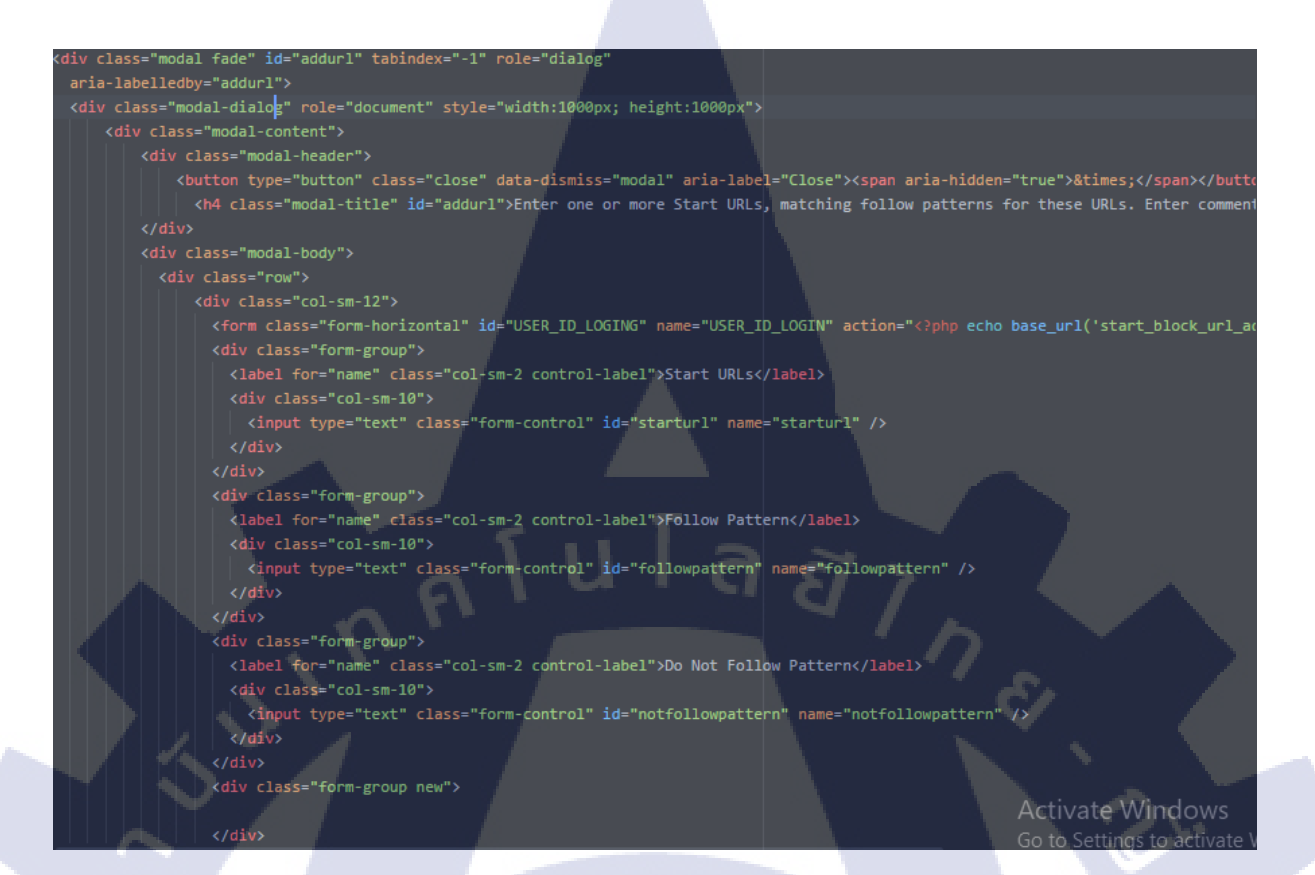

# รูปภาพที่ 3.58 Start&Block URL Add Url Pop-up(1)

<div class="modal-footer">

<div class="form-group">

<button type="submit" class="btn btn-success" name="addurlC" id="addurlC" >Save</button>
<button type="button" class="btn btn-danger" name="addurlCan" id="addurlCan" data-dismiss="modal">Cancle</button>
</div>

</div>

<!--/modal-footer-collapse --.</pre>

<t-- /.modal-content -</pre>

</div>

(/div>

รูปภาพที่ 3.59 Start&Block URL Add Url Pop-up(2)

55

```
$('.deleteURL').on('click', function(event) {
    event.preventDefault();
    var id = $(this).data('id');
    $('#deleteUrl').data('id', id).modal('show');
    /* Act on the event */
```

```
});
```

```
$('.addURL').on('click', function(event) {
    event.preventDefault();
    var id = $(this).data('id');
    $('#addurl').data('id', id).modal('show');
    /* Act on the event */
```

## }).

10

```
$('#deleteurlC').on('click', function(event) {
event.preventDefault();
var id = $('#deleteUrl').data('id');
$.ajax({
    url: '<?php echo base_url("start_block_url_admin/deleteaddURL") ?>'
    type: 'POST',
    dataType: 'json',
    data: {'start_block_id': id},
    success: function(data)
```

## if(data.status=="success")

```
ใ
location.reload();
$('#deleteUrl').modal('hide');
}else {
alert("ลบข้อมูลไม่ส่าเร็จ");
```

รูปภาพ<mark>ที่ 3.60</mark> Start&Block URL Add Url JavaScr</mark>ipt
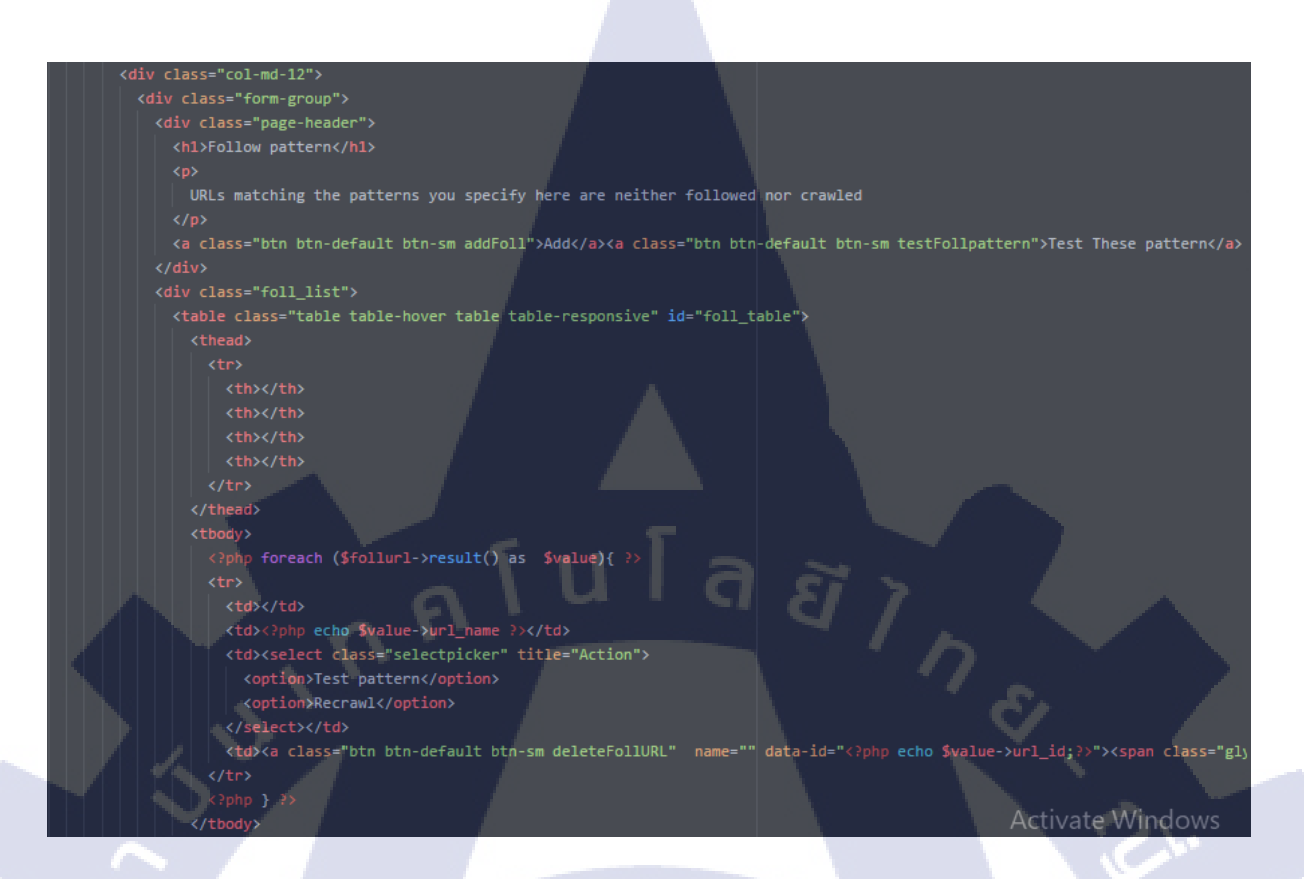

รูปภาพที่ 3.61 Start&Block URL Follow Pattern Url

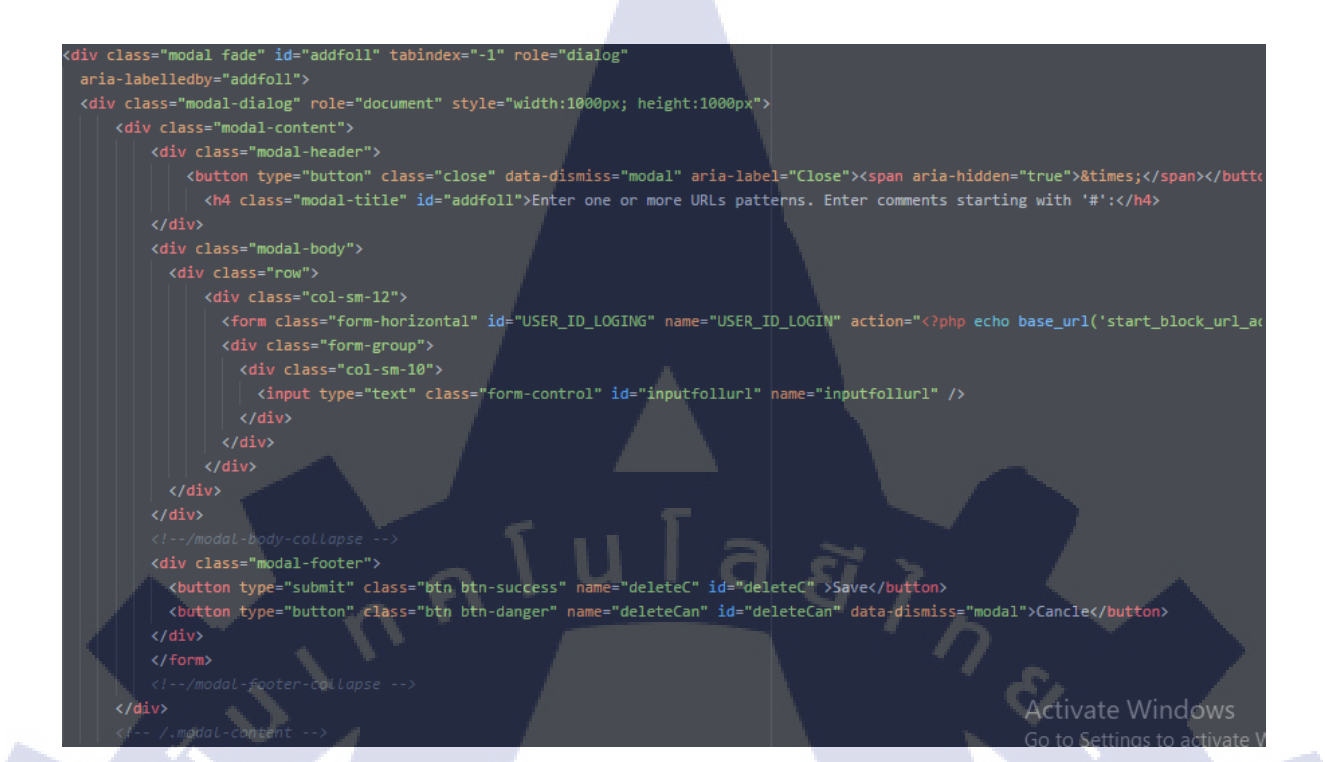

#### รูปภาพที่ 3.62 Start&Block URL Add Follow Pattern Popup

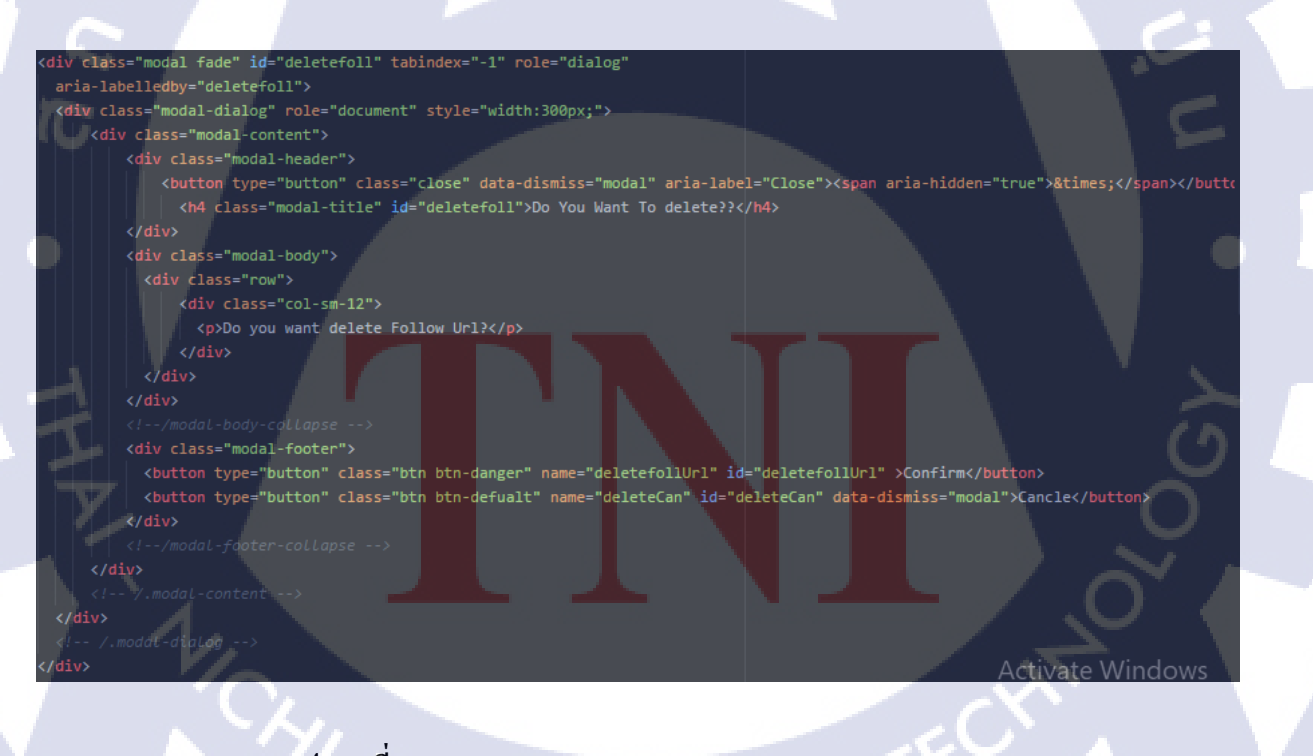

รูปภาพที่ 3.63 Start&Block URL Delete Follow pattern popup

```
$('.addFoll').on('click', function(event) {
    event.preventDefault();
    var id = $(this).data('id');
    $('#addfoll').data('id', id).modal('show');
    /* Act on the event */
});
```

```
$('.deleteFollURL').on('click', function(event) {
    event.preventDefault();
    var id = $(this).data('id');
    $('#deletefoll').data('id', id).modal('show');
    /* Act on the event */
```

#### });

(1

```
$('#deletefollUrl').on('click', function(event) {
event.preventDefault();
var id = $('#deletefoll').data('id');
$.ajax({
    url: '<?php echo base_url("start_block_url_admin/deletefollpattern") ?>'
    type: 'POST',
    dataType: 'json',
    data: {'url_id': id},
    success: function(data)
```

```
if(data.status=="success")
```

```
location.reload();
$('#deletefoll').modal('hide');
else {
alert("ລນນ້ອນູລູໄມ່ສ່າເຈົ້ຈ");
```

ฐปภาพที่ <mark>3.64</mark> Start&Bloc<mark>k</mark> URL Follow pattern Javascript

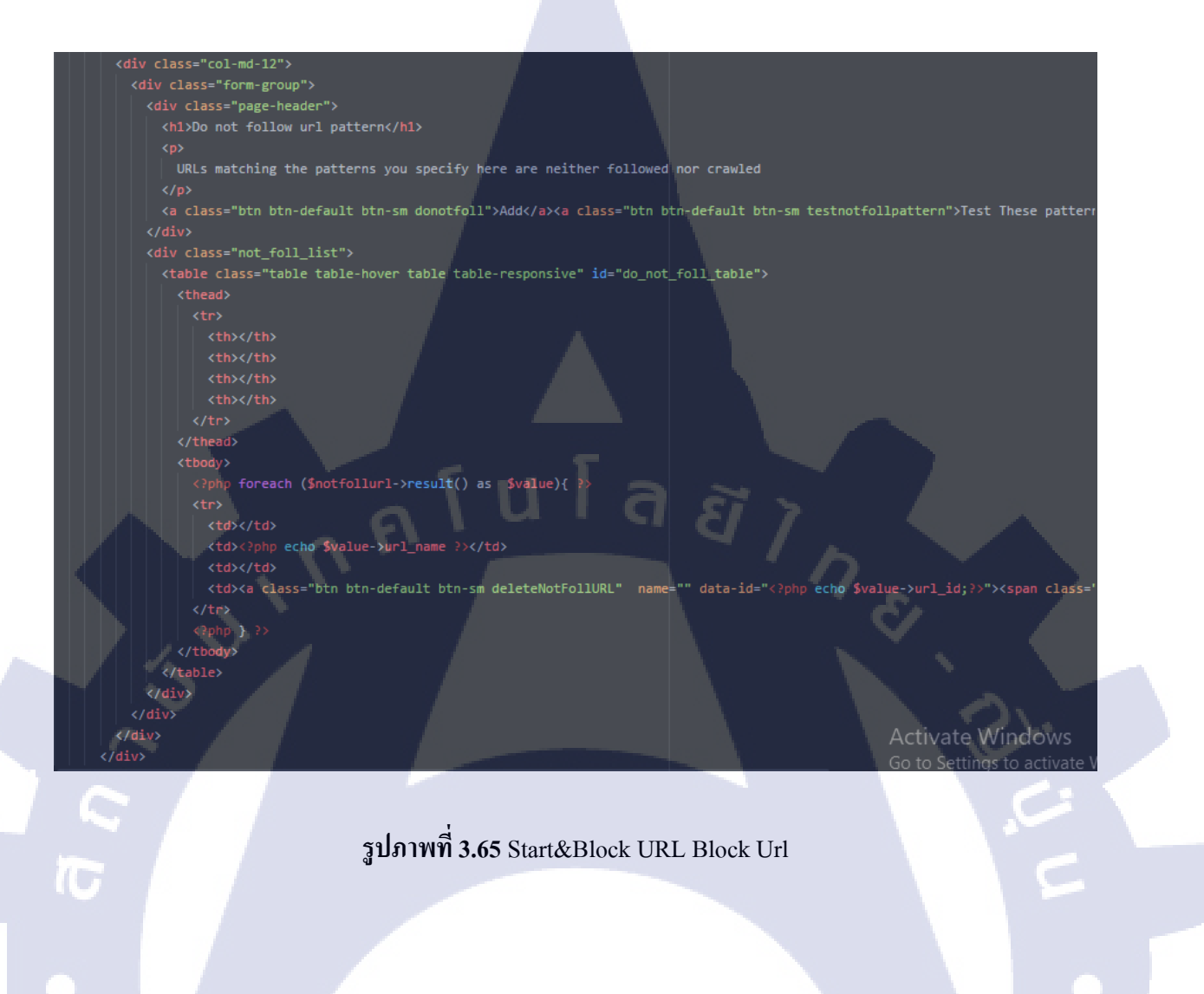

STITUTE OF

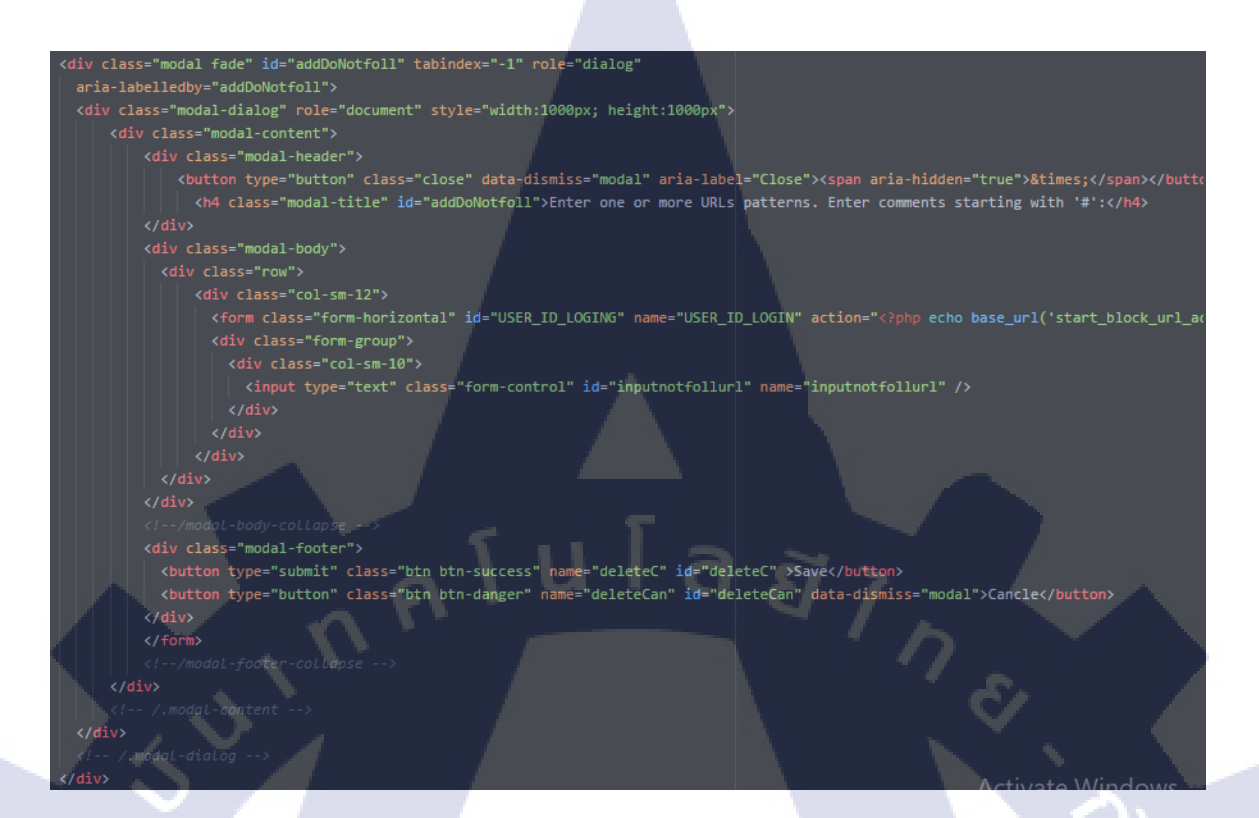

#### รูปภาพที่ 3.66 Start&Block URL Add Block Url

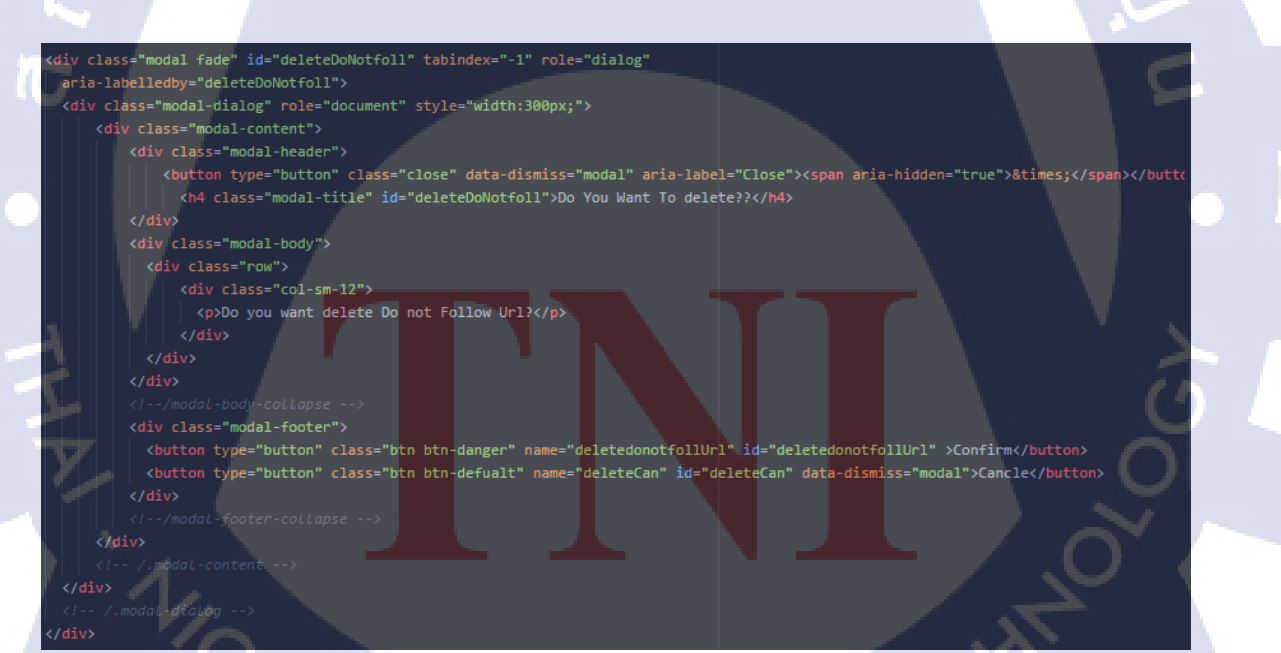

รูปภาพที่ 3.67 Start&Block URL Delete Block Url

```
$('.donotfoll').on('click', function(event) {
 var id = $(this).data('id');
 $('#addDoNotfoll').data('id', id).modal('show');
});
$('.deleteNotFollURL').on('click', function(event) {
 event.preventDefault();
 var id = $(this).data('id');
 $('#deleteDoNotfoll').data('id', id).modal('show');
     Act on the event *
});
$('#deletedonotfollUrl').on('click', function(event) {
event.preventDefault();
var id = $('#deleteDoNotfoll').data('id');
    $.ajax({
      url: wc?php echo base_url("start_block_url_admin/deletenotfoll
     type: 'POST',
     dataType: 'json',
     data: {'url_id': id},
      success: function(data)
        if(data.status=="success")
          location.reload();
          $('#deleteDoNotfoll').modal('hide');
        }else {
          alert("ลบข้อมูลไม่สำเร็จ");
```

รูปภาพท<mark>ี่ 3.6</mark>8 Start&Block URL Block Url Javasc</mark>ript

(\*

จากภาพ 3.55 จนถึง 3.60 เป็นของ Add Url ภาพ 3.61 จนถึง 3.64 เป็นของ Follow Pattern ภาพ 3.65 จนถึง 3.68 เป็นของ Block URL โดยทุกฟังค์ชั่นสามารถ Add Url ได้หมด เป็น Pop-up สามารถลบได้

#### 3.3.4.4.3 หน้า Model ของ Start&Block URLs

```
public function calladdurlrow()
```

```
$addurl_data = $this->db->select("start_block_id,start_url")
    ->from("start_url_database")
    ->get();
return $addurl_data;
```

public function callfollrow()

```
$follurl_data = $this->db->select("*")
->from("follow_block_url_database")
->where("url_type_status","0")
->get();
return $follurl_data;
```

public function callnotfollrow()

```
$notfollurl_data = $this->db->select("*")
->from("follow_block_url_database")
->where("url_type_status","1")
->get();
return $notfollurl_data;
```

public function insertaddurl(\$addurl)

```
$data =array(
'start_url' => $addurl
```

(

return \$this->db->insert('start\_url\_database',\$data);

รูปภาพที่ 3.69 Start&Block URL Model(1)

# STITUTE O

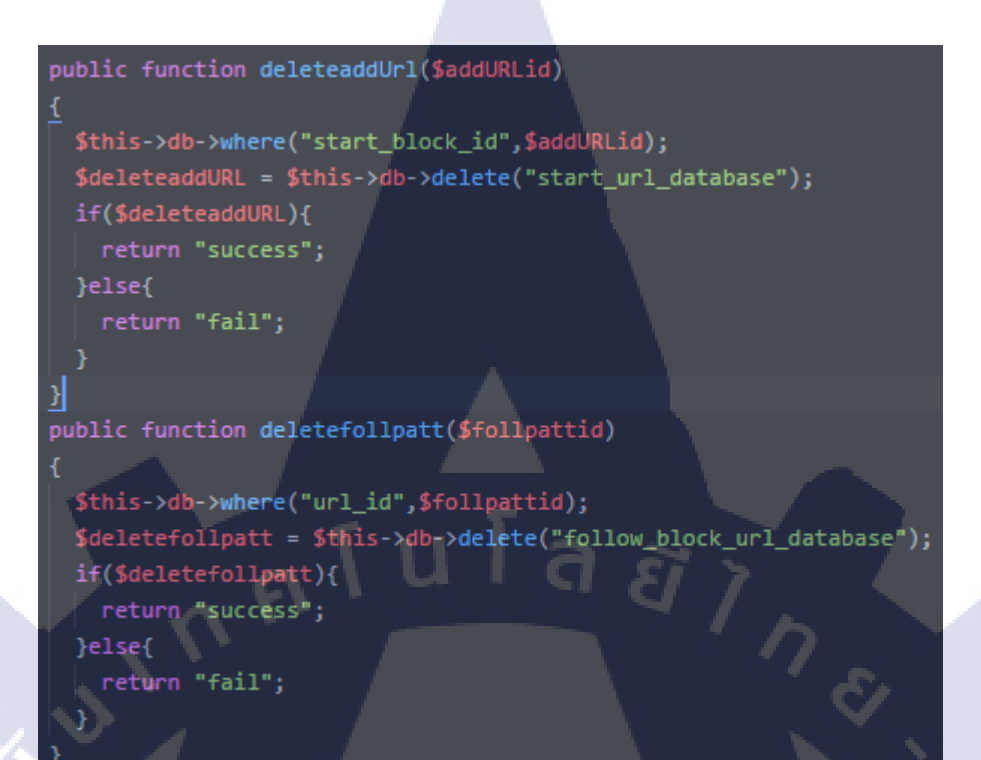

#### รูปภาพที่ 3.70 Start&Block URL Model(2)

จาก**ภาพที่ 3.69** คือการเรียกข้อมูลจาก Database และการ Insert ข้อมูลลง Database **ภาพที่ 3.70** ทำการลบ ข้อมูลที่ได้รับมาจาก Database

#### 3.3.4.5 หน้า Host Load Schedule

Host Load schedule คือการที่เรากำหนดให้ Search Engine Load Host มาใช้งานตาม เวลาที่เรากำหนด โดยสามารถเลือกได้ 3 ครั้งในเวลาเดียวกัน หรือจะแยกกันคนละเวลาได้ สามารถเลือกให้ Load ตัวไหนเฉพาะได้บ้าง

64

#### Exceptions to Web Server Host Load

Specify exceptions to the maximum host load for individual url pattern. To minimize the crawl during certain hours, use host load with a value of 0

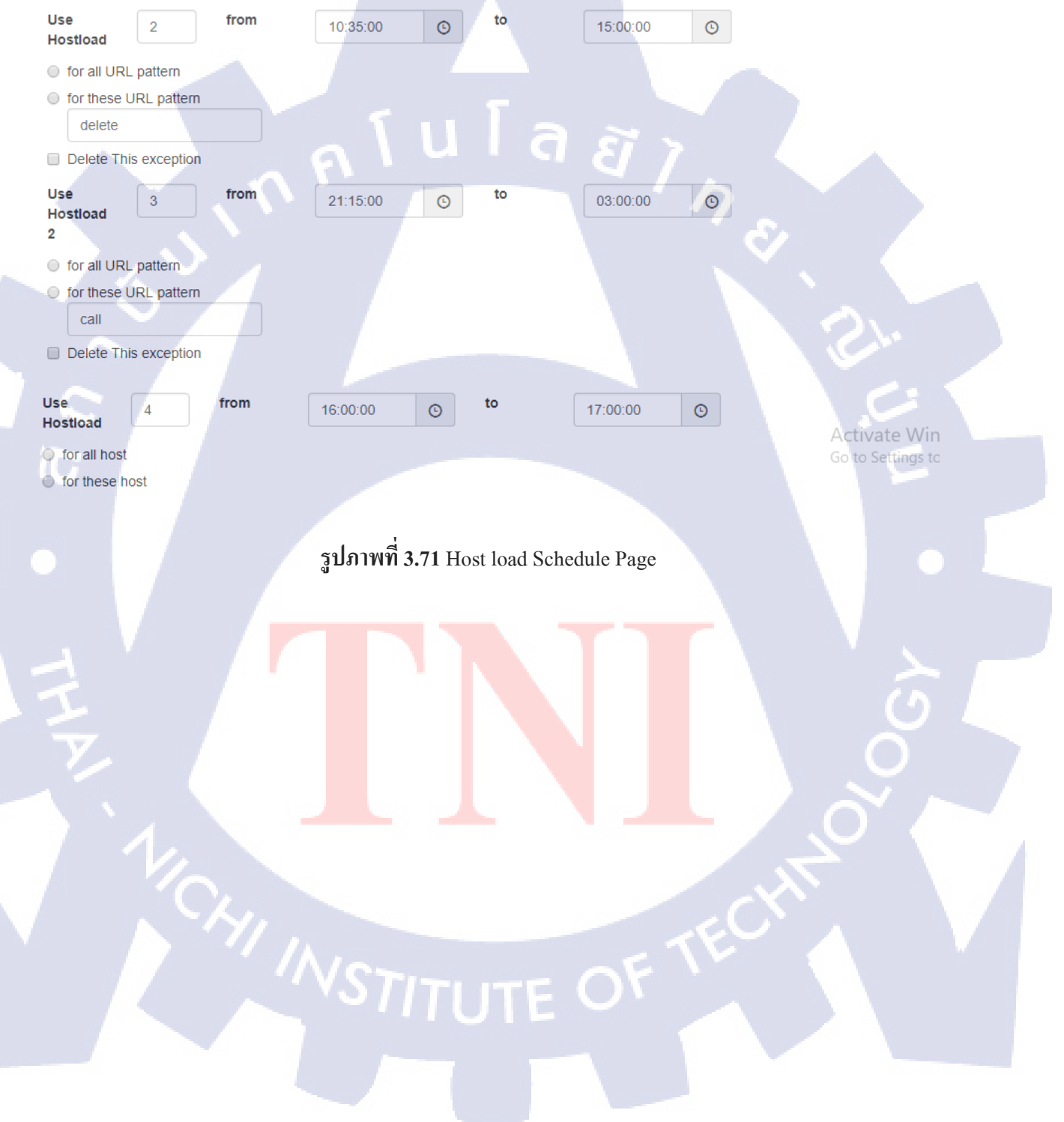

#### 3.3.4.5.1 หน้า Controller ของ Host Load Schedule

\$checkid = \$this->host\_load\_model->calldata();
\$this->form\_validation->set\_rules("url\_load","Crawl","required");
\$this->form\_validation->set\_rules("url\_load2","Crawl","required");
\$this->form\_validation->set\_rules("host\_load","Crawl","required");
if(\$this->form\_validation->run() == false)

\$this->load->view("backoffice/header");
\$this->load->view("backoffice/host\_load");
\$this->load->view("backoffice/footer");

#### }else{

\$data = array(); \$data['url load'] = \$this->input->post("url load"); \$data['url\_from'] = \$this->input->post("fromurlload"); \$data['url\_to'] = \$this->input->post("tourlload"); \$data['url\_option'] = \$this->input->post("AllandThesepattern"); \$data['theseurlload'] = \$this->input->post("urlinput"); \$data['url\_load2'] = \$this->input->post("url\_load2"); \$data['url\_from2'] = \$this->input->post("fromurlload2"); \$data['url\_to2'] =\$this->input->post("tourlload2"); \$data['url\_option2'] = \$this->input->post("AllandThesepattern2") \$data['theseurlload2'] = \$this->input->post("urlinput2"); \$data['host\_load\_set'] = \$this->input->post("host\_load"); \$data['host\_from'] = \$this->input->post("fromhostload"); \$data['host\_to'] = \$this->input->post("tohostload"); \$data['host\_option3'] = \$this->input->post("AllandThesehost"); \$data['thesehostload'] = \$this->input->post("hostinput"); if(\$checkid->id\_host=="0"){

\$this->host\_load\_model->updatedata(\$data);

}else{

\$this->host\_load\_model->inputdata(\$data);

\$this->load->view("backoffice/header");
\$this->load->view("backoffice/host\_load\_success");
\$this->load->view("backoffice/footer");

รูปภาพที่ 3.72 Host load Schedule Controller

ภาพที่ 3.72 Controller ส่งค่าเข้าไป และเช็คว่าถ้า Id\_host นั้น มีค่าเท่ากับ 0 ให้ทำการอัพเดทซ้ำลงไป 3.3.3.5.2 หน้า View ของ Host Load Schedule

```
<label class="col-md-1">Use Hostload</label>
   <input type="text" class="form-control" id="url_load" name="url_load" value="{?php echo $information->url_load; ?>"/:
   <div class="col-md-2">
     <div class="input-group clockpicker">
        <span class="input-group-addon"</pre>
          <span class="glyphicon glyphicon-time"></span>
   <label class="col-md-1">to</label>
    <div class="col-md-2">
     <div class="input-group clockpicker">
        <input type="text" class="form-control" name="tourlload" value="<?php echo $information->to_load; ?>">
        <span class="input-group-addon">
          <span class="glyphicon glyphicon-time"></span>
   </div>
 <div class="radio">
   <lp><label><input type="radio" name="AllandThesepattern" id="AllandThesepattern" value="1">for all URL pattern</label>
 <div class="radio">
   <label><input type="radio" name="AllandThesepattern" id="AllandThesepattern" value="2">for these URL pattern<input type="radio" name="AllandThesepattern" id="AllandThesepattern" value="2">for these URL pattern<input type="radio" name="AllandThesepattern" id="AllandThesepattern" value="2">for these URL pattern
 <div class="checkbox">
  <label><input type="checkbox" value="3" name="delete_exception">Delete This exception</label>
                                                                                                               Activate Windows
/div>
```

รูปภาพที่ 3.73 Host load Schedule View

จากภาพที่ 3.73 ทำการรับข้อมูลเข้าและนำไปส่งให้ Controller เพื่อนำไปให้ Model ต่อไป โดยที่จะมี Use Load ตั้งแต่ 1 ถึง 3

3.3.3.5.3 หน้า Model ของ Host Load Schedule STITUTE OF \$addurl\_data = \$this->db->select("start\_block\_id,start\_url")
 ->from("start\_url\_database")
 ->get();
return \$addurl\_data;

public function callfollrow()

```
$follurl_data = $this->db->select("*")
->from("follow_block_url_database")
->where("url_type_status","0")
->get();
return $follurl_data;
```

public function callnotfollrow()

```
$notfollurl_data = $this->db->select("*")
->from("follow_block_url_database")
->where("url_type_status","1")
->get();
return $notfollurl_data;
```

public function insertaddurl(\$addurl)

```
$data =array(
    'start_url' => $addurl
);
return $this->db->insert('start_url_database',$data);
```

รูป<mark>ภาพ</mark>ที่ 3.74 Host load Schedule Model(1)

# WSTITUTE OF TECH

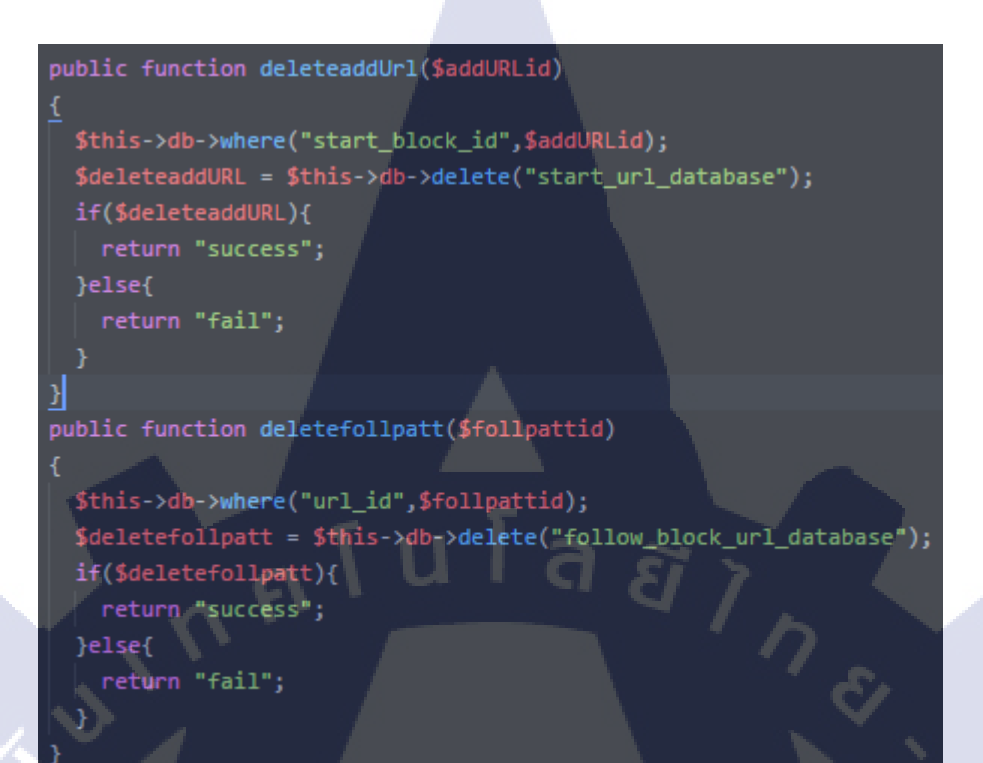

รูปภาพที่ 3.75 Host load Schedule Model(2)

จากภาพที่ 3.74 คือการนำข้อมูลมา Update ให้โดยจะมีเงื่อนไขทั้งหมด 7 เงื่อนไขในการเช็ค ภาพที่ 3.75 คือ การ Insert ข้อมูลสำหรับครั้งถ้าไม่เดย Insert ซักครั้ง โดยมี 7 เงื่อนไขเหมือนกันในการเช็ค

3.3.4.6 หน้า Feed

Feed ค<mark>ือการนำเอกสารหรื</mark>อข้อมูลที่จะให้ค้นหาใส่เข้าไปในตัว Database ของ Solr โดยตรงเพื่อเพิ่มความเร็วในการค้นหา จึงไม่ต้องเขียน Model ในการส่งค่า

Feed

input Feed

lirt

รูปภาพที่ 3.76 Feed Page

#### 3.3.4.6.1 หน้า Controller ของ Feed

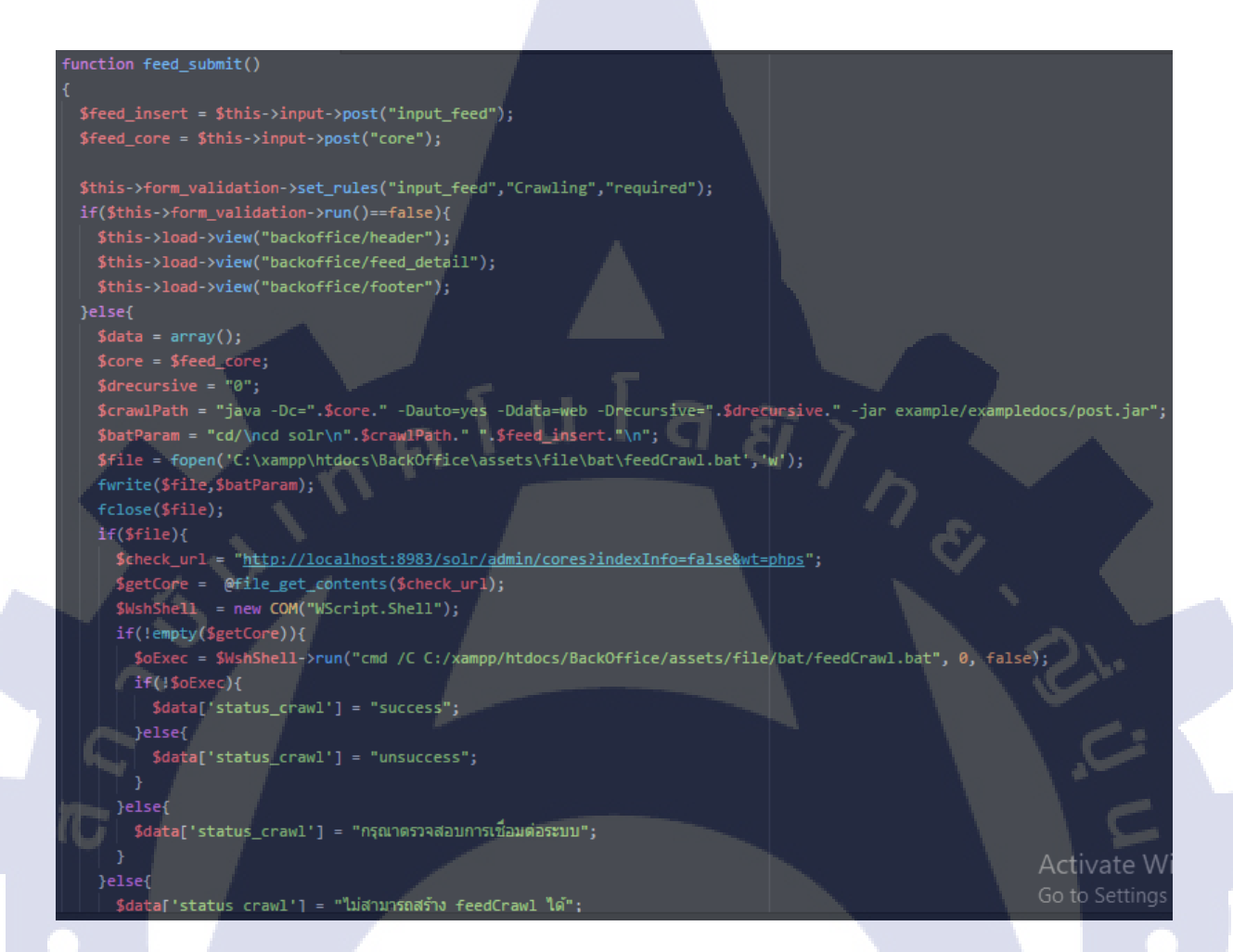

รูปภาพที่ 3.77 Feed Controller

จากภาพที่ 3.77 คือการเถือก Core ที่จะใส่ Feed เข้าไป นำโก้ดเฉพาะการใส่ Feed เข้าไป กด Submit ตัวเว็ป จะทำการเปิด CMD โดยเป็นการทำงานเบื้องหลัง เพื่อทำการ Feed เข้าไป ถ้าไม่เปิด Solr ก็จะไม่สามารถ Feed ข้อมูลเข้าไปได้

#### 3.3.4.6.2 หน้า View ของ Feed

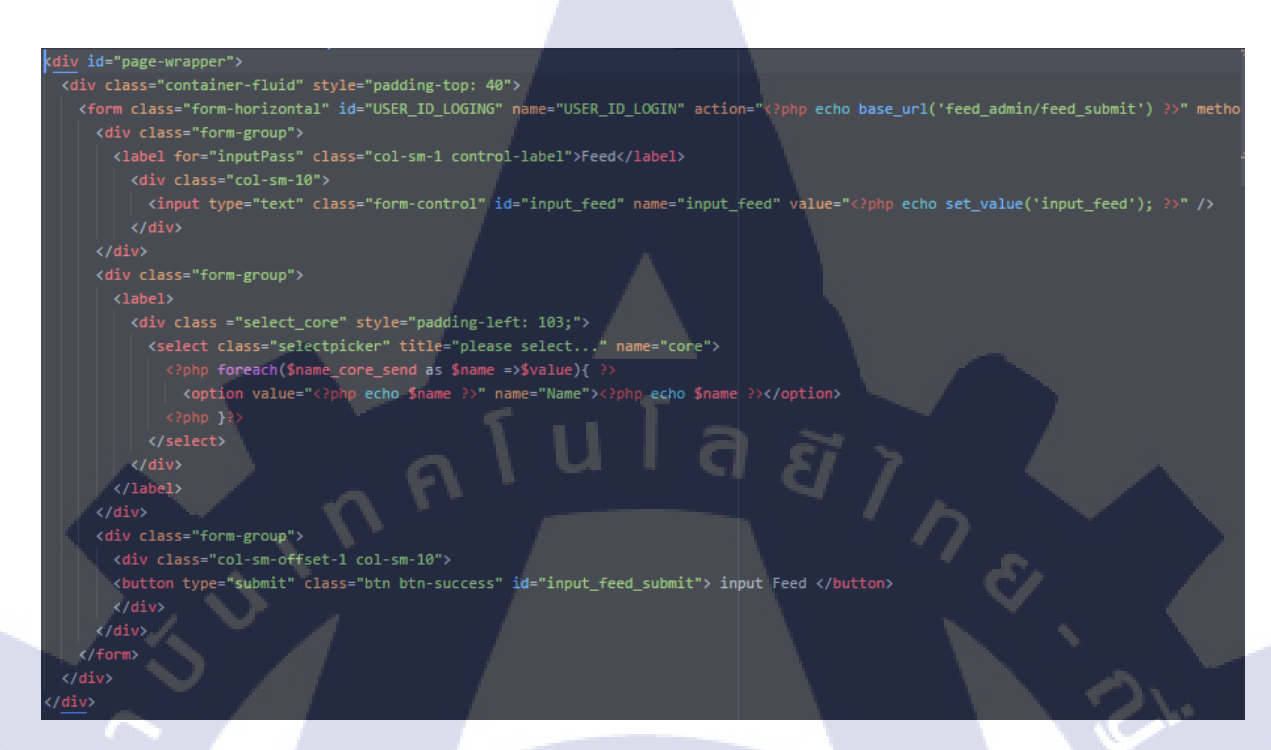

#### รูปภาพที่ 3.78 Feed View

จาก**ภาพที่ 3.78** คือการการส่งค่าและเลือก Core ในการส่งตามปกติ

#### 3.3.3.7 หน้า Start Stop Restart System

้ คือฟังก์<mark>ชั่นที่เปิด ปิด Solr</mark> แท<mark>นที่จะ</mark>ต้องเขียนใน CMD เปิดในพอร์ต 8983

- Start System
- C Restart System
- Shutdown System

รูปภาพที่ 3.79 Start Stop System Page

#### 3.3.4.7.1 หน้า Controller ของ Stop Restart System

\$oExec = \$WshShell->run("cmd /C C:/xampp/htdocs/BackOffice/assets/file/bat/start\_solr.bat", 0, false);

- \$this->load->view("backoffice/header");
- \$this->load->view("backoffice/start\_system\_success");
- \$this->load->view("backoffice/footer");

- \$this->load->view("backoffice/header");
- \$this->load->view("backoffice/dashboard");
- \$this->load->view("backoffice/footer");

#### \$WshShell = new COM("WScript.Shell"); \$0Exec = \$WshShell->run("cmd /C C:/xampp/htdocs/BackOffice/assets/file/bat/restart\_solr.bat", 0, false);

a *ã* 7

- \$this->load->view("backoffice/header");
- \$this->load->view("backoffice/restart\_system\_success");
- \$this->load->view("backoffice/footer");
- \$check\_url = "http://localhost:8983/solr/admin/cores?indexInfo=false&wt=phps";
  \$getCore = @file\_get\_contents(\$check\_url);

}while(\$getCore === FALSE);

#### ฐปภาพที่ 3.80 Start Stop System Controller(1)

#### Function shutdown\_solr()

\$WshShell = new COM("WScript.Shell");

- \$0Exec = \$WshShell->run("cmd /C C:/xampp/htdocs/BackOffice/assets/file/bat/shutdown\_solr.bat", 0, false);
- \$this->load->view("backoffice/header");
- \$this->load->view("backoffice/shutdown\_system\_success");
- \$this->load->view("backoffice/footer"); }else{
- \$this->load->view("backoffice/header");
- \$this->load->view("backoffice/dashboard"); \$this->load->view("backoffice/footer");

รูปภาพที่ 3.81 Start Stop System Controller(2)

จาก**ภาพที่ 3.80** และ **3.81** เมื่อทำการกดแล้ว เว็ปจะสั่ง CMD ขึ้นมาให้รันโดยไม่แสดงผล แต่เพียงต้องรอ เวลาในการทำงานซักพักนึงเพื่อเปิด Solr

73

#### 3.3.4.8 หน้า Event Log

Event Log คือ สิ่งที่เกิดขึ้นระหว่างการทำงานของ Solr โดยทั่วไปจะโชว์สิ่งที่ทำให้ Solr Error แต่ไม่กระทบกับการทำงานหลักๆ สามารถเลือกได้ว่าจะแก้ไขหรือไม่แก้ไขได้

| Log4j (org.slf4j.impl.l      | _og4jLogge | erFactory | ()                                      |                                                                                                    |
|------------------------------|------------|-----------|-----------------------------------------|----------------------------------------------------------------------------------------------------|
| Time (Local)                 | Level      | Core      | Logger                                  | Message                                                                                                    |
| 2017-09-<br>26T09:23:15.585Z | WARN       |           | org.apache.solr.core.SolrResourceLoader | Solr loaded a deprecated plugin/analysis class<br>[solr.SynonymFilterFactory]. Please consult documentation how to<br>replace it accordingly. |
| 2017-09-<br>26T09:23:17.196Z | WARN       |           | org.apache.solr.core.PluginBag          | Multiple entries of searchComponent with name suggest                                                                                         |

รูปภาพที่ 3.82 Event Log Page

#### 3.3.4.8.1 หน้า Controller ของ Event log

# function index() { \$solr\_log = 'http://'.\$\_SERVER["HTTP\_HOST"].':8983/solr/admin/info/logging?since=0&wt=phps'; \$get\_content = file\_get\_contents(\$solr\_log); \$result = unserialize(\$get\_content); \$this->load->view("backoffice/header"); \$this->load->view("backoffice/logging",\$result); \$this->load->view("backoffice/footer");

รูปภาพที่ 3.83 Event Log Controller

ภาพที่ 3.82 คือการนำข้อมูลจากเว็ป Solr มา Unsererialize แล้วเก็บไว้ใน Result แล้วส่งให้หน้า View

#### 3.3.4.8.2 หน้า View ของ Event log

(

```
<div class="form-group">
 <i class ="fa fa-file fa-fw"></i><?php echo $watcher?>
</div>
<div class="form-group">
 Time (Local)
     Level
                      Core
     Logger
     Message
    </thead>
    #?php foreach($history['docs'] as $row){ ?>
      <?php echo $row['time']; ?>
     <?php echo $row['core']; ?>
     <?php echo $row['logger']; ?>
     echo $row['message'];
```

รูปภาพที่ **3.84** Event Log View

จาก**ภาพ 3.83** เมื่อได้ค่า Unserialize มาแถ้วนำมาเป็นแสดงบน View

#### 3.3.4.9 หน้า Search Feature

Search Feature คือ การตั้งค่าการ Search ใน Front Office เพื่อให้ก้นหาได้กำเฉพราะ ต่างๆ โดยสามารถก้นหาจาก Collection ของที่เราเก็บก่าหรือกำ ที่ Search ลงไป

|                                           | nagement                        |                           |                                  |
|-------------------------------------------|---------------------------------|---------------------------|----------------------------------|
| Show 10 • entries                         |                                 |                           | Search:                          |
| Collection Id                             | Collection Name                 | Collection Status         | <b>☆</b>                         |
| 1 340                                     | New                             | 0                         | LEdit ×Delete                    |
| 2 528                                     | Col A                           | 12 2 .                    | LEdit XDelete                    |
| 3 540                                     | Col H                           |                           | LEdit XDelete                    |
| Showing 1 to 3 of 3 entries               |                                 |                           | Previous 1 Next                  |
|                                           | รูปภาพที่ 3.85 S                | Search Feature Collection |                                  |
| Narrow Manag                              | gement                          |                           | II Add New Narrow                |
| Show 10 • entries                         |                                 |                           | Search:                          |
| Narrow Key                                | <ul> <li>Narrow Name</li> </ul> | Narrow Status             | \$                               |
| 1 dc_key                                  | ข้อมูลสำคัญ                     | 0                         | LEdit XDelete                    |
| 2 dc_title<br>Showing 1 to 2 of 2 entries | ญัแต่ง                          | 2                         | LEdit XDelete<br>Previous 1 Next |
| H H                                       | รูปภาพที่ 3.86                  | Search Feature Narrow     |                                  |
|                                           |                                 |                           | ECHI                             |

| entries<br>ollection Name<br>A<br>of 1 entries | <u>Narrow Key</u><br>dc_key<br>รปภาพที่ <b>3.87</b> Searcl | Sequer 0 a Feature Collection | ce           | h:   Previous 1            |
|------------------------------------------------|------------------------------------------------------------|-------------------------------|--------------|----------------------------|
| A<br>of 1 entries                              | <u>dc_key</u><br>ชุปภาพที่ <b>3.87</b> Searcl              | Sequer 0  Feature Collection  | ce           | Previous 1 Next            |
| A<br>of 1 entries                              | dc_key<br>เปภาพที่ <b>3.87</b> Searcl                      | o<br>Feature Collection       | <b>⊥</b> Edt | XDelete<br>Previous 1 Next |
| of 1 entries                                   | ปภาพที่ <b>3.87</b> Searcl                                 |                               | n&Narrow     | Previous 1 Next            |
| ec.                                            | ปภาพที่ <b>3.8</b> 7 Searcl                                |                               | n&Narrow     |                            |
| Ĵ                                              | ปภาพที่ <b>3.8</b> 7 Searcl                                |                               | n&Narrow     |                            |
|                                                |                                                            | Га а                          |              |                            |
|                                                |                                                            |                               |              |                            |
|                                                |                                                            |                               |              |                            |
|                                                |                                                            |                               |              |                            |
|                                                |                                                            |                               |              |                            |
|                                                |                                                            |                               |              |                            |
|                                                |                                                            |                               |              |                            |
|                                                |                                                            |                               |              |                            |
|                                                |                                                            |                               |              |                            |
|                                                |                                                            |                               |              |                            |
|                                                |                                                            |                               |              |                            |
|                                                |                                                            |                               |              |                            |
|                                                |                                                            |                               |              |                            |
|                                                |                                                            |                               |              |                            |
|                                                |                                                            |                               |              |                            |
|                                                |                                                            |                               |              |                            |
|                                                |                                                            |                               |              |                            |
|                                                |                                                            |                               |              |                            |
|                                                |                                                            |                               |              | .~                         |
|                                                |                                                            |                               |              |                            |
|                                                |                                                            |                               |              |                            |
|                                                | <b>VSTIT</b>                                               |                               |              |                            |
|                                                |                                                            |                               |              |                            |
|                                                | 1/0/1                                                      |                               |              | TINITUTE OF TEC            |

#### 3.3.4.9.1 หน้า Controller ของ Search Feature

```
$data['collection_row'] = $this->management_filter_model->call_collection();
$this->load->view('backoffice/collection_management',$data);
$this->load->view('backoffice/footer');
$data = new stdClass();
$this->form_validation->set_rules('collection_id','id','required|is_unique[collection.collection_id]');
$this->form_validation->set_rules('collection_name','name','required');
$this->form_validation->set_rules('collection_status','status','required|less_than[2]');
if($this->form_validation->run()==false){
  $this->load->view('backoffice/header');
  $this->load->view('backoffice/create_collection',$data);
  $this->load->view('backoffice/footer');
 $id = $this->input->post('collection_id');
  $name = $this->input->post('collection_name');
  $status = $this->input->post('collection_status');
  if($this->management_filter_model->create_collection($id,$name,$status)){
   $this->load->view('backoffice/header');
    $this->load->view('backoffice/create_collection_success',$data);
    $this->load->view('backoffice/footer');
  }else{
    $data-≻error = 'มีปัญหาในการสร้าง Collection ใหม่ โปรดลองใหม่อีกครั้ง';
    $this->load->view('backoffice/header');
    $this->load->view('backoffice/create_collection',$data);
    $this->load->view('backoffice/footer');
```

รูปภาพที่ 3.88 Search Feature Collection Controller(1)

```
header('Content-type: application/json; charset=utf-8');
$deletecollect = new stdClass();
$collectionid = $this->input->post("collection_id");
$deletecollect->status = $this->management_filter_model->deletecollection($collectionid);
$data = new stdClass();
$data['collection_id'] = $this->management_filter_model->getcollection($collectionid);
if($this->input->post('collection_id') == $collectionid){
  $this->form_validation->set_rules('collection_id','id','required');
  $this->form_validation->set_rules('collection_id','id','required|is_unique[collection.collection_id]');
$this->form_validation->set_rules('collection_name','name','required');
$this->form_validation->set_rules('collection_status','status','required|less_than[2]'
if($this->form_validation->run()==false){
  $this->load->view('backoffice/header');
  $this->load->view('backoffice/edit_collection',$data);
  $this->load->view('backoffice/footer');
}else{
  $id = $this->input->post('collection_id');
  $name = $this->input->post('collection_name');
  $status = $this->input->post('collection_status');
  if($this->management_filter_model->updatecollection($id,$name,$status,$collectionid)){
    $this->load->view('backoffice/header');
    $this->load->view('backoffice/edit_collection_success',$data);
    $this->load->view('backoffice/footer');
 }else{
    $data->error = 'มีบัญหาในการสร้าง Collection ใหม่ โปรดลองใหม่อีกครั้ง';
    $this->load->view('backoffice/header');
```

รูปภาพที่ 3.89 Search Feature Collection Controller(2)

### STITUTE O

```
function narrow_website(){
 $data = array();
 $data['narrow_row'] = $this->management_filter_model->call_narrow();
 $this->load->view('backoffice/header');
 $this->load->view('backoffice/narrow_management',$data);
 $this->load->view('backoffice/footer');
function create_narrow(){
 $data = new stdClass();
 $this->form_validation->set_rules('narrow_key','id','required|is_unique[narrow.narrow_key]');
 $this->form_validation->set_rules('narrow_name', 'name', 'required');
 $this->form_validation->set_rules('narrow_status', 'status', 'required|less_than[2]');
 if($this->form_validation->run()==false){
   $this->load->view('backoffice/header');
   $this->load->view('backoffice/create_narrow',$data);
   $this->load->view('backoffice/footer');
 }else{
   $key = $this->input->post('narrow_key');
   $name = $this->input->post('narrow_name');
   $status = $this->input->post('narrow_status');
   if($this->management_filter_model->create_narrow($key,$name,$status))
     $this->load->view('backoffice/header');
    $this->load->view('backoffice/create_narrow_success',$data);
     $this->load->view('backoffice/footer');
  }else{
     $data-≻error = 'มีปัญหาในการสร้าง Collection ใหม่ โปรดลองใหม่อีกครั้ง';
     $this->load->view('backoffice/header');
     $this->load->view('backoffice/create_narrow',$data);
     $this->load->view('backoffice/footer');
```

รูปภาพที่ 3.90 Search Feature Narrow Controller(1)

```
function delete_narrow(){
 header('Content-type: application/json; charset=utf-8');
 $deletenarrow = new stdClass();
 $narrowid = $this->input->post("narrow_id");
 $deletenarrow->status = $this->management_filter_model->delete_narrow($narrowid);
function edit_narrow(){
 $data = new stdClass();
 $narrowid = $this->uri->segment(3);
 $data['narrow_id'] = $this->management_filter_model->getnarrow($narrowid);
 $this->form_validation->set_rules('narrow_key', 'key', 'required|is_unique[narrow.narrow_key]');
 $this->form_validation->set_rules('harrow_name','name','required');
 $this->form_validation->set_rules('narrow_status','status','required|less_than[2]');
 if($this->form_validation->run()==false){
   $this->load->view('backoffice/header');
   $this->load->view('backoffice/edit narrow',$data);
   $this->load->view('backoffice/footer');
 }else{
   $key = $this->input->post('narrow_key');
   $name = $this->input->post('narrow_name');
   $status = $this->input->post('narrow_status');
   if($this->management_filter_model->updatenarrow($key,$name,$status,$narrowid)){
    $this->load->view('backoffice/header');
    $this->load->view('backoffice/edit_narrow_success',$data);
     $this->load->view('backoffice/footer');
  }else{
     $data->error = 'มีปัญหาในการสร้าง Collection ใหม่ โปรดลองใหม่อีกครั้ง';
     $this->load->view('backoffice/header');
     $this->load->view('backoffice/edit narrow',$data);
      $this->load->view('backoffice/footer');
```

รูปภาพที่ 3.91 Search Feature Narrow Controller(2)

## STITUTE O

```
function config_narrow(){
```

```
$data = array();
$data['config_narrow_data'] = $this->management_filter_model->callnarrow_collection();
$narlist = $this->management_filter_model->callnarrow_collection();
$data['config_narrow_data'] = $narlist->row();
$data['fornar'] = $narlist->result();
$this->load->view('backoffice/header');
$this->load->view('backoffice/narrow_coll_management',$data);
$this->load->view('backoffice/footer');
```

```
function add_config_narrow(){
 $data = new stdClass();
 $data = array();
 $data['collection'] = $this->management_filter_model->call_collection();
 $data['narrow'] = $this->management_filter_model->call_narrow();
 $narlist = $this->management_filter_model->callnarrow_collection();
 $data['config_narrow_data'] = $narlist->row();
 $data['fornar'] = $narlist->result();
 $this->form_validation->set_rules('coll_id','colid','required');
 $this->form_validation->set_rules('nar_id', 'narid', 'required');
 $this->form_validation->set_rules('sequence_colnar','seq_col_nar','required
 if($this->form validation->run()==false){
   $this->load->view('backoffice/header');
   $this->load->view('backoffice/create_collection_narrow',$data);
   $this->load->view('backoffice/footer');
 }else{
   $coll_id = $this->input->post('coll_id');
   $nar_id = $this->input->post('nar_id');
   $seq_nar_id = $this->input->post('sequence_colnar');
   if($this->management_filter_model->addnarrowconfig($coll_id,$nar_id,$seq_nar_id)){
     $this->load->view('backoffice/header');
     $this->load->view('backoffice/create_collection_narrow_success',$data);
     $this->load->view('backoffice/footer');
```

รูปภาพ<mark>ที่ 3.92</mark> Search Feature Collection&Narrow(1)

```
header('Content-type: application/json; charset=utf-8');
 $deletenarrowcol = new stdClass();
 $narrowcolid = $this->input->post("col2nar_id");
 $deletenarrowcol->status = $this->management_filter_model->deletenarcol($narrowcolid);
function edit_nar_col(){
 $data = new stdClass();
 $data = array();
 $narrowcolid = $this->uri->segment(3);
 $data['collection'] = $this->management_filter_model->call_collection();
 $data['narrow'] = $this->management_filter_model->call_narrow();
 $narlist = $this->management_filter_model+>callnarrow_collection();
 $data['config_narrow_data'] = $narlist->row();
 $data['fornar'] = $narlist->result();
 $data['getnarcolid'] = $this->management filter model->getnarcol($narrowcolid);
 $this->form_validation->set_rules('coll_id','colid','required');
 $this->form_validation->set_rules('nar_id', 'narid', 'required');
 $this->form validation->set_rules('sequence_colnar','seq_col_nar','required');
 if($this->form_validation->run()==false){
   $this->load->view('backoffice/header');
   $this->load->view('backoffice/edit_collection_narrow',$data);
   $this->load->view('backoffice/footer');
   $coll_id = $this->input->post('coll_id');
   $nar_id = $this->input->post('nar_id');
 $seq_nar_id = $this->input->post('sequence_colnar');
   if($this->management_filter_model->updatenarcol($coll_id,$nar_id,$seq_nar_id,$narrowcolid)){
     $this->load->view('backoffice/header');
     $this->load->view('backoffice/edit_collection_narrow_success',$data);
```

```
$this->load->view('backoffice/footer');
```

รูปภาพ<mark>ที่ 3.93</mark> Search Feature Collection&Narrow</mark>(2)

จากภาพที่ 3.87 และ 3.88 คือการสร้าง Collection และ Update Collection และ Delete Collection ภาพที่ 3.89 และ 3.90 คือการสร้าง Narrow และ Update Narrow และ Delete Narrow ภาพที่ 3.91 และ 3.92 คือการ สร้าง Collection และ Narrow ด้วยการจับคู่ทั้ง 2 อย่างแล้วนำไปใช้เป็น Narrow Config ต่อไป

#### 3.3.4.9.2 หน้า View ของ Search Feature

**IC** 

```
<script type="text/javascript">
$(document).ready(function() {
    var t = $('#table_row').DataTable({
        "columnDefs": [ {
        "targets": [0,4],
        "orderable": false
    } ],
        "order": [[ 1, 'asc' ]],
        responsive: true
    });
    t.on( 'order.dt search.dt', function () {
        t.column(0, {search:'applied', order:'applied'}).nodes().each( function (cell, i) {
            cell.innerHTML = i+1;
            });
    }).draw();
});
</script>
```

รูปภาพที่ 3.94 Search Feature Collection View (1)

WSTITUTE OF TECH

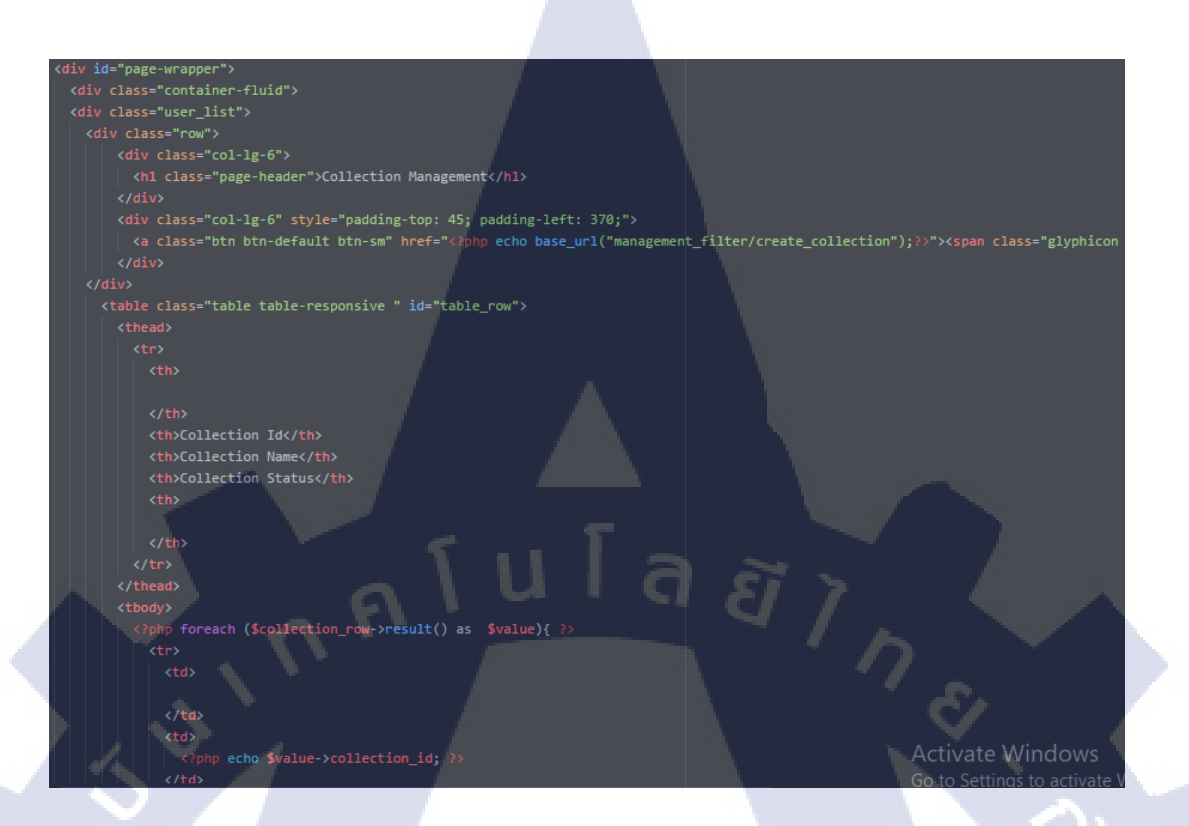

#### ฐปภาพที่ 3.95 Search Feature Collection View (2)

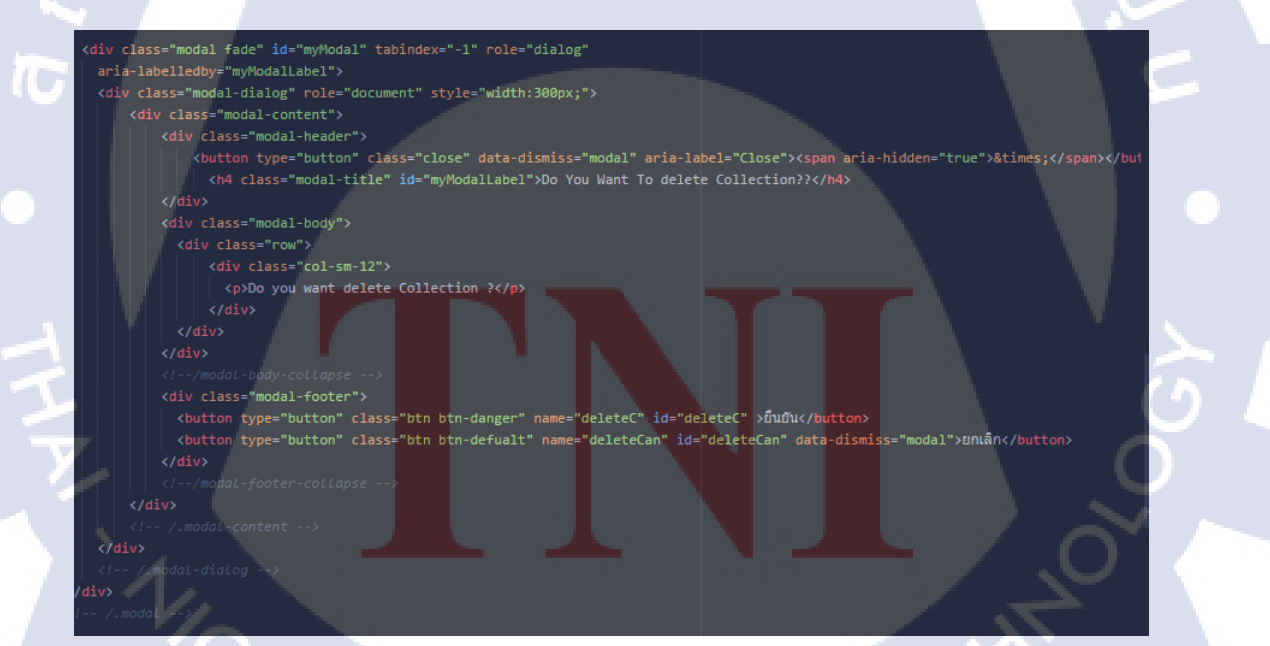

รูปภาพที่ 3.96 Search Feature Collection View (3)

```
$('.deleteUser').on('click', function(event) {
  $('#myModal').data('id', id).modal('show');
```

ลยัไกะ

```
url: '<?php echo base_url("management_filter/delete_collection") ?>',
```

dataType: 'json',

var id = \$('#myModal').data('id');

```
data: {'collection_id': id},
success: function(data)
```

\$('#deleteC').on('click', function(event) {

```
if(data.status=="success")
```

```
location.reload();
$('#myModal').modal('hide');
```

else if(data.status=="row present a foreign key"){ alert("Collection ถูกใช้อยู่ ถ้าหากต้องการลบ ลบ Collection ใน Collection management ก่อน") }else{ alert("ลบข้อมูลไม่สำเร็จ");

```
</script>
```

รูปภาพที่ 3.97 Search Feature Collection View (4)

```
<script type="text/javascript">
$(document).ready(function() {
    var t = $('#table_row').DataTable({
        "columnDefs": [ {
        "targets": [0,4],
        "orderable": false
    } ],
        "order": [[ 1, 'asc' ]],
        responsive: true
    });
    t.on( 'order.dt search.dt', function () {
        t.column(0, {search:'applied', order:'applied'}).nodes().each( function (cell, i) {
            cell.innerHTML = i+1;
            });
    }).draw();
}// Content for the search of the search of the search
```

#### รูปภาพที่ 3.98 Search Feature Narrow View (1)

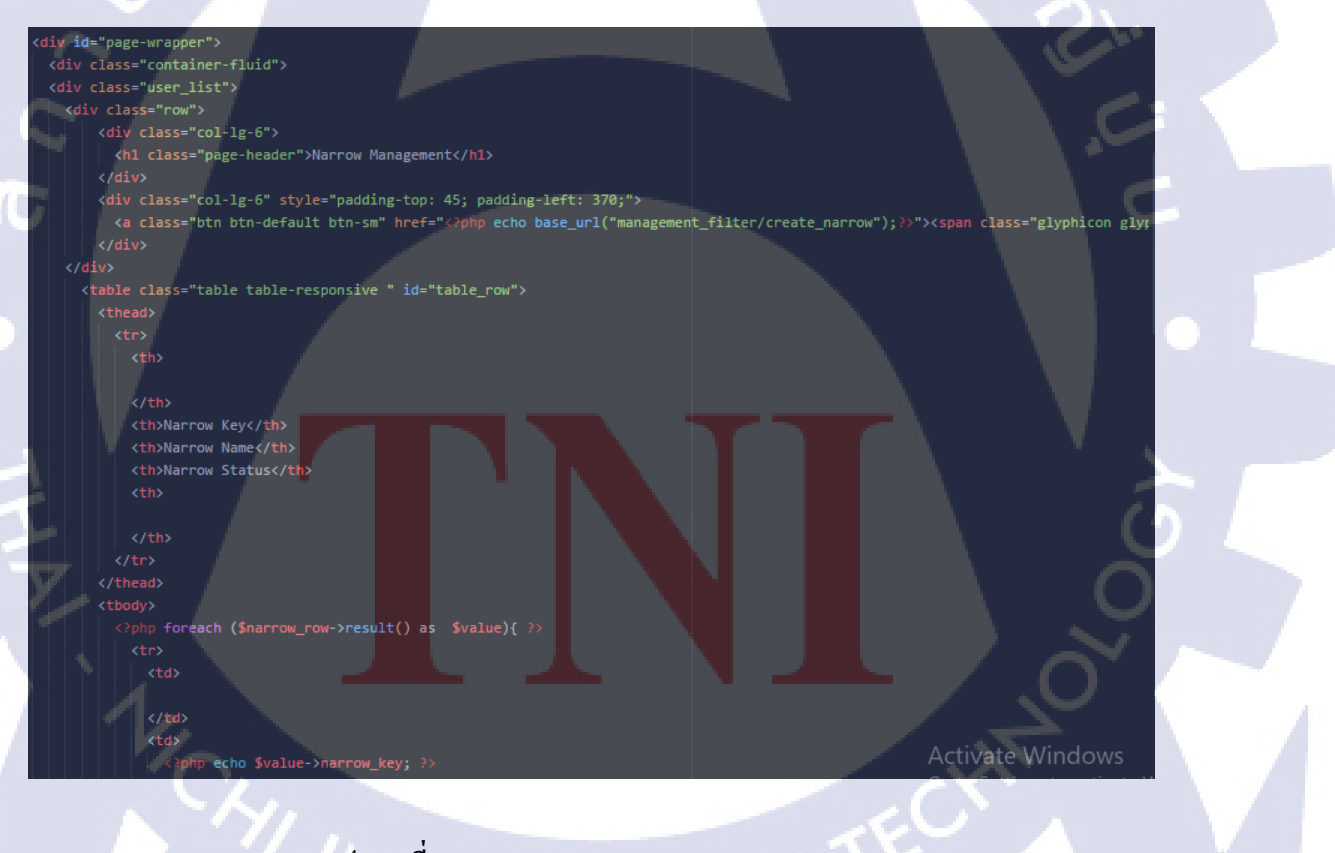

รูปภาพที่ **3.99** Search Feature Narrow View (2)

รูปภาพที่ 3.100 Search Feature Narrow View (3)

/div>

(

#### script type="text/javascript">

</script>

```
('.deleteUser').on('click', function(event) {
 $('#myModal').data('id', id).modal('show');
('#deleteC').on('click', function(event) {
 event.preventDefault();
 var id = $('#myModal').data('id');
     $.ajax({
       url: '<?php echo base_url("management_filter/delete_narrow")</pre>
       dataType: 'json',
       data: {'narrow_id': id},
       success: function(data)
         if(data.status=="success")
           location.reload();
           $('#myModal').modal('hide');
         }else if(data.status=="row present a foreign key"){
           alert("Narrow ถูกใช้อยู่ ถ้าหากต้องการฉบ ฉบ Narrow ใน Narrow management ก่อน")
         else {
           alert("ลบข้อมูลไม่ส่าเร็จ");
     });
```

รูปภาพที่ 3.101 Search Feature Narrow View (4)

```
Xscript type="text/javascript">
Xs(document).ready(function() {
    var t = $('#table_row').DataTable({
        "columnDefs": [ {
        "targets": [0,4],
        "orderable": false
    } ],
    "order": [[ 1, 'asc' ]],
    responsive: true
    });
    t.on( 'order.dt search.dt', function () {
        t.column(0, {search:'applied', order:'applied'}).nodes().each( function (cell, i) {
            cell.innerHTML = i+1;
            });
    }).draw();
});
```

```
/script>
```

( .

#### รูปภาพที่ 3.102 Search Feature Collection&Narrow View (1)

```
kdiv id="page-wrapper">
%div class="continen-fluid">
%div class="continen-fluid">
%div class="continen-fluid">
%div class="continen-fluid">
%div class="continen-fluid">
%div class="continen-fluid">
%div class="continen-fluid">
%div class="continen-fluid">
%div class="continen-fluid">
%div class="continen-fluid">
%div class="continen-fluid">
%div class="continen-fluid">
%div class="continen-fluid">
%div class="continen-fluid">
%div class="continen-fluid">
%div class="continen-fluid">
%div class="continen-fluid">
%div class="continen-fluid">
%div class="continen-fluid">
%div class="continen-fluid">
%div class="continen-fluid">
%div class="continen-fluid">
%div class="continen-fluid">
%div class="continen-fluid">
%div class="continen-fluid">
%div class="continen-fluid">
%div class="continen-fluid">
%div class="continen-fluid">
%div class="continen-fluid">
%div class="continen-fluid">
%div class="continen-fluid">
%div class="continen-fluid">
%div class="continen-fluid">
%div class="continen-fluid">
%div class="continen-fluid">
%div class="continen-fluid">
%div class="continen-fluid">
%div class="continen-fluid">
%div class="continen-fluid">
%div class="continen-fluid">
%div class="continen-fluid">
%div class="continen-fluid">
%div class="continen-fluid">
%div class="continen-fluid">
%div class="continen-fluid">
%div class="continen-fluid">
%div class="continen-fluid">
%div class="continen-fluid">
%div class="continen-fluid">
%div class="continen-fluid">
%div class="continen-fluid">
%div class="continen-fluid">
%div class="continen-fluid">
%div class="continen-fluid">
%div class="continen-fluid">
%div class="continen-fluid">
%div class="continen-fluid">
%div class="continen-fluid">
%div class="continen-fluid">
%div class="continen-fluid">
%div class="continen-fluid">
%div class="continen-fluid">
%div class="continen-fluid">
%div class="continen-fluid">
%div class="continen-fluid">
%div class="continen-fluid">
%div class="continen-fluid">
%div class="continen-fluid">
%div class="continen-fluid">
%div class="cont
```

รูปภาพที่ 3.103 Search Feature Collection&Narrow View (2)

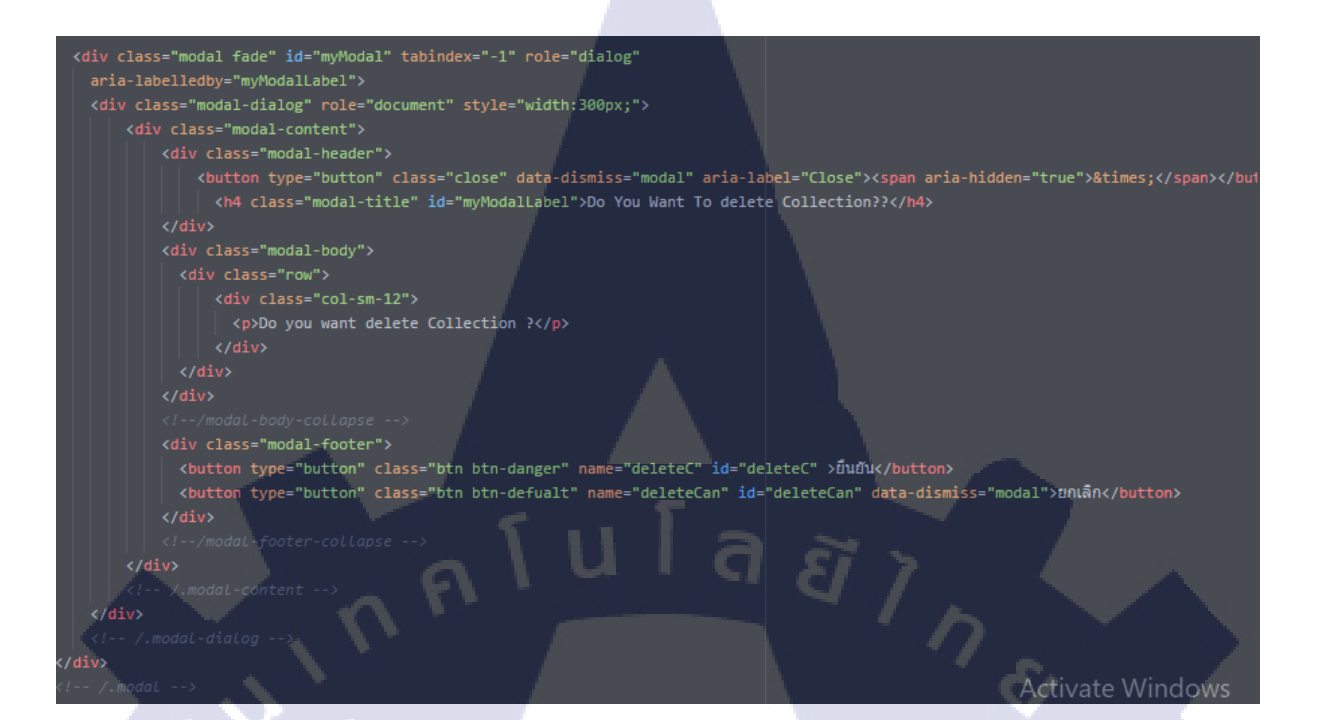

รูปภาพที่ 3.104 Search Feature Collection&Narrow View (3)

(

```
<script type="text/javascript">
```

</script>

(

```
$('.deleteUser').on('click', function(event)
 event.preventDefault();
 var id = $(this).data('id');
 $('#myModal').data('id', id).modal('show');
$('#deleteC').on('click', function(event) {
 event.preventDefault();
  var id = $('#myModal').data('id');
     $.ajax({
        url: '<?php echo base_url("management_filter/delete_col_nar")</pre>
        type: 'POST',
        dataType: 'json',
        data: {'col2nar_id': id},
        success: function(data)
          if(data.status=="success")
            location.reload();
            $('#myModal').modal('hide');
            alert("ลบข้อมูลไม่สำเร็จ");
```

รูปภาพที่ 3.105 Search Feature Collection&Narrow View (4)

จากภาพที่ 3.93 จนถึง 3.96 นั้นเป็นของ Collection จะทำการโชว์และสามารถลบได้ ภาพที่ 3.97 จนถึง 3.100 เป็นของ Narrow ทำการโชว์ก่าของ Narrow และลบก่าได้ ภาพที่ 3.101 จนถึง 3.104 เป็นของ Collection&Narrow จะทำการโชว์ก่า และลบก่าได้

#### 3.3.4.9.3 หน้า Model ของ Search Feature

( .

```
public function call collection()
  $collection = $this->db->select('*'
  ->from("collection")
  ->get();
 return $collection;
public function create_collection($id,$name,$status)
£
  $data = array(
    'collection_id' => $id,
    'collection_name' => $name,
   'collection_status' => $status
 return $this->db->insert('collection',$data);
public function deletecollection($collectionid)
  $checkFk = $this->db->select('col2nar_id')
  ->from('collection2narrow')
  ->where('collection_id',$collectionid)
  ->get()->num_rows();
  if($checkFk > 0){
    return "row present a foreign key";
    $this->db->where("collection_id",$collectionid);
    $deletecollection = $this->db->delete("collection");
    if($deletecollection){
    }else{
      return "fail";
```

รูปภาพ<mark>ที่ 3.106</mark> Search Feature Collection Model (1)
```
public function getcollection($collectionid)
```

```
$collectiondata = $this->db->select("*")
->from("collection")
->where("collection_id",$collectionid)
->get()->row();
return $collectiondata;
```

public function updatecollection(\$id,\$name,\$status,\$collectionid)

```
$data = array(
  'collection_id' => $id,
  'collection_name' => $name,
  'collection_status' => $status
);
$this->db->where("collection_id",$collectionid);
$newdata = $this->db->update("collection",$data);
if($newdata){
  return "success";
} else {
  return "fail";
```

รูปภาพที่ 3.107 Search Feature Collection Model (2)

```
public function call_narrow(){
  $narrow = $this->db->select('*')
  ->from("narrow")
  ->get();
  return $narrow;
public function create_narrow($key,$name,$status)
  $data = array(
    'narrow_key' => $key,
    'narrow_name' => $name,
    'narrow_status' => $status
  return $this->db->insert('narrow',$data);
}
public function delete_narrow($narrowid){
 $checkFk = $this->db->select('col2nar_id')
  ->from('collection2narrow')
  ->where('narrow_id',$narrowid)
  ->get()->num_rows();
  if(\checkFk > 0){
    return "row present a foreign key";
    $this->db->where("narrow_id",$narrowid);
    $deletenarrow = $this->db->delete("narrow");
    if($deletenarrow){
      return "success";
    }else{
      return "fail";
```

รูปภา<mark>พที่ 3.108</mark> Searc<mark>h</mark> Feature Narrow Model (1)

```
public function getnarrow($narrowid)
```

```
$collectiondata = $this->db->select("*")
->from("narrow")
->where("narrow_id",$narrowid)
->get()->row();
return $collectiondata;
```

public function updatenarrow(\$key,\$name,\$status,\$narrowid)

```
$data = array(
    'narrow_key' => $key,
    'narrow_name' => $name,
    'narrow_status' => $status
```

### .

**IC** 

```
$this->db->where("narrow_id",$narrowid);
$newdata = $this->db->update("narrow",$data);
if($newdata){
  return "success";
} else {
```

return "fail";

ฐปภาพที่ 3.109 Search Feature Narrow Model (2)

CHI INSTITUTE OF TECH

```
public function callnarrow_collection(){
  $narrow2coll = $this->db->select('*')
  ->from("collection2narrow c2n")
  ->join("collection col","c2n.collection_id=col.collection_id","inner")
  ->join("narrow n","c2n.narrow_id=n.narrow_id","inner")
  ->get();
public function addnarrowconfig($coll_id,$nar_id,$seq_nar_id){
  $data = array(
    'collection_id' => $coll_id,
    'narrow_id' => $nar_id,
   'col2nar_sequence' => $seq_nar_id
  return $this->db->insert('collection2narrow',$data);
public function deletenarcol($narrowcolid){
  $this->db->where("col2nar_id",$narrowcolid);
  $deletenarcol = $this->db->delete("collection2narrow");
  if($deletenarcol){
   return "success";
```

```
recurring fully
```

}else{

10

รูปภาพที่ 3.110 Search Feature Collection&Narrow Model (1)

```
public function getnarcol($narrowcolid)
```

TC

```
$collectiondata = $this->db->select("*")
->from("collection2narrow")
->where("col2nar_id",$narrowcolid)
->get()->row();
return $collectiondata;
```

public function updatenarcol(\$coll\_id,\$nar\_id,\$seq\_nar\_id,\$narrowcolid)

```
$data = array(
   'collection_id' => $coll_id,
   'narrow_id' => $nar_id,
   'col2nar_sequence' => $seq_nar_id
);
$this->db->where("col2nar_id",$narrowcolid);
$this->db->set($data);
$newdata = $this->db->update("collection2narrow");
if($newdata){
   return $narrowcolid;
} else {
   return "fail";
}
```

รูปภาพที่ 3.111 Search Feature Collection&Narrow Model (2)

จาก**ภาพที่ 3.105** จนถึง **3.110** นั้นเป็นการทำงานที่เหมือนกัน ตั้งแต่ เพิ่ม ลบ อัพเคท เรียกข้อมูล แต่จะแยก ของแต่ละ Function เอาไว้

# 3.3.4.10 หน้า Index Setting

Index Setting คือการกำหนด Index ที่เป็น Metadata สามารถแก้ไข Index ของข้อมูลได้สามารถ เปลี่ยน Field ได้

| Add Field Add Dynamic Field Add Copy Field |
|--------------------------------------------|
|                                            |
| please select                              |
|                                            |
| Unique Key Field                           |
| id A LUI d B 7                             |
| Global Similarity:                         |
| SchemaSimilarity.                          |
| Default:                                   |
| BM25(k1=1.2,b=0.75)                        |
| L load Term Info                           |
|                                            |
|                                            |
| Salarawa 2 112 Index Setting Page(1)       |
| a Darran 5.112 index Setting 1 age(1)      |
|                                            |
| Create New Metadata Mapping                |
| Metadata Insert Name                       |
| Name                                       |
| Metalabel Insert Label                     |
| submit                                     |
|                                            |
| รูปภาพที่ 3.113 Index Setting Page(2)      |
|                                            |
|                                            |
|                                            |
|                                            |
|                                            |
|                                            |
|                                            |
|                                            |

| Add Field         |                            |  | ×                    |
|-------------------|----------------------------|--|----------------------|
| Reseting<br>Index | please input confirm_reset |  |                      |
|                   |                            |  | ✓ add Field ¥ Cancel |

# รูปภาพที่ 3.114 Index Setting Page(3)

จากภาพที่ 3.112 กับ 3.113 เป็น แค่ Mockup ขึ้นมาไว้ให้พี่ที่ดูแลต่อเป็นคนทำต่อ

# 3.3.4.10.1 หน้า Controller ของ Index Setting

## function index()

\$solr\_core = 'http://'.\$\_SERVER["HTTP\_HOST"].':8983/solr/admin/cores?indexInfo=false&wt=phps';
\$get\_core = file\_get\_contents(\$solr\_core);
\$name\_core = unserialize(\$get\_core);
\$data['name\_core\_send'] = \$name\_core['status'];
\$path\_solr = 'http://`.\$\_SERVER["HTTP\_HOST"].':8983/solr/'.\$this->session->userdata('core\_name').'/';
\$uniGetSchema = \$path\_solr."admin/luke?show=schema&wt=phps";
\$get\_schema = file\_get\_contents(\$urlGetSchema);
//sesponse = json\_decode(\$get\_schema);
//echo\_\$response->schema->fields[0];
//http://localhost:8983/solr/lirt/admin/luke?show=schema&wt=json
echo "cpre>";
print\_n(\$response->schema->fields);
echo "dpre>";/
\$response = unserialize(\$get\_schema);
\$data['arr\_schema'] = \$response['schema'];
\$data['arr\_schema'] = \$response['schema'];
\$data['flag'] = \$response['info']['key'];
unset(\$data['arr\_schema']['uniqueKeyField'],\$data['arr\_schema']['defaultSearchField'],\$data['arr\_schema']['similarity']);
\$this->load->view("backoffice/header");
}

stnis->load->vlew("backoffice/neader");
\$this->load->vlew("backoffice/metadata\_schema",\$data);
\$this->load->vlew("backoffice/footer");

Activate W

รูปภาพที่ 3.115 Index Setting Controller(1)

### function add\_field()

```
header('Content-type: application/json; charset=utf-8');
$description = array();
$solr_core = 'http://'.$_SERVER["HTTP_HOST"].':8983/solr/admin/cores?indexInfo=false&wt=phps';
$get_core = file_get_contents($solr_core);
$name_core = unserialize($get_core);
$data['name_core_send'] = $name_core['status'];
if(session->userdata('core_name')==$data['name_core_send']){
  $core = $this->session->userdata('core_name');
$path_solr = "http://".$_SERVER['HTTP_HOST'].":8983/solr/lirt/";
$urlGetSchema = $path_solr."admin/luke?show=schema&wt=phps";
$get_schema = file_get_contents($urlGetSchema);
$data = unserialize($get_schema);
$schema = unserialize($get_schema);
$urlGetIndex = $path_solr."admin/luke?_=1503041771914&numTerms=0&wt=phps"
$get_index = file_get_contents($urlGetIndex);
$index = unserialize($get_index);
$data = $this->mergeIndexAndSchemaData($index,$schema);
$name = $this->input->post('name');
//$groupName = $this->input->post('groupName');
//echo "name: ".$name."<br/>";
$is = new stdClass();
$showing = true;
if(!empty($data['fields'][$name])){
  $is->field = true;
 $selectType = "Field";
}else if(!empty($data['dynamic_fields'][$name])){
  $is->dynamicField = true;
  $selectType = "Dynamic Field";
}else if(!empty($data['types'][$name])){
  $is->type = true;
```

รูปภาพที่ 3.116 Index Setting Controller(2)

\$description['display'] = \$this->getFieldProperties(\$data, \$core, \$is, \$name); \$description['analysis'] = \$this->getAnalysisInfo(\$data, \$is, \$name); echo json\_encode(\$description);

รูปภาพที่ 3.117 Index Setting Controller(3)

```
private function getFieldProperties($data, $core, $is, $name){
```

\$display = new stdClass();

//\$display->partialState = is.field && !!data.fields[name].partial;

\$display->columns = []; \$display->rows = []; //\$allFlags = "";

\$display->allFlags = "";

//\$allFlags = ""; //appay.push(\$display.)pour appa

### \$addRow = function(\$name, \$flags,\$display){

//\$dispLay->allFlags = \$flags; echo "flags : ".\$flags."<br/>>"; \$allFlags = ""; \$display->allFlags = ""; \$countFlags = strlen(\$flags); \$a = "else = Null"; if(\$flags[@]!='('){ array\_push(\$display->rows,array('name'=>\$name, 'flags'=>\$flags)); for(\$i=0; \$i<=\$countFlags-1; \$i++){ if(\$flags[\$i] != "-" && strpos(\$display->allFlags, \$flags[\$i]) !== true){ §display->allFlags .= \$flags[\$i];

}else{
 array\_push(\$display->rows,array('name'=>\$name, 'comment'=>\$flags));

รูปภาพที่ 3.118 Index Setting Controller(4)

```
private function getAnalysisInfo($data, $is, $name){
 $analysis = new stdClass();
   $type = $data['relations']['f_t'][$name];
   $analysis->query = "analysis.fieldname=".$name;
 }else if(isset($is->dynamicField)){
   $type = $data['relations']['df_t'][$name];
     $analysis->query = "analysis.fieldtype=".$type;
     $analysis->query = "analysis.fieldtype=".$name;
 function processComponentType($label, $key, $componentTypeData){
   if(isset($componentTypeData)){
     $components = array();
     foreach ($componentTypeData as $componentName => $value) {
       $componentData = $componentTypeData[$componentName];
       $component = array('className' => $componentData['className'], 'args
                                                                              => array());
       if(isset($componentData['args'])){
         foreach ($componentData['args'] as $argName => $value) {
           $argValue = $componentData['args'][$argName];
           if ($argValue == "1" || $argValue == "true") {
             array_push($component['args'], array('name' => $argName, 'booleanValue' => true));
           } else if ($argValue == "0" || $argValue == "false") {
             array_push($component['args'], array('name' => $argName, 'booleanValue' => false));
           } else {
```

array nush(\$component['args']. array('name' => \$argName. 'value' => \$argValue)):

รูปภาพที่ 3.119 Index Setting Controller(5)

```
rivate function getTermInfo ($data){
$termInfo = [];
if($data&&$data['topTerms'])
{
    $termInfo['topTerms'] = [];
    $currentGroup = 0;
    for ($i=0; $i< $data['topTerms']['length']; $i+=2) {
        $count = $data['topTerms']['length'][$i+1];
        if($currentGroup['count'] != $count){
            $currentGroup = ['count', 'term'];
            $data['topTerms']['length'] = array_push($currentGroup);
        }
        $currentGroup['term'] = array_push($data['topTerms'][1]);
        }
        $currentGroup['term'] = $data['topTerms']['length'] / 2;
        $termInfo['termCount'] = $data['topTerms']['length'] / 2;
        $termInfo['maxTerms'] = [];
        $termInfo['histogram'] = [];
        $termInfo['histogram'] = [];
        $termInfo['histogram'] = array_push();
        #
</pre>
```

\$termInfo['histogramMax'] = max(\$tremInfo['histogramMax'],\$data['histogram'][i + 1])

return \$termInfo;

รูปภาพที่ 3.120 Index Setting Controller(6)

if(isset(\$topTermsCount)){
 \$params['numTerms'] = \$topTermsCount;
}
\$isLoadingTerms = true;
if(isset(\$data)){
 \$isLoadingTerms = false;
 if(isset(\$data['fields'][\$field\_name])){
 return \$termInfo = \$this->getTermInfo(\$data['fields'][\$field\_name]);
 }else{
 return "noShow";
 }

//return \$data['fields'][\$field\_name]['topTerms
//return \$data;
//sexit();
if(!isset(\$topTermsCount)) {
 \$topTermsCount = \$termInfo['termCount'];

# รูปภาพที่ 3.121 Index Setting Controller(7)

```
public function toggle_terms(){
    header('Content-type: application/json; charset=utf-8');
    $topTermsCount = $this->input->post('term_load_count');
    $field_name = $this->input->post('field_name');
    if(!isset($topTermsCount)){
        $topTermsCount = 10;
    }
}
```

\$showTerms = isset(\$topTermsCount); if(\$showTerms){ \$res = \$this->loadTermInfo(\$topTermsCount, \$field\_name);

echo json\_encode(\$res);

รูปภาพที่ **3.122** Index Setting Controller(8)

จากภาพที่ 3.114 ทำการรับค่าที่เลือกจากหน้า View และทำการส่งค่าไปให้ภาพ 3.115 จนถึง 3.121 แต่ละ ฟังค์ชั่น จะทำหน้าที่พร้อมกัน โดยภาพที่ 3.115 และ 3.116 ทำการรับค่าและเช็คว่าค่าอยู่ใน Field เมื่อได้แล้ว นำไปส่งให้ภาพ 3.117 และ 3.118 และ 3.119 เพื่อนำค่ากลับไปให้ภาพ 3.114 โชว์ค่าต่างๆ

3.3.4.10.2 หน้า View ของ Index Setting

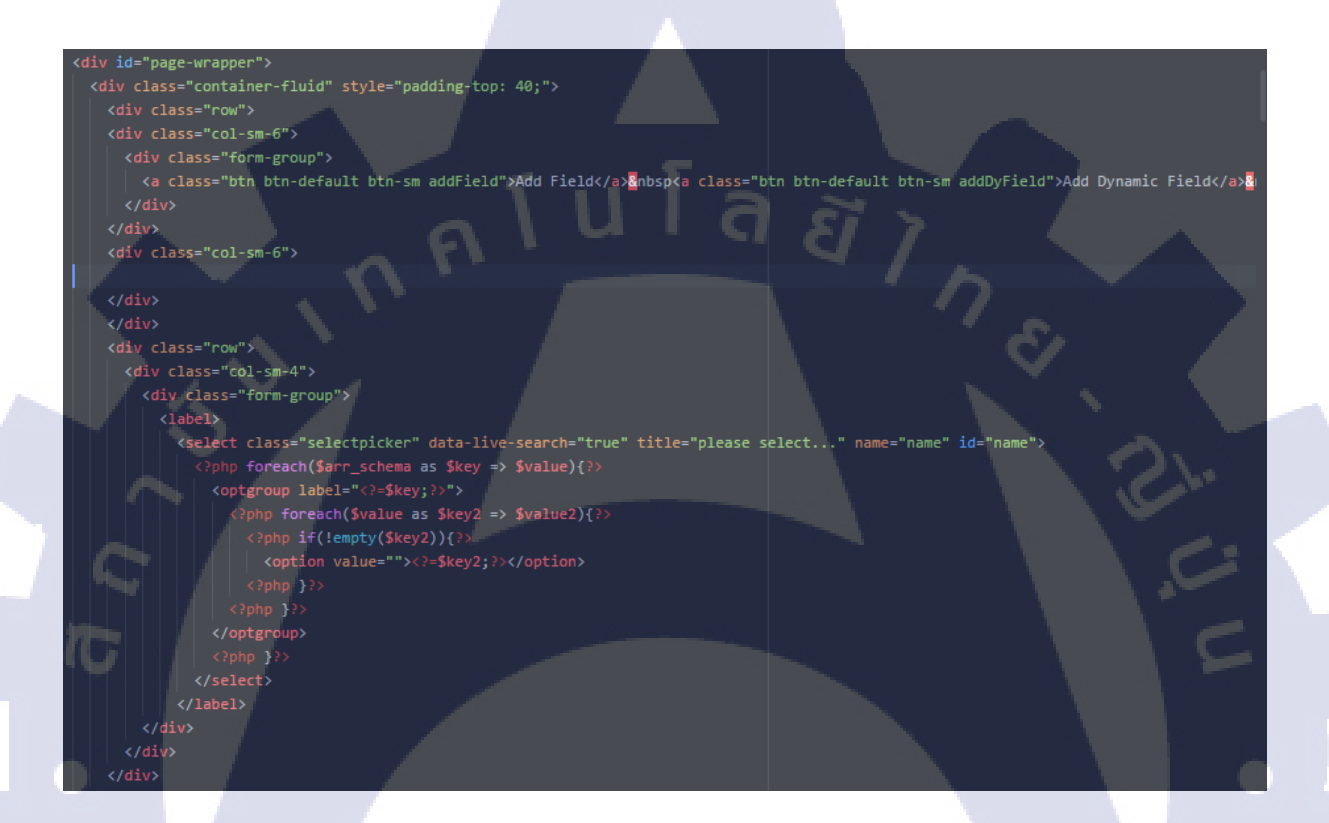

<mark>รูปภาพที่ 3.123 Index</mark> Setting View(1)

```
<div class="row" style="padding-left: 15;">
<div class="col-sm-2">
<div class="form-group">
<div class="form-group">
<div class="form-group">
<div class="form-group">
<div class="form-group">
<div class="form-group">
<div class="form-group">
<div class="form-group">
<div class="form-group">
<div class="form-group">
<div class="form-group">
<div class="form-group">
<div class="form-group">
<div class="form-group">
<div class="form-group">
<div class="form-group">
<div class="form-group">
<div class="form-group">
<div class="form-group">
<div class="form-group">
<div class="form-group">
<div class="form-group">
<div class="form-group">
<div class="form-group">
<div class="form-group">
<div class="form-group">
<div class="form-group">
<div class="form-group">
<div class="form-group">
<div class="form-group">
<div class="form-group">
<div class="form-group">
<div class="form-group">
<div class="form-group">
<div class="form-group">
<div class="form-group">
<div class="form-group">
<div class="form-group">
<div class="form-group">
<div class="form-group">
<div class="form-group">
<div class="form-group">
<div class="form-group">
<div class="form-group">
<div class="form-group">
<div class="form-group">
<div class="form-group">
<div class="form-group">
<div class="form-group">
<div class="form-group">
<div class="form-group">
<div class="form-group">
<div class="form-group">
<div class="form-group">
<div class="form-group">
<div class="form-group">
<div class="form-group">
<div class="form-group">
<div class="form-group">
<div class="form-group">
<div class="form-group">
<div class="form-group">
<div class="form-group">
<div class="form-group">
<div class="form-group">
<div class="form-group">
<div class="form-group">
<div class="form-group">
<div class="form-group">
<div class="form-group">
<div class="form-group">
<div class="form-group">
<div class="form-group">
<div class="form-group">
<div class="form-group">
<div class="form-group">
<div class="form-group">
<div class="form-group"</div class="form-group">
```

# รูปภาพที่ 3.124 Index Setting View(2)

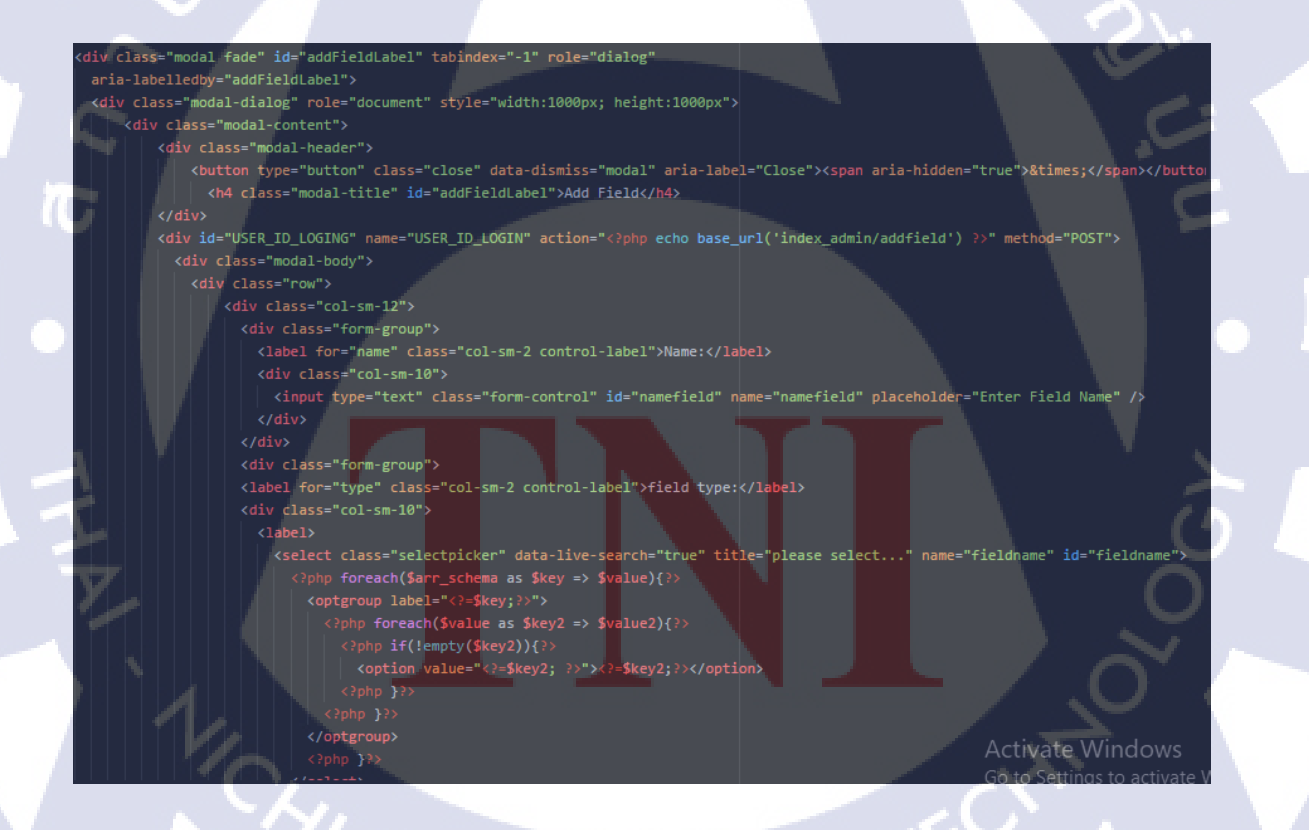

รูปภาพที่ 3.125 Index Setting View(3)

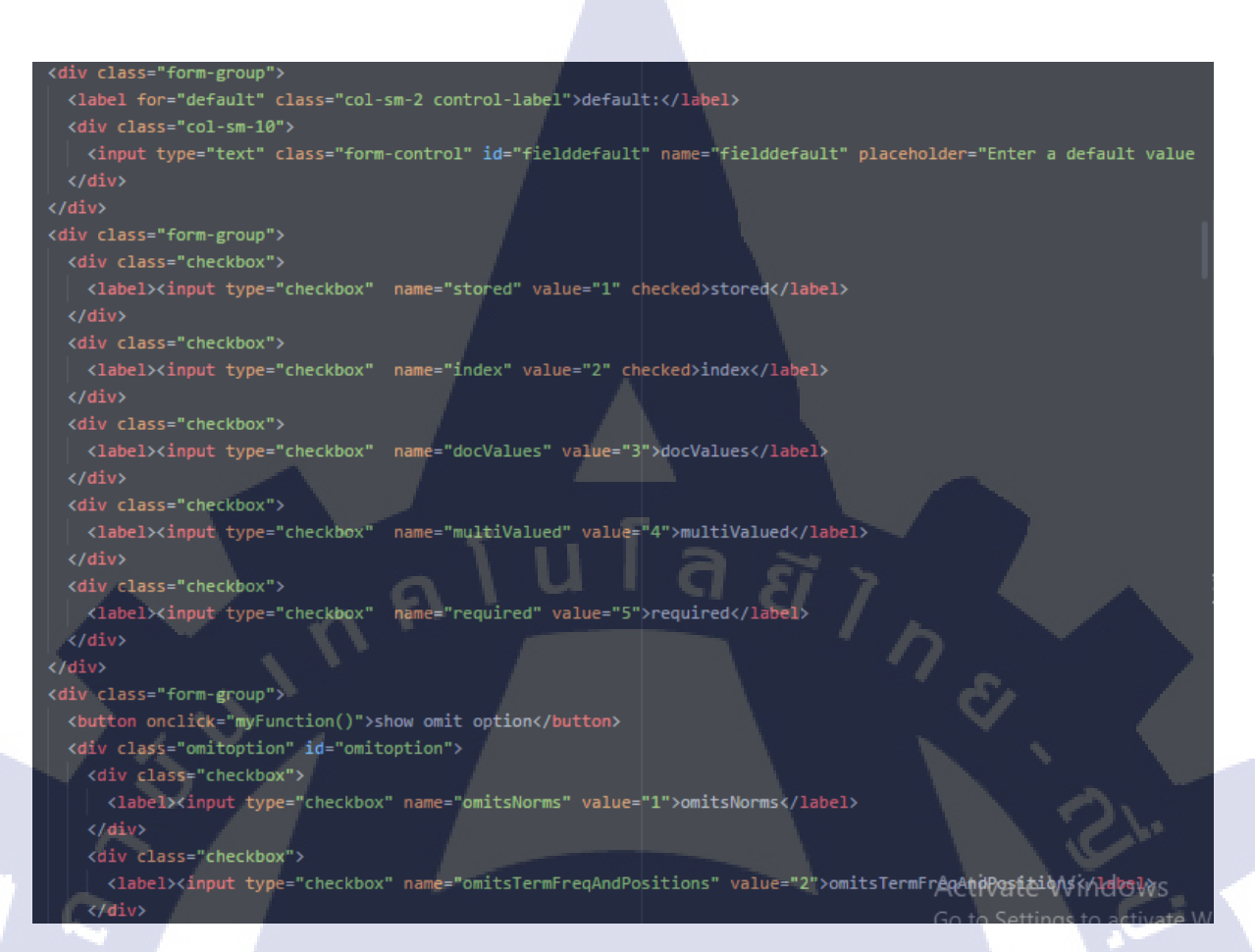

รูปภาพที่ 3.126 Index Setting View(4)

105

STITUTE O

```
<div class="form-group">
  <button onclick="myFunction2()">show term vertor option</button>
  <div class="termvertor" id="termvertor">
      <label><input type="checkbox" name="termvertor" value="1">termVertor</label>
    </div>
    <div class="checkbox">
      <label><input type="checkbox" name="termposition" value="2">termPosition</label>
      <label><input type="checkbox" name="termoffset" value="3">termOffset</label>
    <div class="checkbox">
      <label><input type="checkbox" name="termpayloads" value="4">termPayloads</label></label>
</div>
<div class="form-group">
 <button onclick="myFunction3()">show sort option</button>
  <div class="sortoption" id="sortoption">
    <div class="checkbox">
      <label><input type="checkbox" name="sortmissingfirst" value="1">sortMissingFirst</label></label></label></label></label></label></label></label></label></label>
  <div class="checkbox">
      <lp><label><input type="checkbox" name="sortmissinglast" value="2">sortMissingLast</label></label></label>
    </div>
  </div>
```

รูปภาพที่ 3.127 Index Setting View(5)

function myFunction() {
 var x = document.getElementById('omitoption');
 if (x.style.display === 'none') {
 x.style.display = 'block';
 } else {
 x.style.display = 'none';
 }
}

function myFunction2(){

var y = document.getElementById('termvertor'); if (y.style.display === 'none') { y.style.display = 'block'; } else { y.style.display = 'none';

### function myFunction3(){

10

```
var u = document.getElementById('sortoption');
if (u.style.display === 'none') {
    u.style.display = 'block';
} else {
    u.style.display = 'none';
}
```

# รูปภาพที่ 3.128 Index Setting View(6)

```
$('.addField').on('click', function(event) {
    event.preventDefault();
    var id = $(this).data('id');
    $('#addFieldLabel').data('id', id).modal('show');
    /* Act on the event */
});
```

รูปภาพที่ 3.129 Index Setting View(7)

จากภาพที่ 3.122 จนถึง 3.124 คือการรับค่าที่ส่งมานาก Controller และนำมาโชว์บน Dropdown List ภาพที่ 3.125 และ 3.126 คือการกคที่ปุ่มจะ Expand ให้ Option เพิ่มเติม ภาพที่ 3.127 คือการบล็อคไม่ให้ ตัวกคนั้น เด้งก่อนเวลา

# 3.3.4.11 หน้า Report

Report คือ การทำ Report ในแต่ละเคือนว่ามีการค้นคำใหนประมาณไหนมากี่เคือนแล้ สามารถหาเป็นวันได้ รายเดือน รายปี ตั้งแต่วันจนถึงวันไหน แบ่งออกเป็น Report และ Log

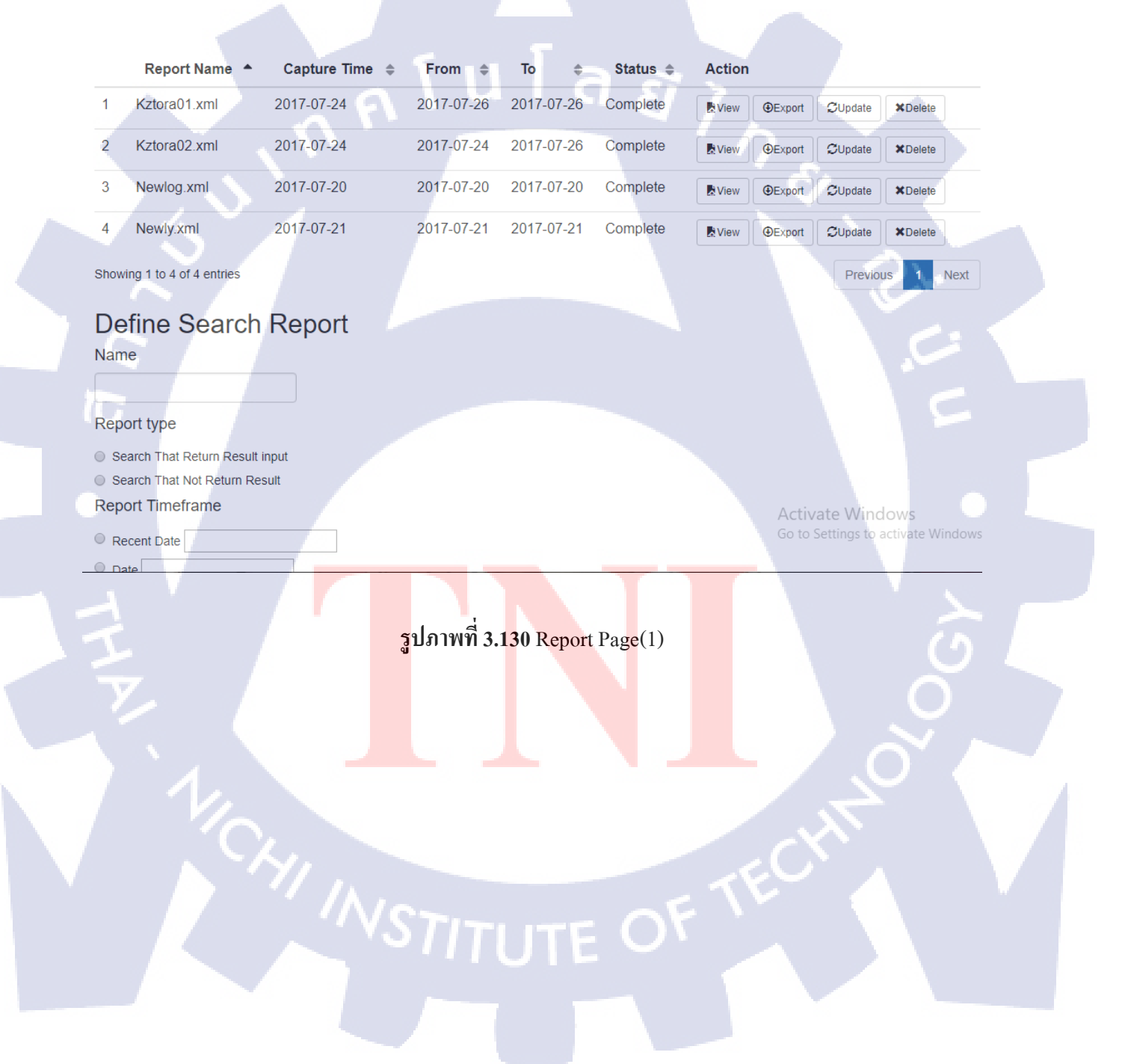

|                            |                          |                 |            |                   |             |        |        |                         |                    | 111      |
|----------------------------|--------------------------|-----------------|------------|-------------------|-------------|--------|--------|-------------------------|--------------------|----------|
|                            |                          |                 |            |                   |             |        |        |                         |                    |          |
|                            | Log Name 🔺               | Capture Time  🌲 | From 🖨     | To \$             | Status 🜲    | Action |        |                         |                    |          |
| 1                          | Newlog.log               | 2017-07-20      | 2017-07-20 | 2017-07-20        | Complete    | View   | Export | CUpdate                 | *Delete            |          |
| 2                          | Newtest.log              | 2017-07-24      | 2017-07-25 | 2017-07-25        | Complete    | View   | Export | €Update                 | *Delete            |          |
| 3                          | newtesttest.log          | 2017-07-24      | 2017-07-25 | 2017-07-26        | Complete    | View   | Export | $\mathcal G$ Update     | *Delete            |          |
| 4                          | Test.log                 | 2017-08-03      | 2017-08-03 | 2017-08-03        | Complete    | View   | Export | $\mathcal C$ Update     | *Delete            |          |
| Shov                       | wing 1 to 4 of 4 entries |                 |            |                   |             |        |        | Previ                   | ous 1              | Next     |
| Rep<br>Rep<br>Date<br>Date | oort Timeframe           |                 | 1          |                   | ର <i>ହ</i>  |        | Acti   | vate Win<br>Settings to | dows<br>activate W | /indows. |
|                            |                          |                 | รูปภาพที่  | <b>3.131</b> Repo | ort Page(2) |        |        |                         | S                  |          |
|                            |                          |                 |            |                   |             |        |        |                         |                    |          |
|                            |                          |                 |            |                   |             |        |        |                         |                    |          |
|                            | 1,                       |                 |            |                   |             |        |        |                         |                    |          |

## 3.3.4.11.1 หน้า Controller ของ Report

### unction search\_report()

### \$data = array();

\$data["reportdata"] = \$this->report\_model->call\_report\_row(); \$this->load->view("backoffice/header"); \$this->load->view("backoffice/search\_report\_gen",\$data); \$this->load->view("backoffice/footer");

### function gen\_report\_xml()

\$reportid = \$this->input->post(); \$reportname = \$this->input->post("report\_name"); \$reporttype = \$this->input->post("optradiol"); \$reportcourt = \$this->input->post("top\_queries"); \$reporttime = \$this->input->post("optradio"); \$reportdate = \$this->input->post("datepicker"); \$reportdate2 = \$this->input->post("datepicker2"); \$reportdate3 = \$this->input->post("datepicker3"); \$reportdate4 = \$this->input->post("datepicker3"); \$reportdate5 = \$this->input->post("datepicker3"); \$reportdate5 = \$this->input->post("datepicker3"); \$reportdate5 = \$this->input->post("datepicker5"); \$reportdate5 = \$this->input->post("datepicker5"); \$reportnamexml = \$reportname.".xml";

### \$reportdataid = \$this->report\_model->insertdata(\$reportnamexml,\$reportdate,\$reportdate2,\$reportdate3,\$reportdate4,\$reportdate5);

a *ã î n s* 

\$dataTopQueries = \$this->report\_model->getTopQueries(); \$dataUrlQueries = \$this->report\_model->urlqueries(); \$dataTopQueries = \$this->report\_model->ipqueries(); \$dom = xml\_dom();

\$summaryReport = xml\_add\_child(\$dom, 'summaryReport');
\$reportParams = xml\_add\_child(\$summaryReport,'reportParams');
\$reportParamsAttributeName = xml\_add\_attribute(\$reportParams,'ReportName',\$reportname);

Activate Window Go to Settings to activ

รูปภาพที่ 3.132 Report Controller(1)

```
portParamsAttributeName = xml_add_attribute($reportParams, 'ReportName', $reportname);
    $reportParamsAttributeType = xml_add_attribute($reportParams,'ReportType1','Search That Return Result input');
   $reportParamsAttributeType = xml_add_attribute($reportParams,'ReportType2','Search That Not Return Result');
 $reportParamsAttributeCDate = xml_add_attribute($reportParams,'CreateDate1','Recent Date');
$reportParamsAttributeCTime = xml_add_attribute($reportParamsAttributeCDate,'Time',$reportdate);
  $reportParamsAttributeCDate = xml_add_attribute($reportParams, 'CreateDate2', 'Date');
 $reportParamsAttributeCTime = xml_add_attribute($reportParamsAttributeCDate,'Time',$reportdate2);
}elseif ($reporttime == "3") {
  $reportParamsAttributeCDate = xml_add_attribute($reportParams, 'CreateDate3', 'Month');
 $reportParamsAttributeCTime = xml_add_attribute($reportParamsAttributeCDate, Time',$reportdate3);
}elseif ($reporttime == "4") {
 $reportParamsAttributeCDate = xml_add_attribute($reportParams,'CreateDate4','Date Range');
 $reportParamsAttributeCTime = xml_add_attribute($reportParamsAttributeCDate, 'Time', $reportdate4);
 $reportParamsAttributeCTimeTo = xml_add_attribute($reportParamsAttributeCTime, 'To',$reportdate5);
 $reportParamsAttributeTopCount = xml_add_attribute($reportParams,'TopCount',$reportcourt);
 $reportParamsAttributeHasResult = xml_add_attribute($reportParams,'HasResult','true');
 $resultpage = xml_add_child($summaryReport,'resultPage');
 $totalQuery = xml_add_child($summaryReport,'totalQuery');
 $distinctQueries = xml_add_child($summaryReport,'distinctQueries');
 $dailyQueryCount = xml_add_child($summaryReport,'dailyQueryCount');
 $dailyQueryCountDate = xml_add_attribute($dailyQueryCount,'Date');
     Queries = xml_add_child($summaryReport,'topQueries');
 foreach($dataTopQueries->result() as $row){
    $topQuery = xml_add_child($topQueries, 'topQuery', iconv("utf-8", "tis-620",$row->total_search));
    $topQueryAttr = xml_add_attribute($topQuery, 'query', iconv("utf-8", "tis-620",$row->search_word));
```

รูปภาพที่ 3.133 Report Controller (2)

\$topQueryAttr = xml\_add\_attribute(\$topQuery, 'query', iconv("utf-8", "tis-620",\$row->search\_word));

\$Url = xml\_add\_child(\$summaryReport,'Url'); foreach(\$dataUrlQueries->result() as \$row)

\$asrUrl = xml\_add\_child(\$Url,'asrUrl',iconv("utf-8","tis-620",\$row->total\_url)); \$asrUrlAttr = xml\_add\_attribute(\$asrUrl,'URL',iconv("utf-8","tis-620",\$row->query\_link));

SIP = xml\_add\_child(\$summaryReport, 'IP');
Foreach(\$dataIpQueries->result() as \$row)

\$aspIP = xml\_add\_child(\$IP,'aspIP',iconv("utf-8","tis-620",\$row->total\_ip));
\$aspIPAttr = xml\_add\_attribute(\$aspIP,'URL',iconv("utf-8","tis-620",\$row->ip\_address));

file = fopen("C:/xampp/htdocs/BackOffice/xml\_report/".\$reportnamexml
write(\$file,xml\_print(\$dom,true));
close(\$file);
updatestatus = \$this->report\_model->updatestatus(\$reportdataid);
edirect("report\_admin/search\_report");

# รูปภาพที่ 3.134 Report Controller (3)

### function report\_detail()

\$data = array(); \$reportname = \$this->uri->segment(3); \$reportnamexml = \$reportname.".xml"; \$dom = new DOMDocument();

\$content = iconv("tis-620", "utf-8",file\_get\_contents(base\_url('xml\_report').'/'.\$reportname));
\$xml = simplexml\_load\_string(\$content);
\$this->load->view("backoffice/header");
\$this->load->view("backoffice/report\_view",\$xml);
\$this->load->view("backoffice/footer");

function delete\_report()

header('Content-type: application/json; charset=utf-8');
\$deletereport = new stdClass();
\$reportid = \$this->input->post("report\_id");
\$deletereport->status = \$this->report\_model->delete\_report(\$reportid);
echo json\_encode(\$deletereport);

รูปภาพที่ 3.135 Report Controller (4)

Function นี้จะทำงานโดยที่เมื่อเรากดเพิ่ม Report หรือ Log จะนำค่าที่กรอกลงไปใน Field ไปยัง Gen report XML เมื่อได้ค่าจะนำเข้าไปที่ Database และจะทำ report และเก็บไว้ xmlreport สามารถเปิดอ่านได้จากหน้า เว็ป อัพเดทข้อมูล ดาวโหลดซ้ำอีกครั้งได้ และลบได้ ตัว Log มีหลักการทำงานเหมือนกัน

3.3.4.11.2 หน้า View ของ Report

<div id="page-wrapper"> <div class="container-fluid"> <div class="row"> <div class="col-md-12"> <div class="page-header"> <h1 class="search\_re">Search Report </h1) A search report is a summary of information about user search queries for a specified timeframe <form action="#" method="POST" name="selection report"> <select name="selectedCollection" class="gsa-id-change-submit" id="selectedCollection"> <option value="default\_collection" selected="">default\_collection</option> <option value="main">main</option> <option value="news">news</option> <option value="all.collections">All Collections</option> <h2>List Of Search Report </h2> <div class="user\_list"> Report Name Capture Time

รูปภาพที่ **3.136** Report View(1)

(thody)

TC

<id> if(\$value->report status == 2){ ?

รูปภาพที่ **3.1<mark>3</mark>7 Report Vie</mark>w(2)** 

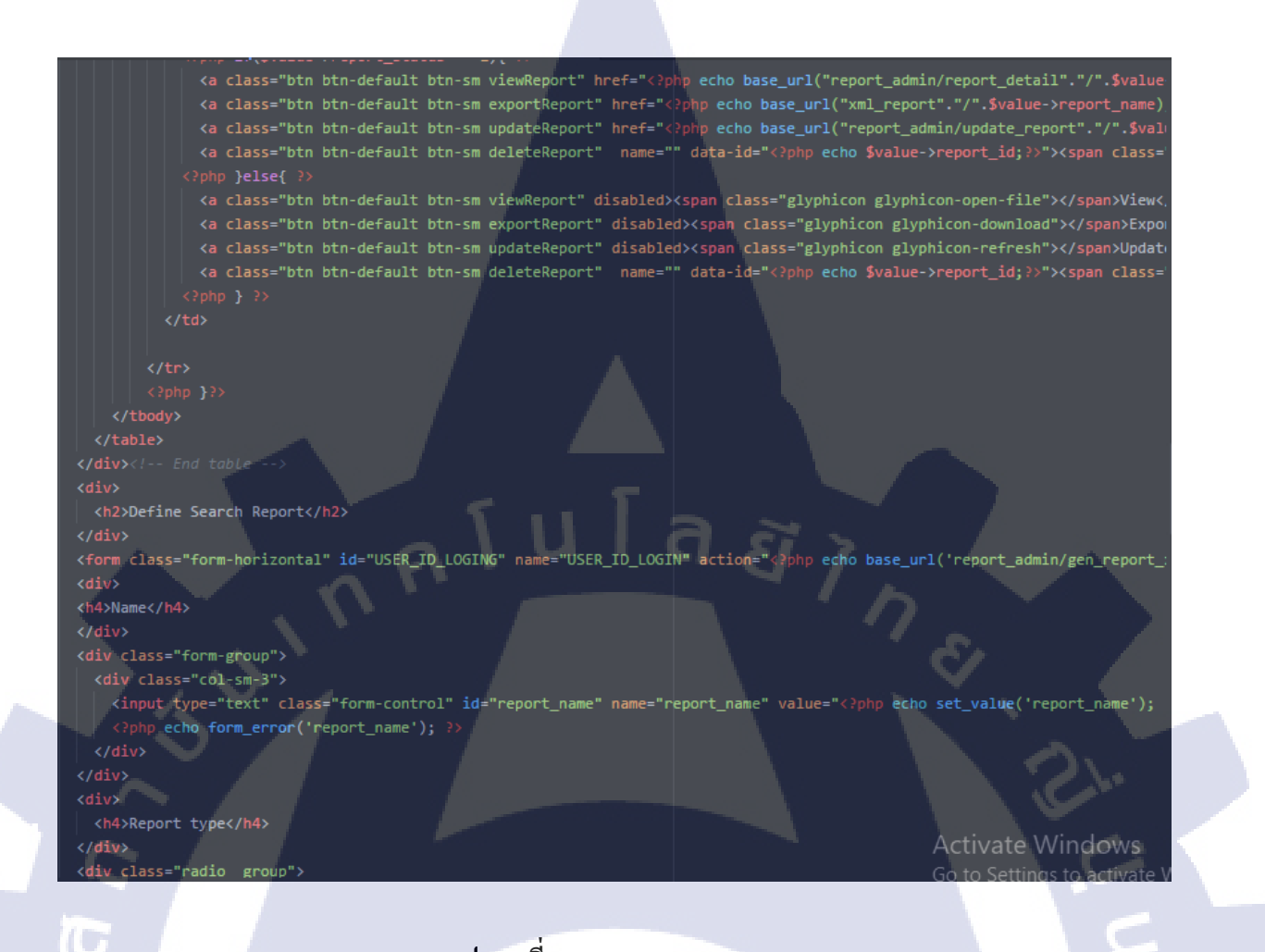

รูปภาพที่ 3.138 Report View(3)

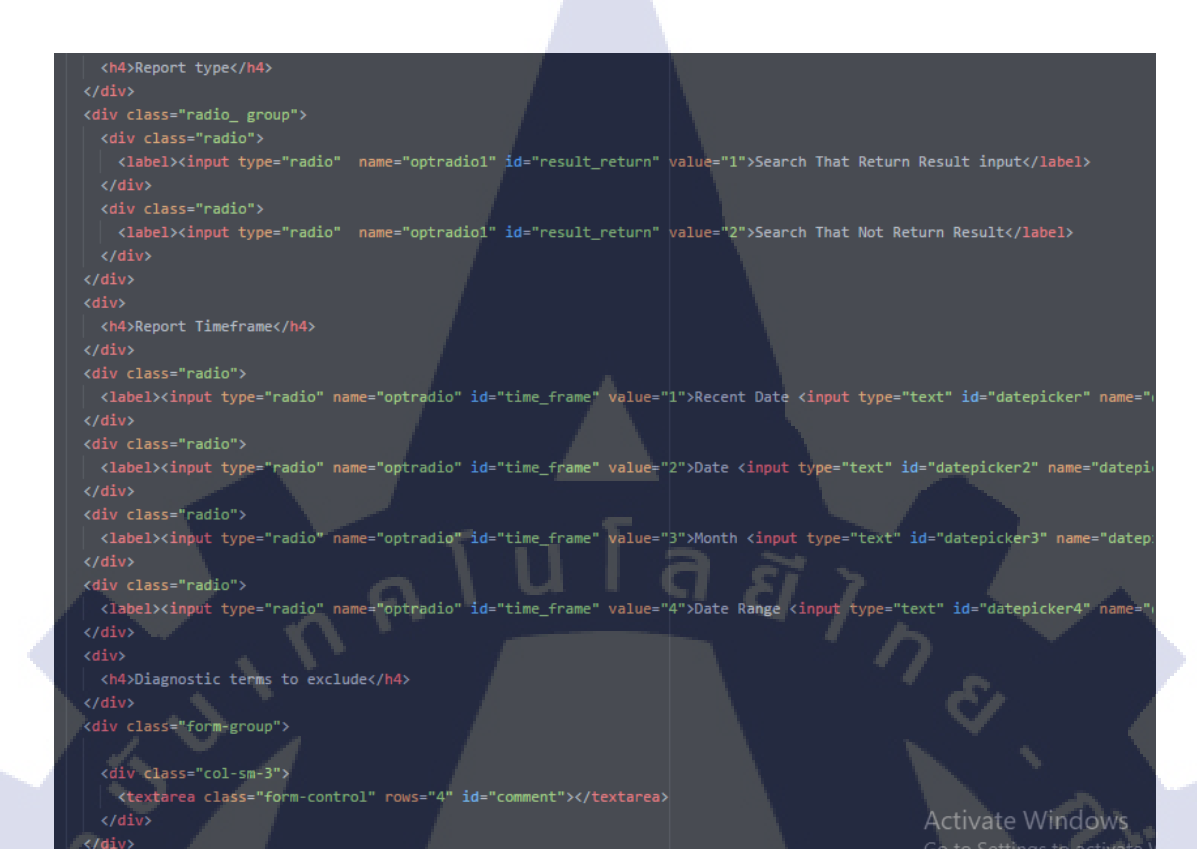

# รูปภาพที่ 3.139 Report View(4)

e="top a

ueries" value="

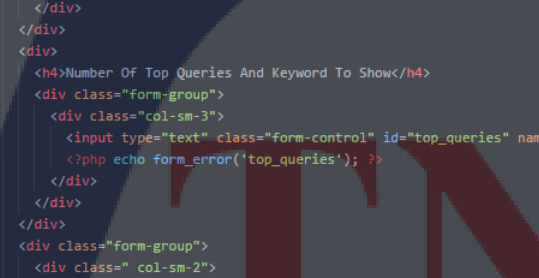

div class="col-sm-3"

<textarea class="form-control" rows="4" id="comment"></textarea>

</div>

10

รูปภาพที่ 3.140 Report View(5)

echo set\_value('top\_queries'

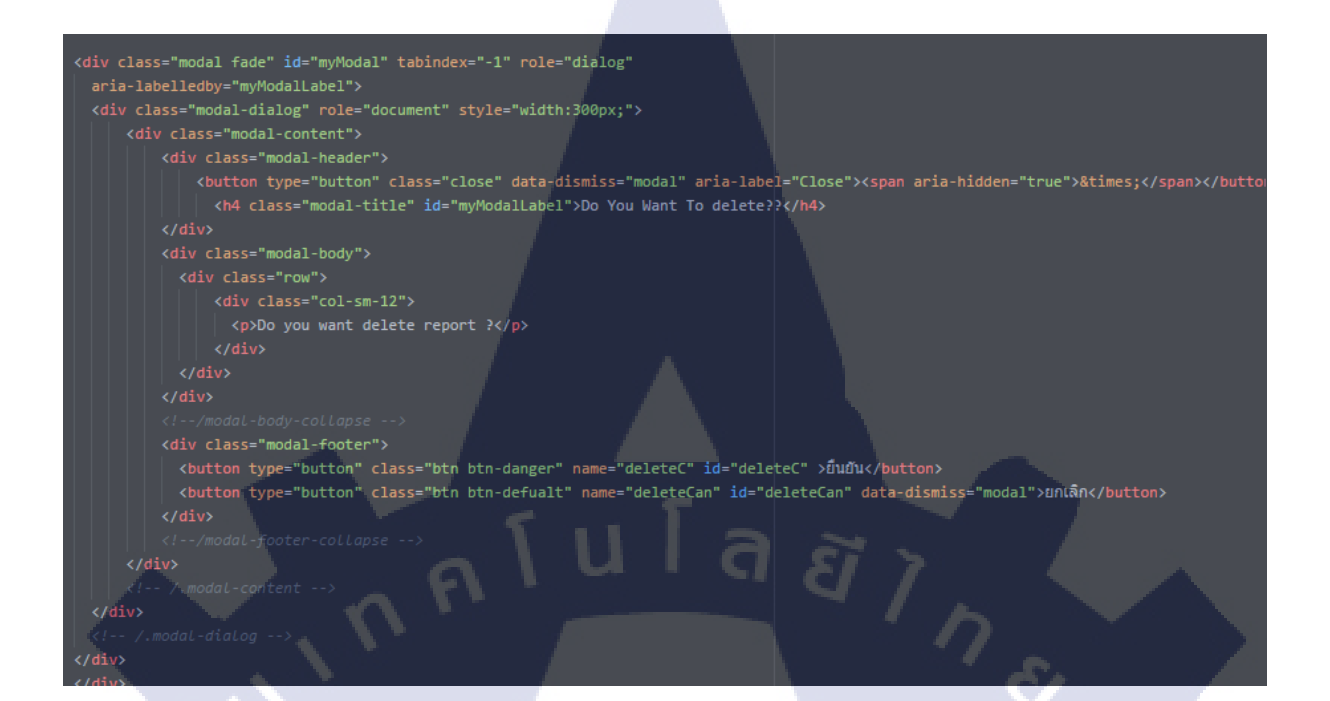

รูปภาพที่ **3.141** Report View(6)

### <script type="text/javascript">

```
$('.deleteReport').on('click', function(event) {
event.preventDefault();
var id = $(this).data('id');
$('#myModal').data('id', id).modal('show');
/* Act on the event */
});
$('#deleteC').on('click', function(event) {
event.preventDefault();
var id = $('#myModal').data('id');
$.ajax({
    url: '<?php echo base_url("report_admin/delete_report") ?>',
    type: 'POST',
    dataType: 'json',
    data: {'report_id': id},
    success: function(data)
```

```
if(data.status=="success")
{
    location.reload();
    $('#myModal').modal('hide');
}else {
    alert("ลบข้อมูลไม่ส่าเร็จ");
```

รูปภาพที่ 3.142 Report View(7)

้ ตัว Report และ Log มี หน้า View <mark>ที่เหมื</mark>อนกัน

});

</script>

});

### 3.3.4.11.2 หน้า Model ของ Report

```
public function call_report_row()
{
    $reportdata = $this->db->select("*")
    ->from("report_period")
    ->get();
    return $reportdata;
}
public function delete_report($reportid)
{
    $this->db->where("report_id",$reportid);
}
```

```
$deletereport = $this->db->delete("report_period");
if($deletereport){
  return "success";
}else{
  return "fail";
```

public function insertdata(\$reportnamexml,\$reportdate,\$reportdate2,\$reportdate3,\$reportdate4,\$reportdate5)

```
if(!empty($reportdate))
```

```
$data =array(
'report_name' => $reportnamexml,
```

```
'capture_time' => date('Y-m-j H:i:s'),
```

- 'capture\_time\_form' => \$reportdate,
- 'capture\_time\_to' => \$reportdate,

```
'report_status' => '1'
```

```
รูปภาพที่ 3.143 Report Model(1)
```

### elseif (!empty(\$reportdate2)) {

### data =array(

```
'report_name' => $reportnamexml,
'capture_time' => date('Y-m-j H:i:s'),
'capture_time_form' => $reportdate2,
'capture_time_to' => $reportdate2,
'report_status' => '1'
```

### .

}

3

10

# elseif (!empty(\$reportdate3)) { \$data =array( 'report\_name' => \$neportnamexml, 'capture\_time' => date('Y-m-j H:i:s'), 'capture\_time\_form' => \$reportdate3, 'capture\_time\_to' => \$reportdate3, 'report\_status' => '1' );

# elseif (!empty(\$reportdate4)&&!empty(\$reportdate5)) + \$data =array( 'report\_name' => \$reportnamexml, 'capture\_time' => date('Y-m-j H:i:s'), 'capture\_time\_form' => \$reportdate4, 'capture\_time\_to' => \$reportdate5, 'report\_status' => '1' );

\$this->db->insert('report\_period',\$data);
return \$this->db->insert\_id();

รูปภาพที่ **3.144** Report Model(2)

STITUTE O

### public function updatestatus(\$reportdataid)

\$this->db->set('report\_status','2');
\$this->db->where('report\_id',\$reportdataid);
\$this->db->update('report\_period');

### public function getTopQueries(){

//select search\_word, count(search\_word) as total\_search from search\_log group by (search\_word \$getData = \$this->db->select('search\_word, count(search\_word) as total\_search')

ล ฮั

- ->from('search\_log')
- ->group\_by('search\_word')
- ->order\_by('total\_search','desc')

->get();

### return \$getData;

10

```
public function urlqueries()
```

```
$geturl = $this->db->select('query_link, count(query_link) as total_url')
    ->from('search_log')
    ->group_by('query_link')
```

```
->order_by('total_url','desc')
```

```
->get();
```

```
return $geturl;
```

# รูปภาพที่ 3.145 Report Model(3)

### public function ipqueries()

```
$getip = $this->db->select('ip_address, count(ip_address) as total_ip')
    ->from('search_log')
    ->group_by('ip_address')
    ->order_by('total_ip','desc')
    ->get();
    return $getip;
```

รูปภาพที่ 3.146 Report Model(4)

ตัว Report และ Log การทำงานเหมือนกัน

# บทที่ 4

# สรุปผลการดำเนินงาน การวิเคราะห์และสรุปผลต่าง ๆ

ขั้นตอนการการดำเนินงานโครงงานการ Back Office ในบทที่ 3 สามารถสรุปผลการดำเนินงาน ได้ ดังนี้

# 4.1 ขั้นตอนและผลการดำเนินงาน

10

โปรเจกนี้ได้ทำการออกแบบทั้งหมด 12 Function และ หัวข้อย่อยของแต่ละ Function ทั้งหมด 11 หัวข้อย่อย โดย Function ที่สั่งงานให้ทำมีดังนี้ 11 Function โดยที่เหลือนั้น พนักงานในบริษัทจะนำไปทำต่อ เพื่อนำลงไปใช้ใน dl.parliment.co.th

| Dashboard                         |
|-----------------------------------|
| Administration                    |
| A Start█ URLs                     |
| G Host Load Schedule              |
| Search Feature                    |
| ✤ Index Setting                   |
| Feeds                             |
| 🗅 report                          |
| 💼 Event Logs                      |
| Start System                      |
| 2 Restart System                  |
| O Shutdown System                 |
|                                   |
| รูปภาพที่ <b>4.1</b> All Function |

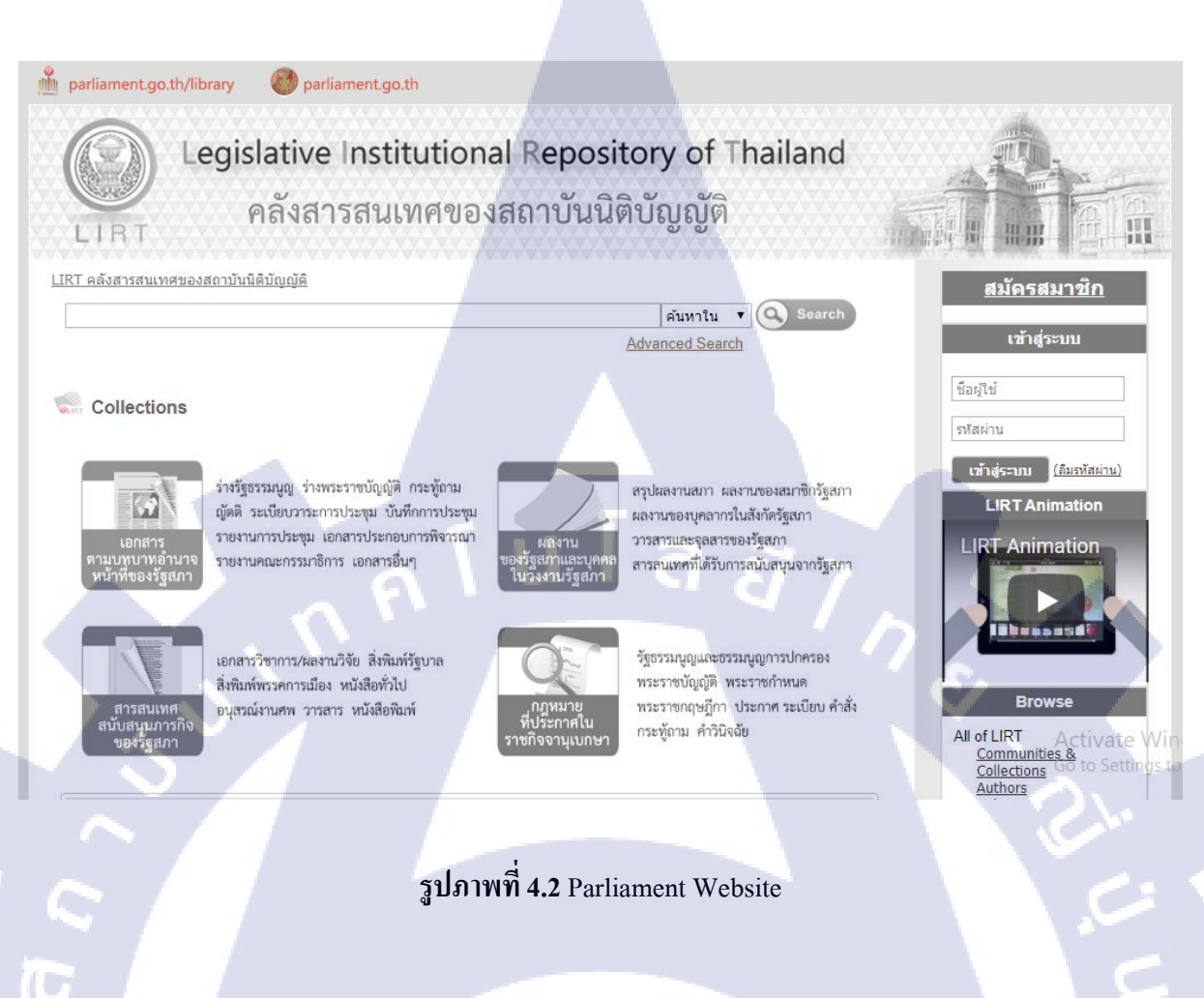

**VSTITUTE OF** 

# บทที่ 5

# บทสรุปและข้อเสนอแนะ

# (เว้น 1 บรรทัด)

# 5.1 สรุปผลการดำเนินงาน

จากการปฏิบัติสหกิจศึกษาที่บริษัท สแตค เทคโนโลยี จำกัค ผู้ปฏิบัติงานได้รับมอบหมายให้ทำ Back Office สำหรับ เว็ปหอสมุครัฐสภา ผลการคำเนินงานเป็นไปด้วยดีและประสบความสำเร็จเป็นอย่างดี ได้มีการใช้ออกแบบโครงสร้างหน้าเว็ป ออกแบบระบบฐานข้อมูล หลักการออกแบบฟังค์ชั่นต่างๆของเว็ป Back Office เรียนรู้โปรแกรม Solr

ปัญหาที่เกิดขึ้นประจำในการทำงานได้แก่

- 1) สับสนระหว่าง Codeigniter กับ Bootstrap ว่าอันไหนทำงานฝั่งไหน
- 2) โปรแกรม Error โดยที่ไม่บอกข้อความว่า Error อะไร
- หา Website ไม่เจอเพราะ ไฟล์ข้อมูลมีเยอะ

# 5.2 แนวทางการแก้ไขปัญหา

10

- ปัญหาที่กล่าวมามีแนวทางการแก้ไขดังนี้
  - ดูจากตัว โค้คที่เขียนถ้าเป็น HTML/CSS เป็นของ Bootstrap ถ้า PHP เป็นของ CodeIgniter จึงจะ ไม่จำสับสน
  - เขียนโค้ดให้ถูกต้องตามโลจิก พยายามตรวจหาจุดที่ผิด ด้วยการไถ่ตั้งแต่เริ่มเขียนทำ ให้แก้โค้ดได้ง่าย และ แสดงก่าของข้อมูลต้องการที่จะส่งเสมอเพื่อให้แน่ใจว่าข้อมูลถูก ส่งไปอย่างแน่นอน
  - เก็บ โค้ดแยกเป็นหมวดหมู่ให้ชัดเจนเพื่อที่จะหาได้ร<mark>วดเร็</mark>วแล้วแก้ได้ง่าย ตั้งชื่อให้ตรง กับ Function เพื่อที่จะได้รู้ว่าไฟล์นี้ของอะไร

# 5.3 ข้อเสนอแนะจากการด<mark>ำเนินง</mark>าน

ควรมีพื้นฐานของภาษาทั่วไปพอสมควร ตั้งแต่ HTML PHP SQL JavaScript และพร้อมที่จะเรียนรู้ การเขียนแบบใหม่ด้วย Framework ต่างๆ ไม่ว่าจะเป็น Angular ของ JavaScript หรือ CodeIgniter ของ PHP หรือ Bootstrap ของ HTML ช่วยเพิ่มความสะดวกสบายในการเขียน

# เอกสารอ้างอิง

C

Boostrap. (2017). *Boostrap Document*. Retrieved September 20, 2017, from https://goo.gl/jZXdVc

Solr. (2017). Solr Document. Retrieved September 20, 2017, from https://goo.gl/SwquNz

Codeigniter. (2017). *Codeigniter Document*. Retrieved September 20, 2017, from https://goo.gl/JMtBWp

W3school. (2017). *HTML-JavaScript*. Retrieved September 20, 2017, from https://goo.gl/KXce9H

10

Php. (2017). PHP Document. Retrieved September 20, 2017, from https://goo.gl/JCGbFb

Jquery. (2017). Jquery Document. Retrieved September 20, 2017, from https://goo.gl/zV6fKY

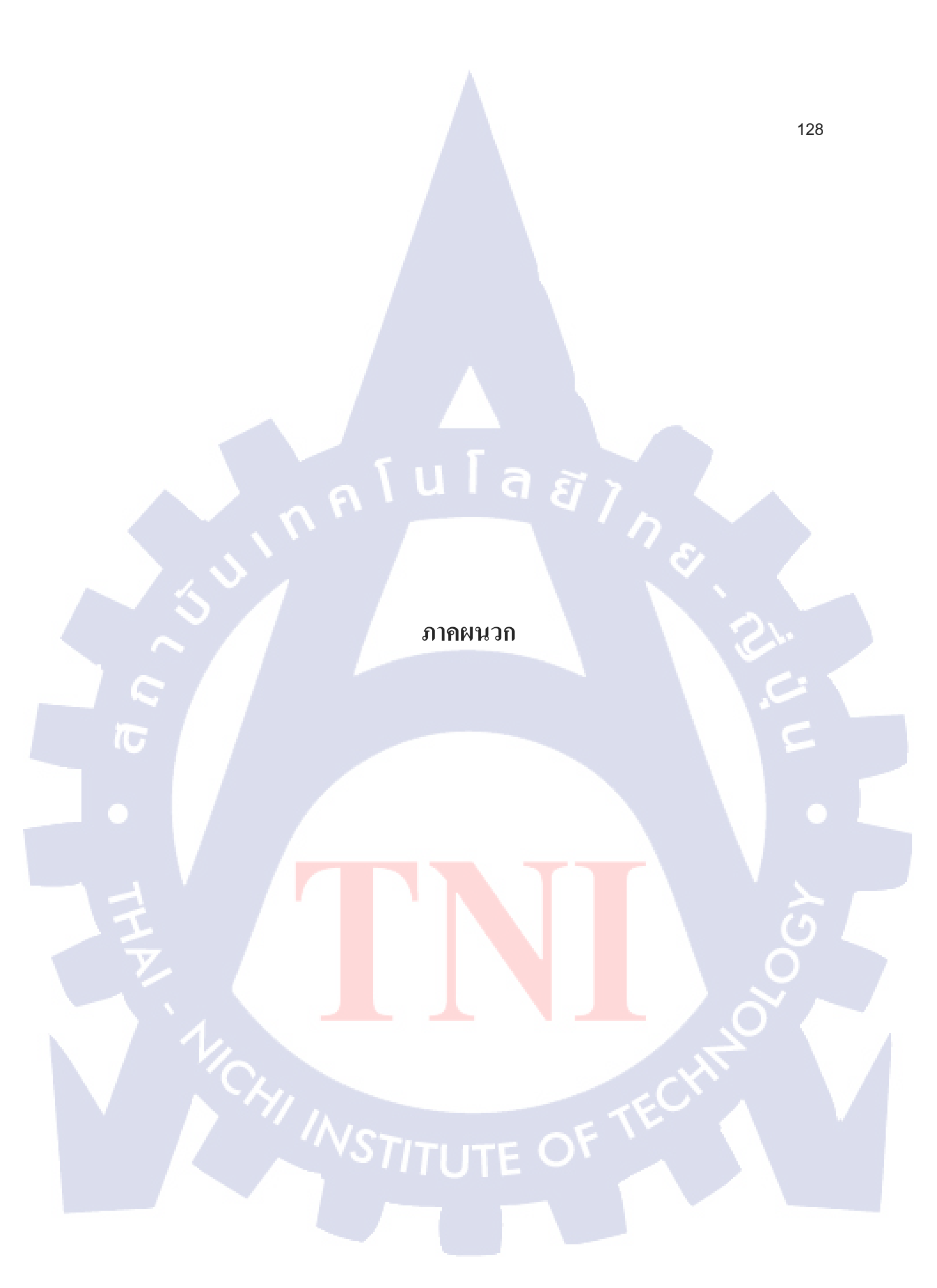
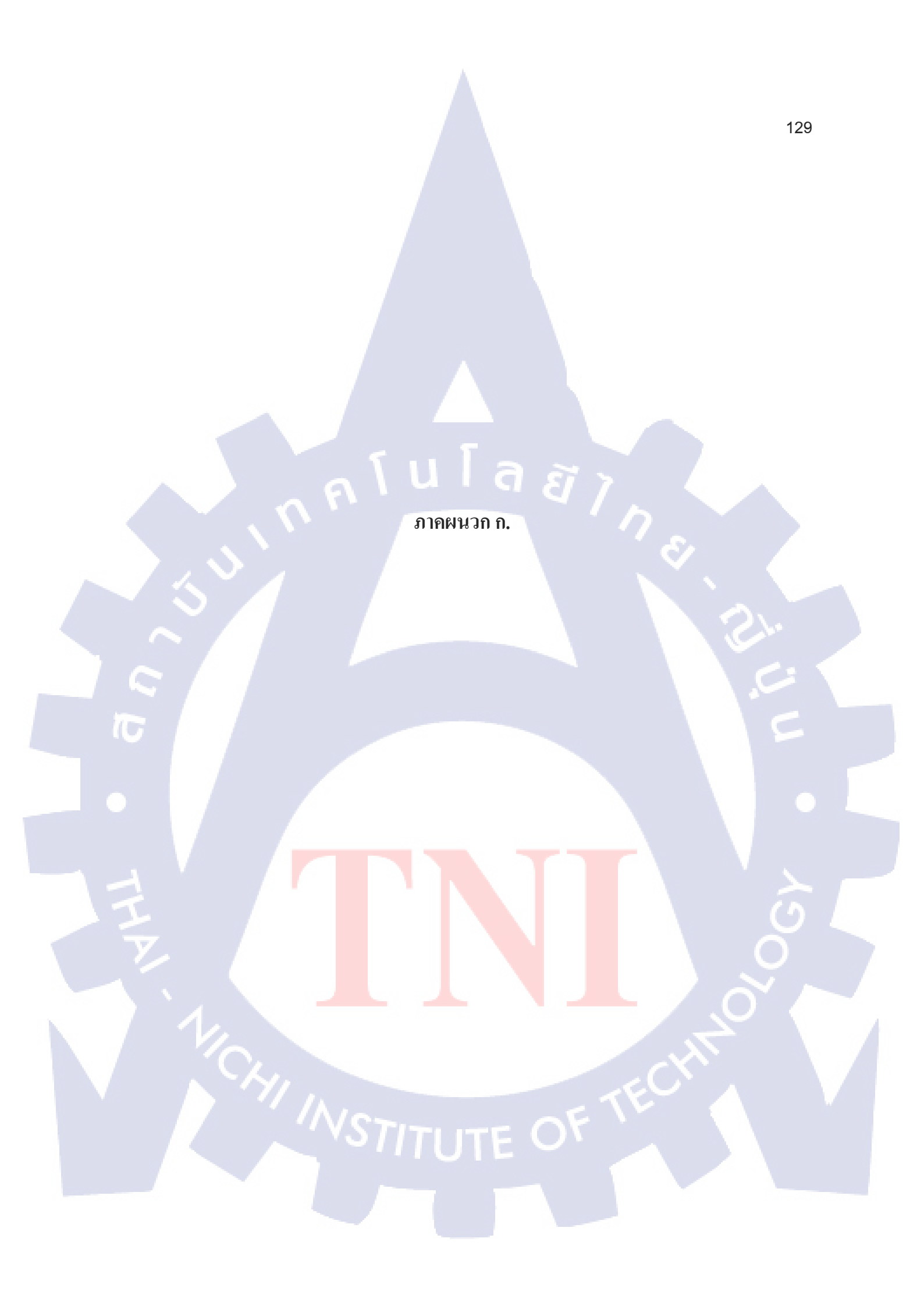

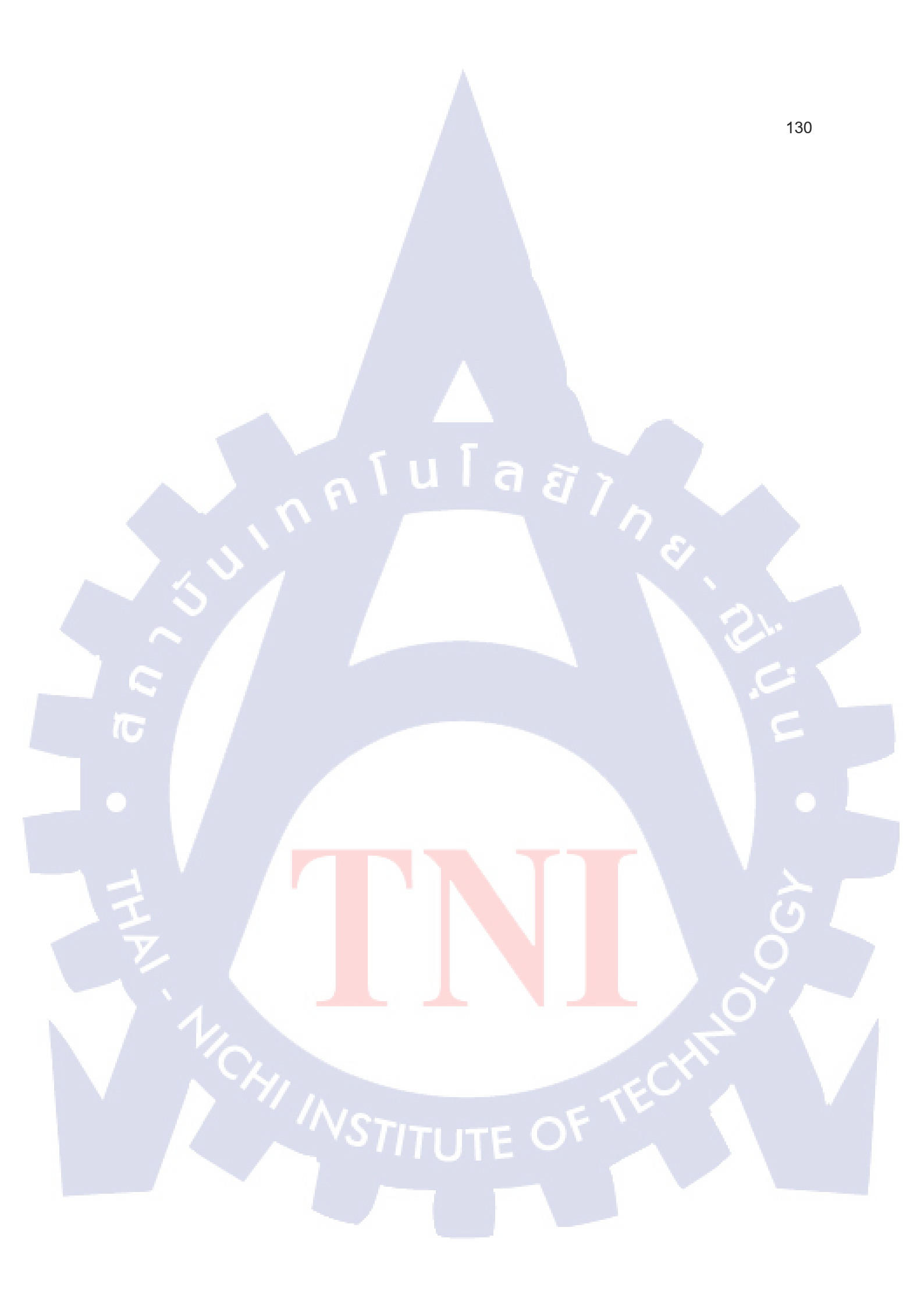

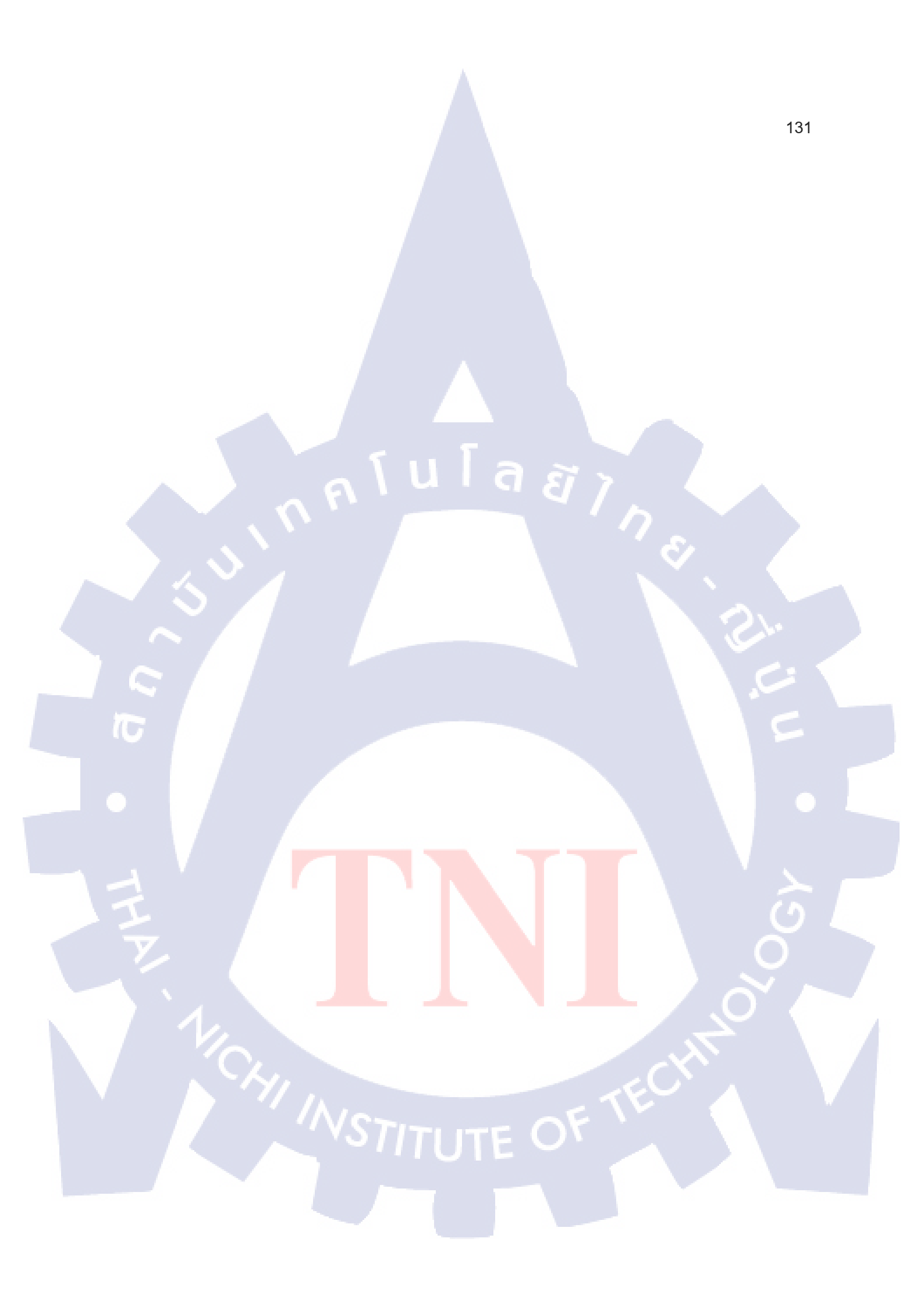

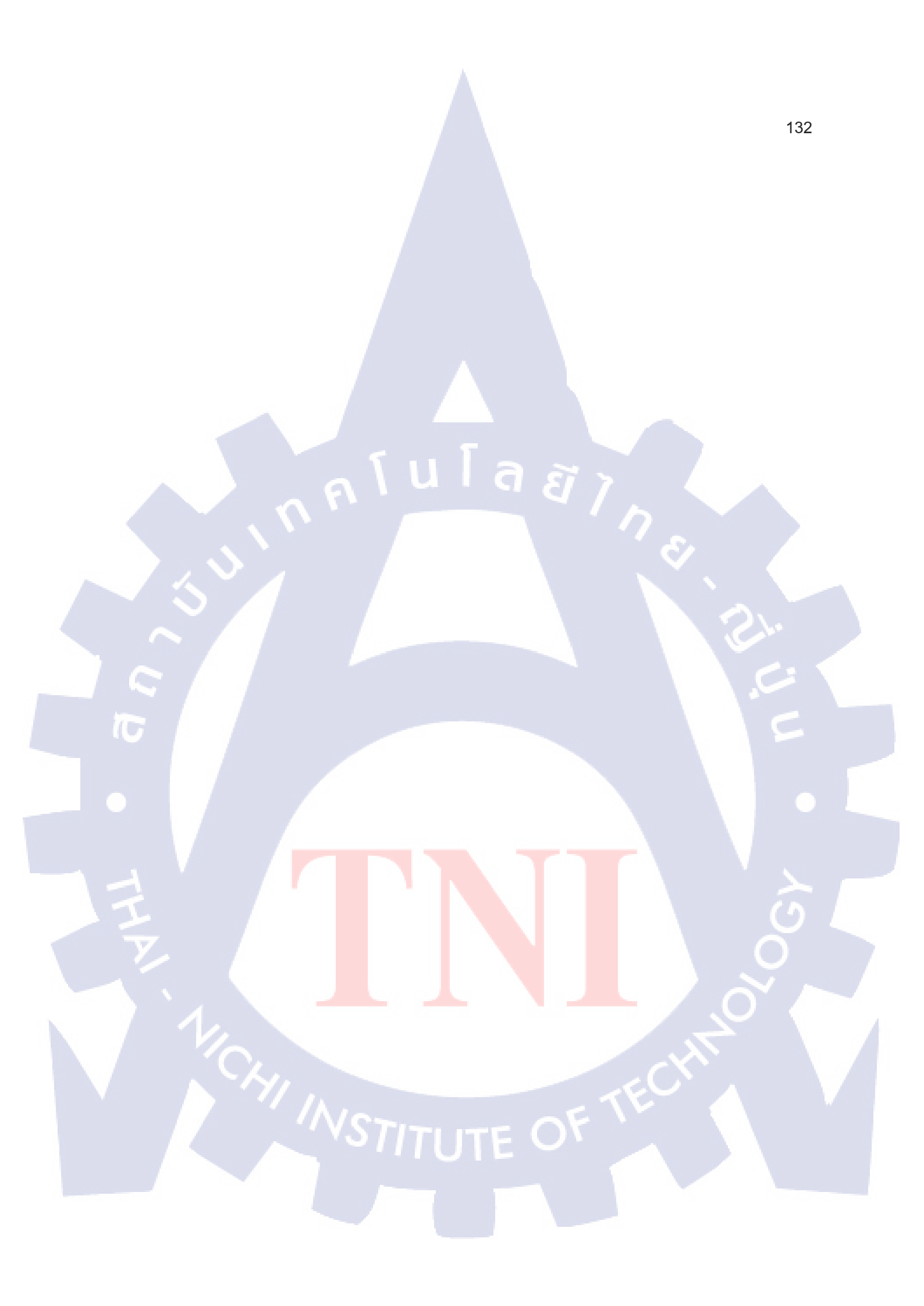

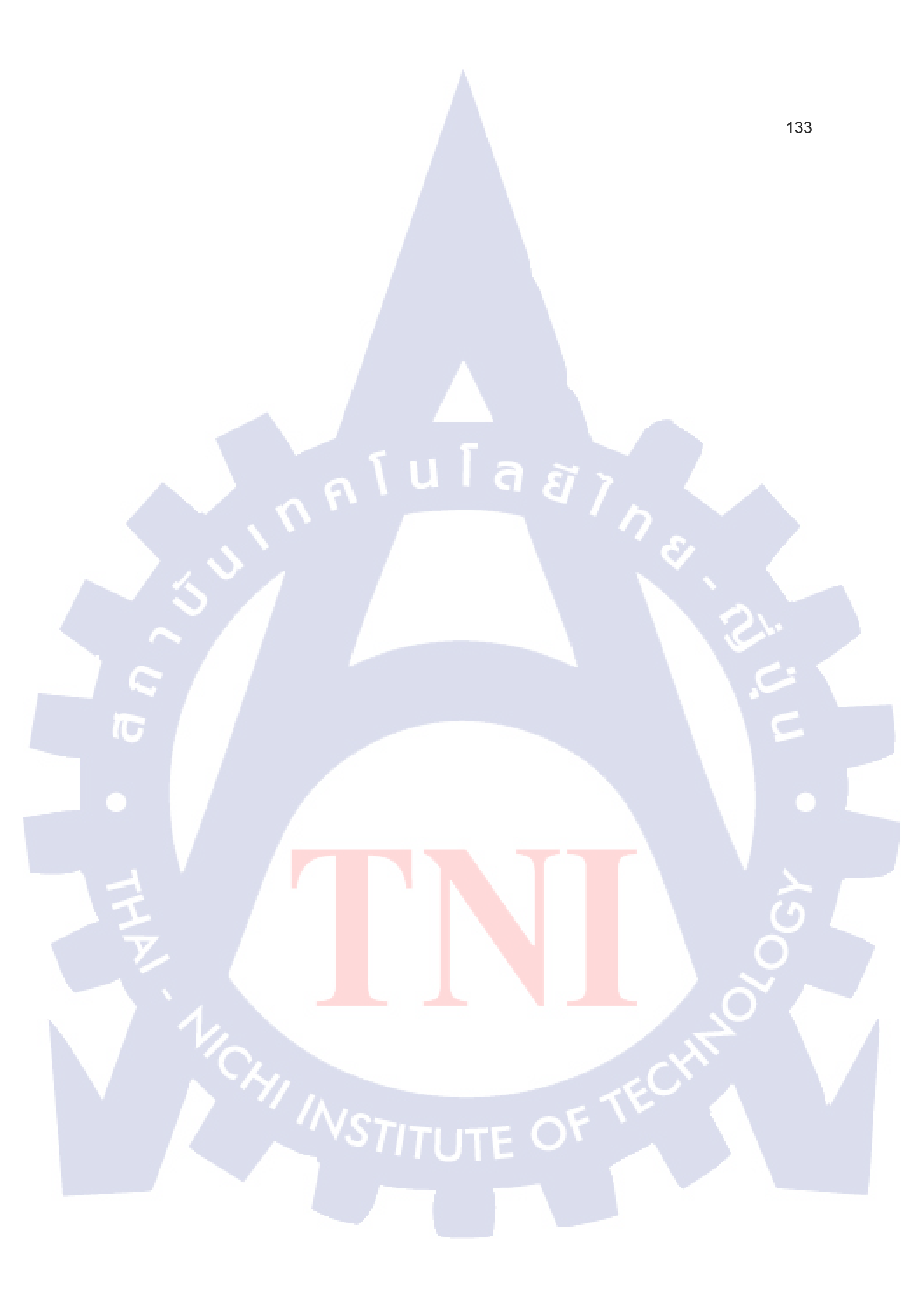

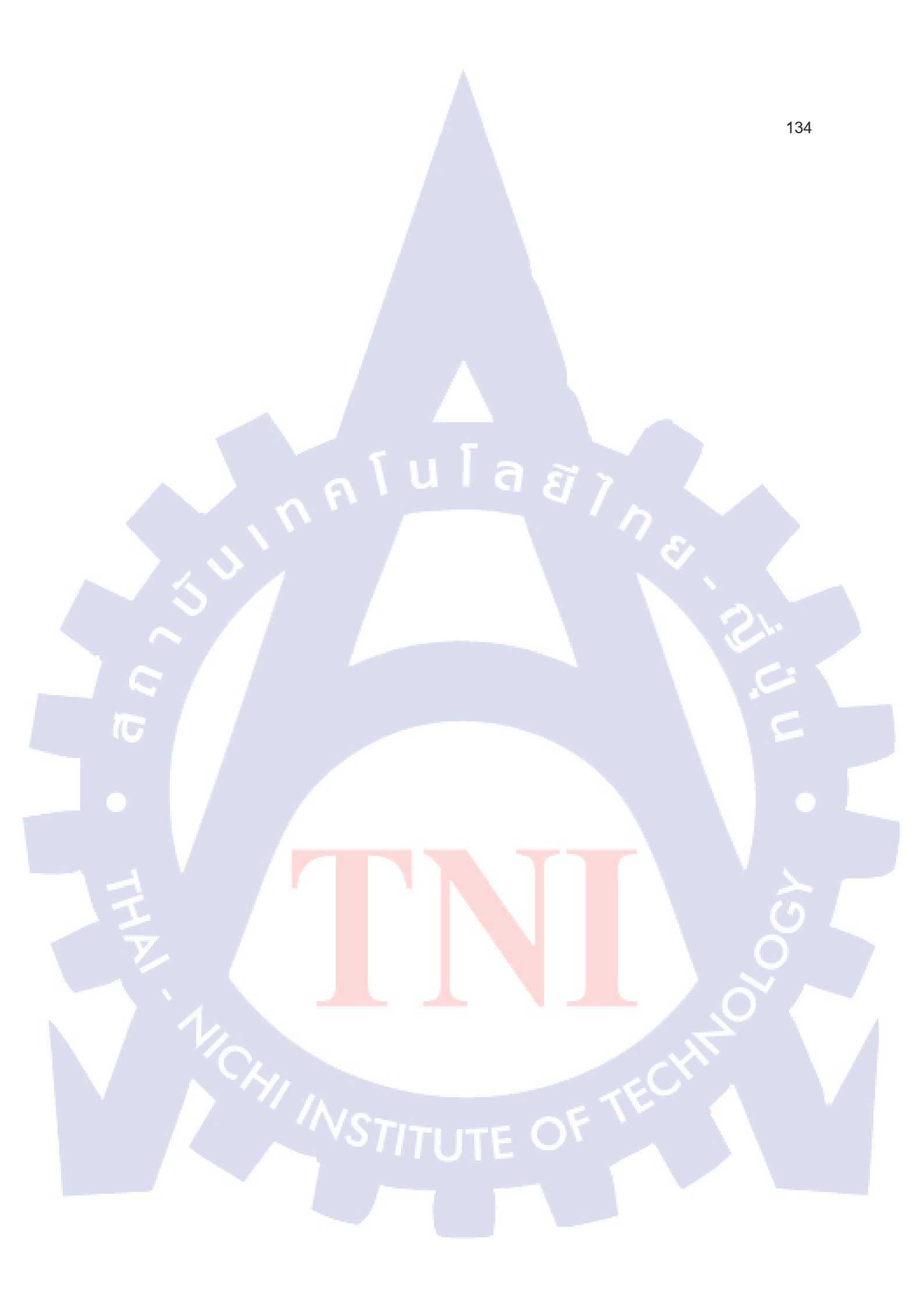

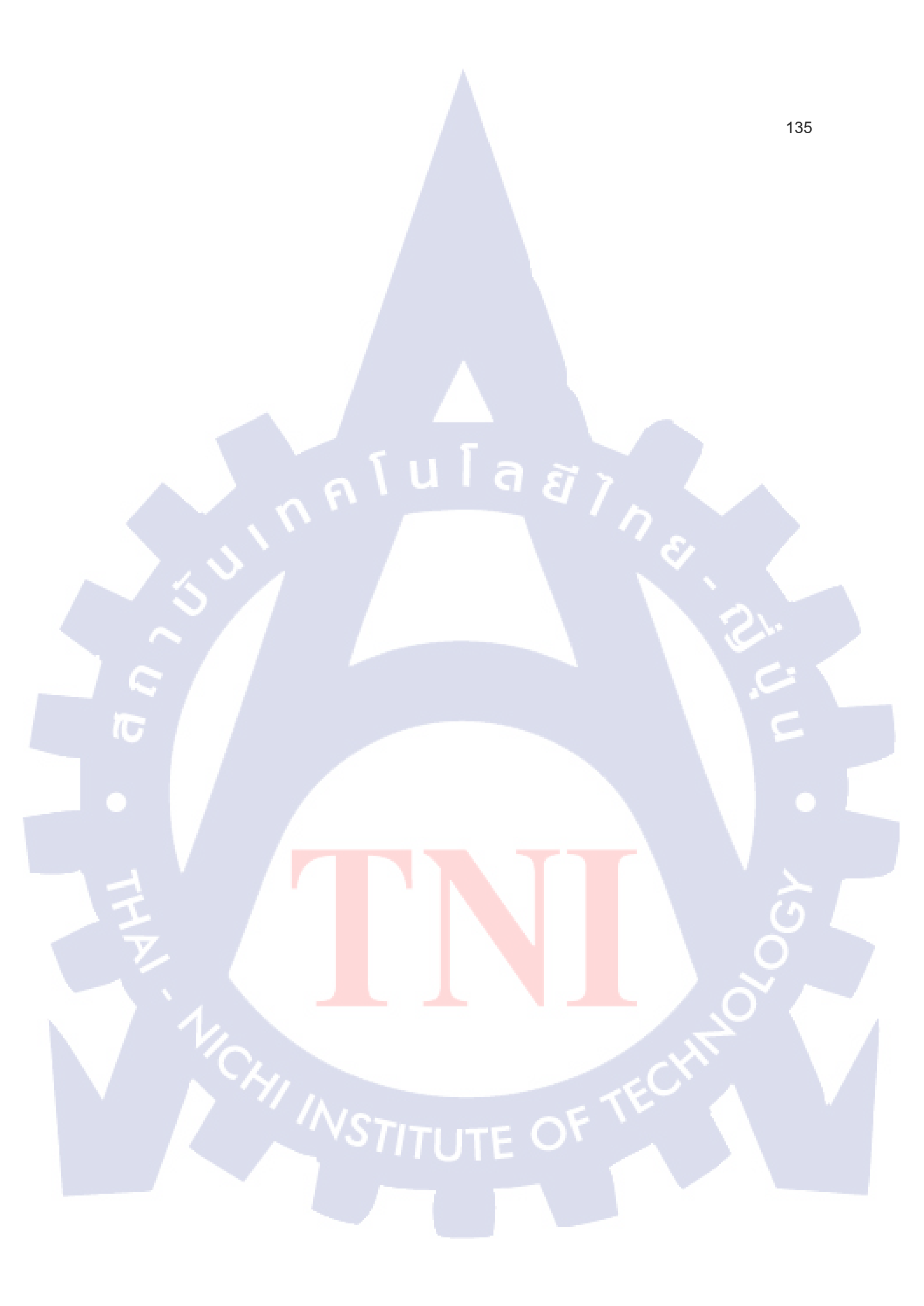

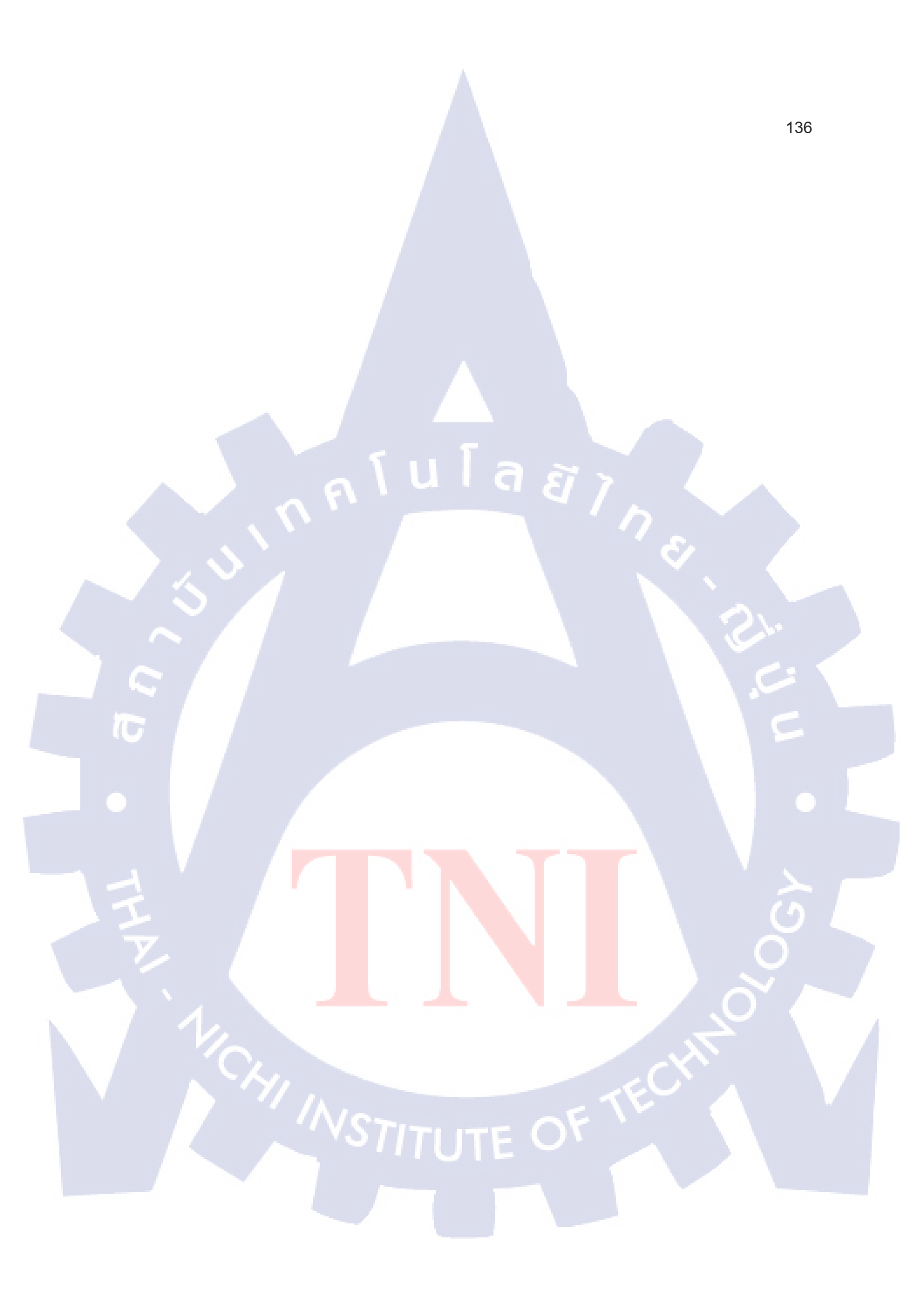

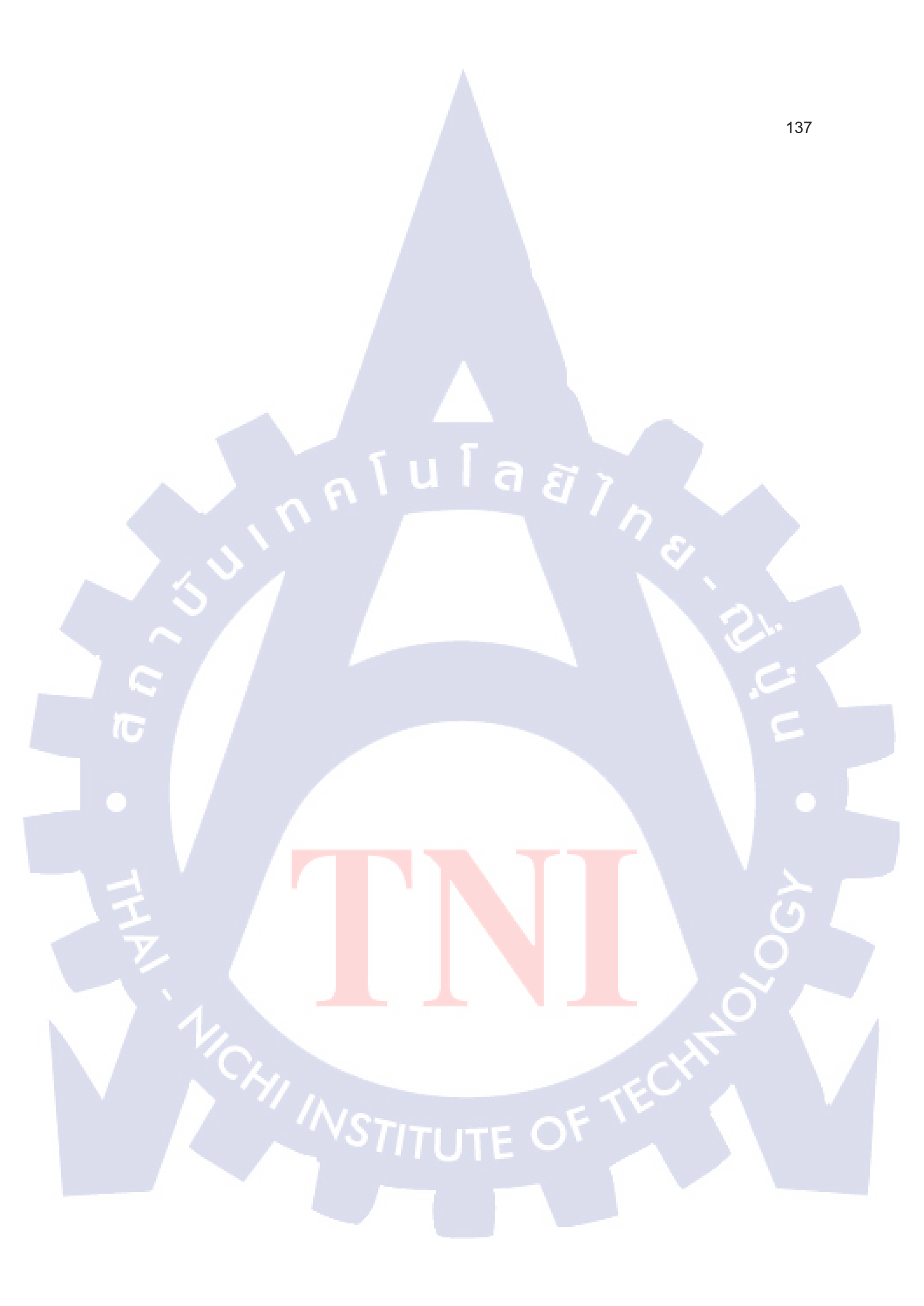

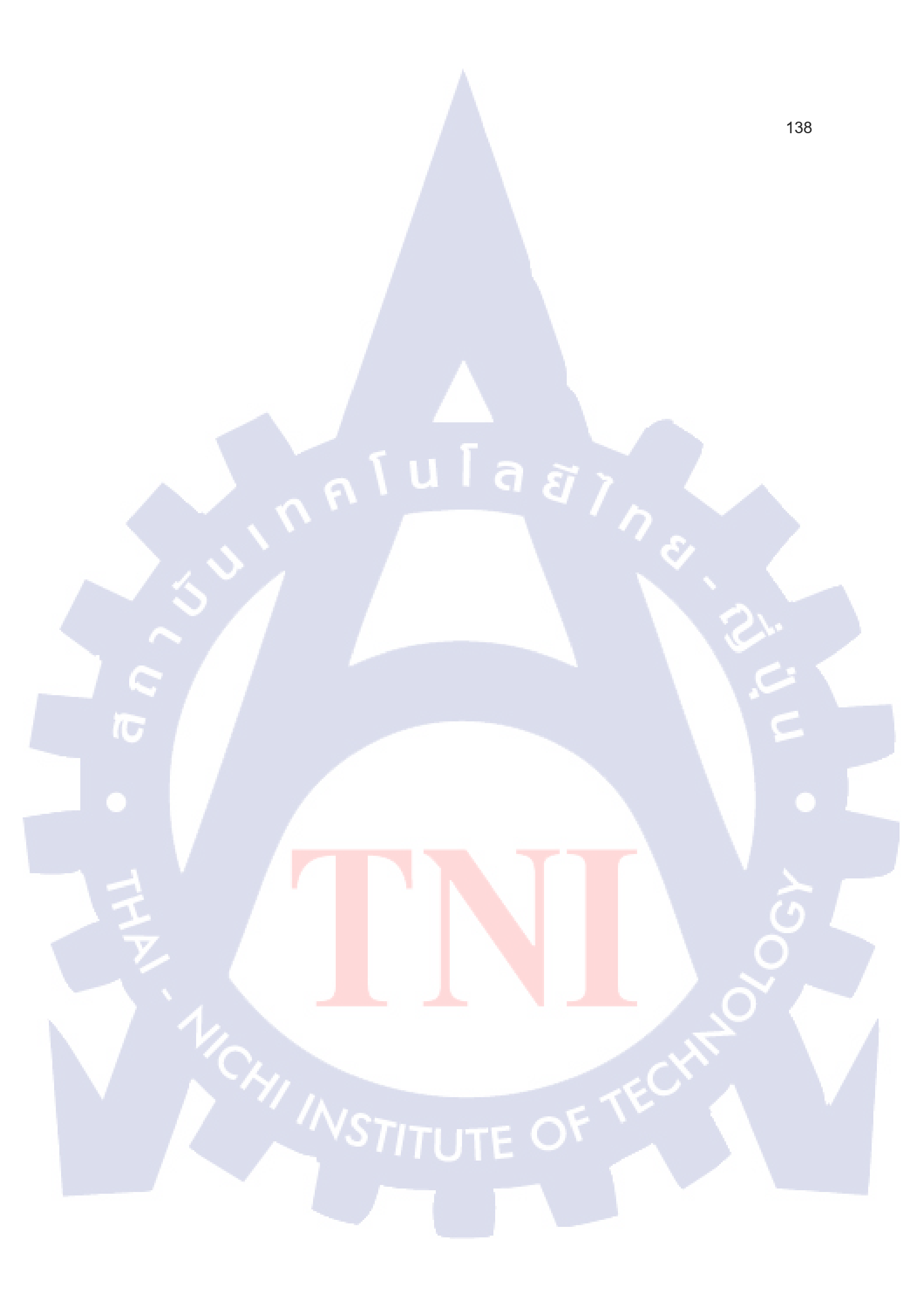

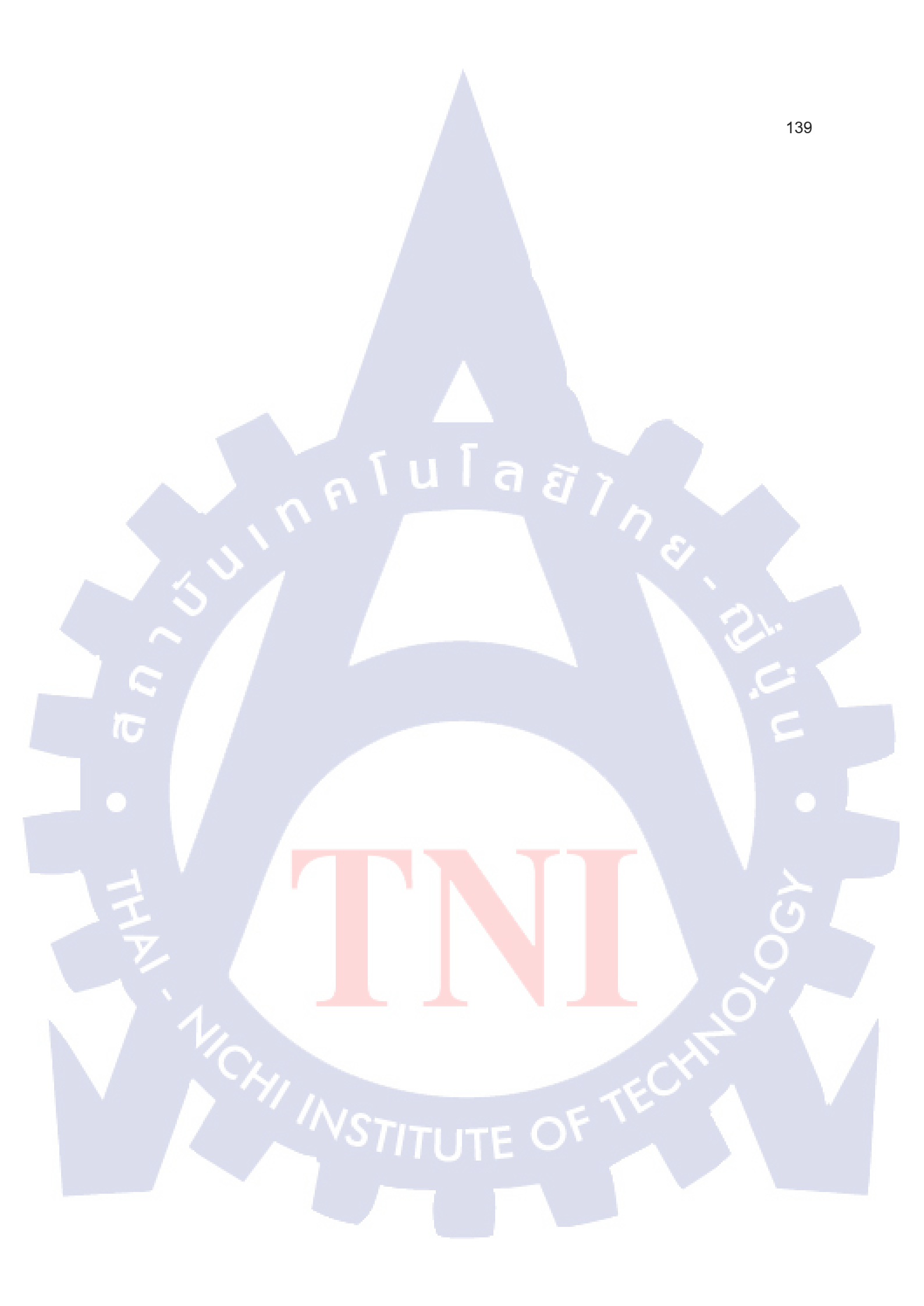

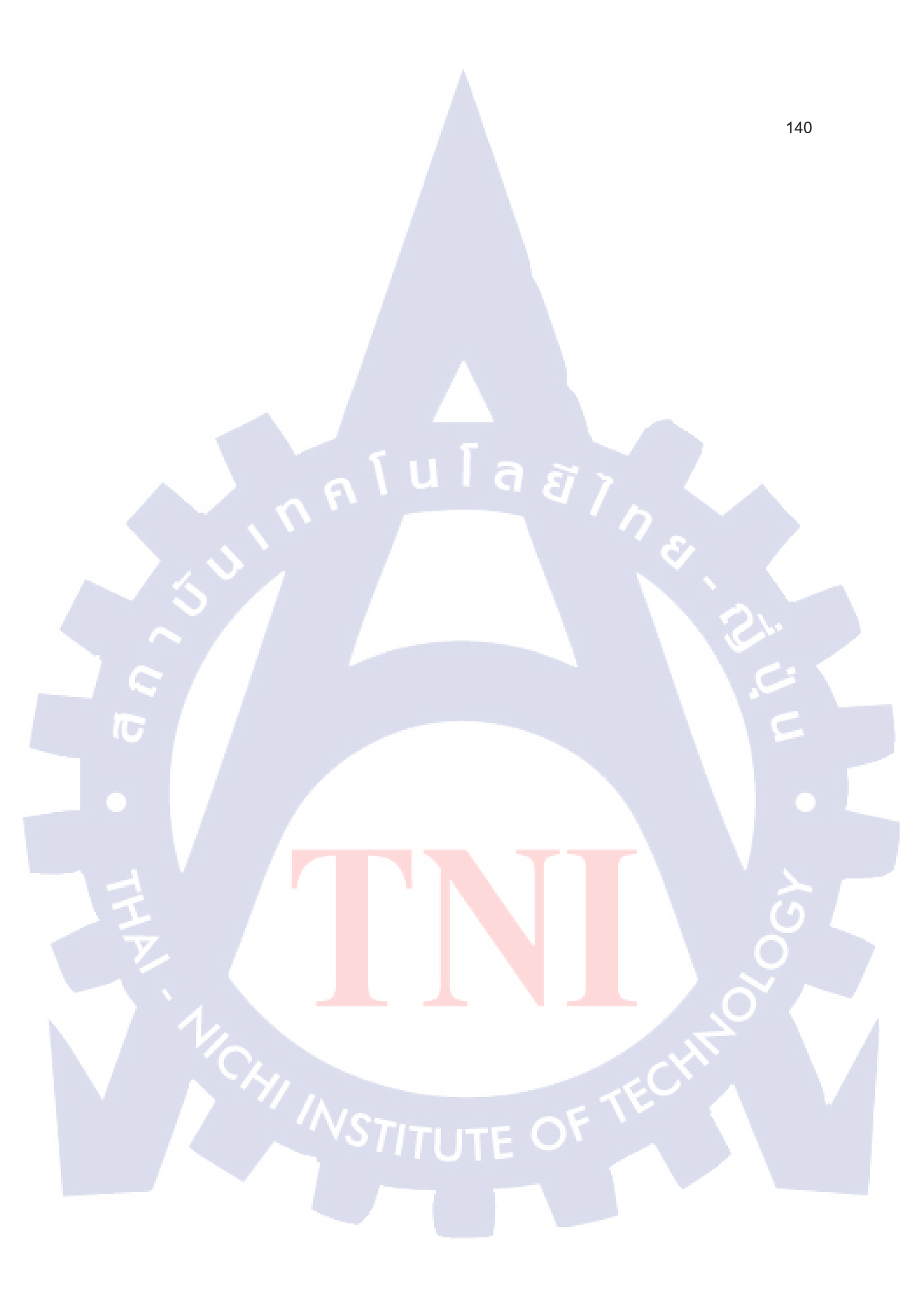

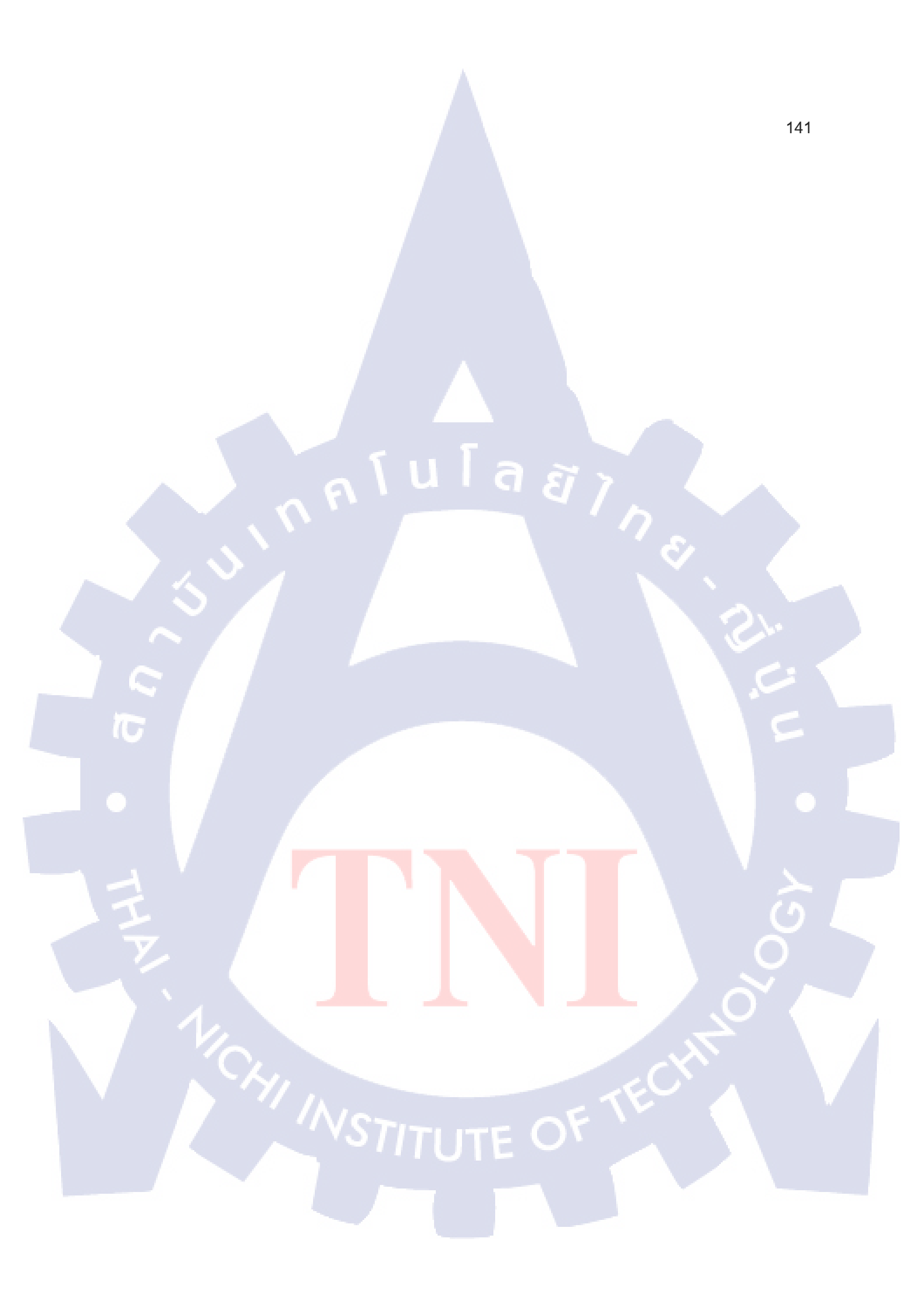

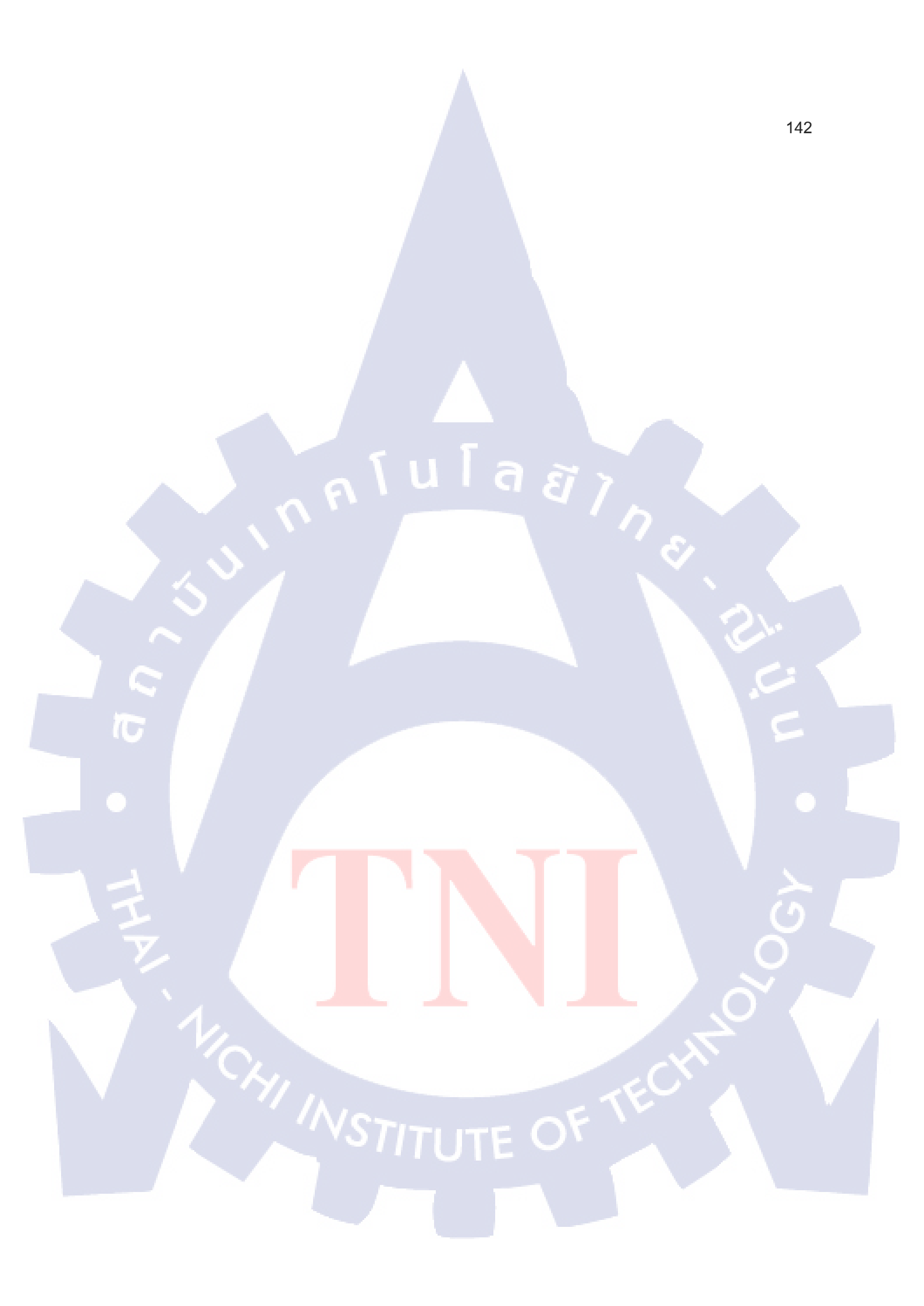

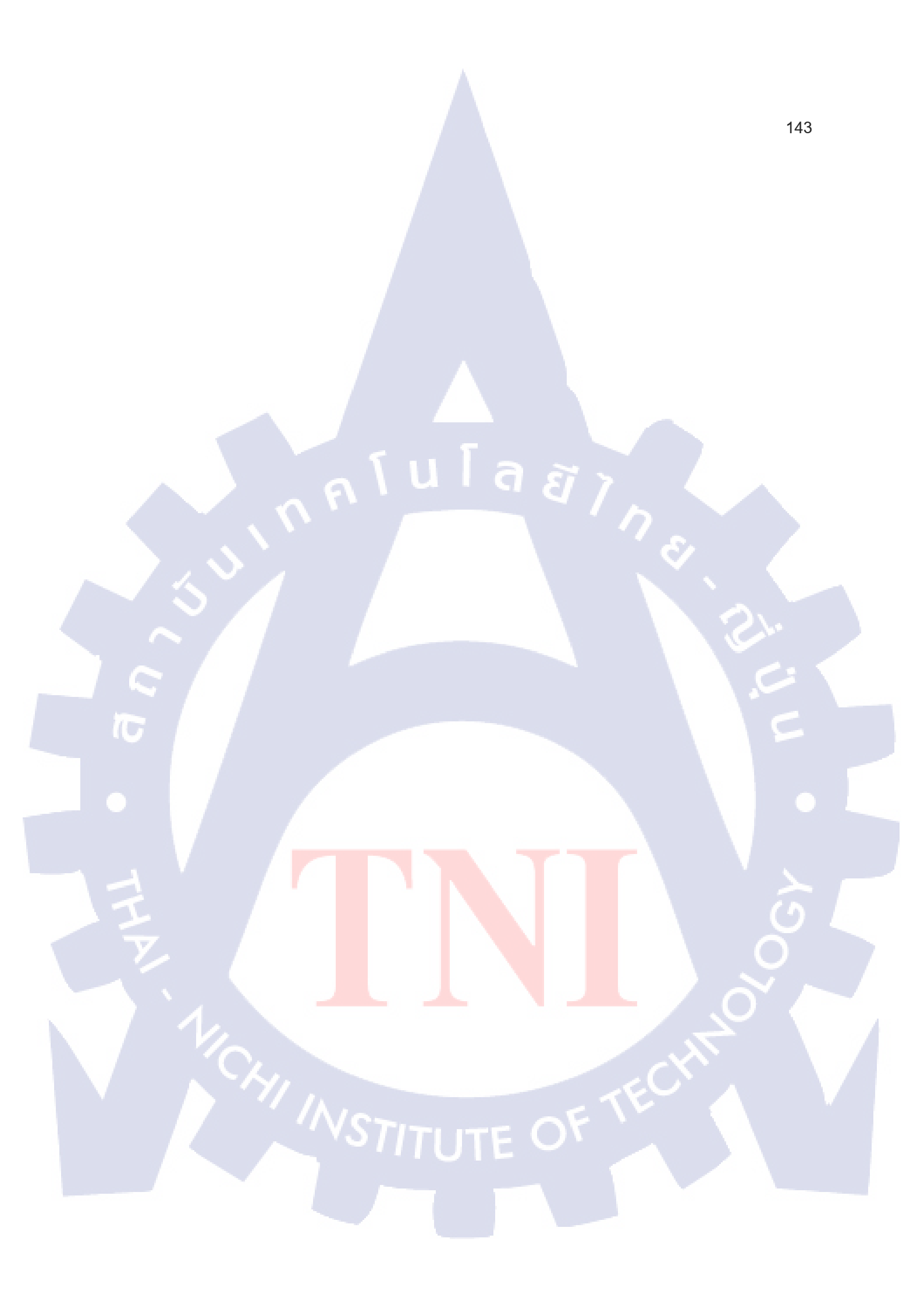

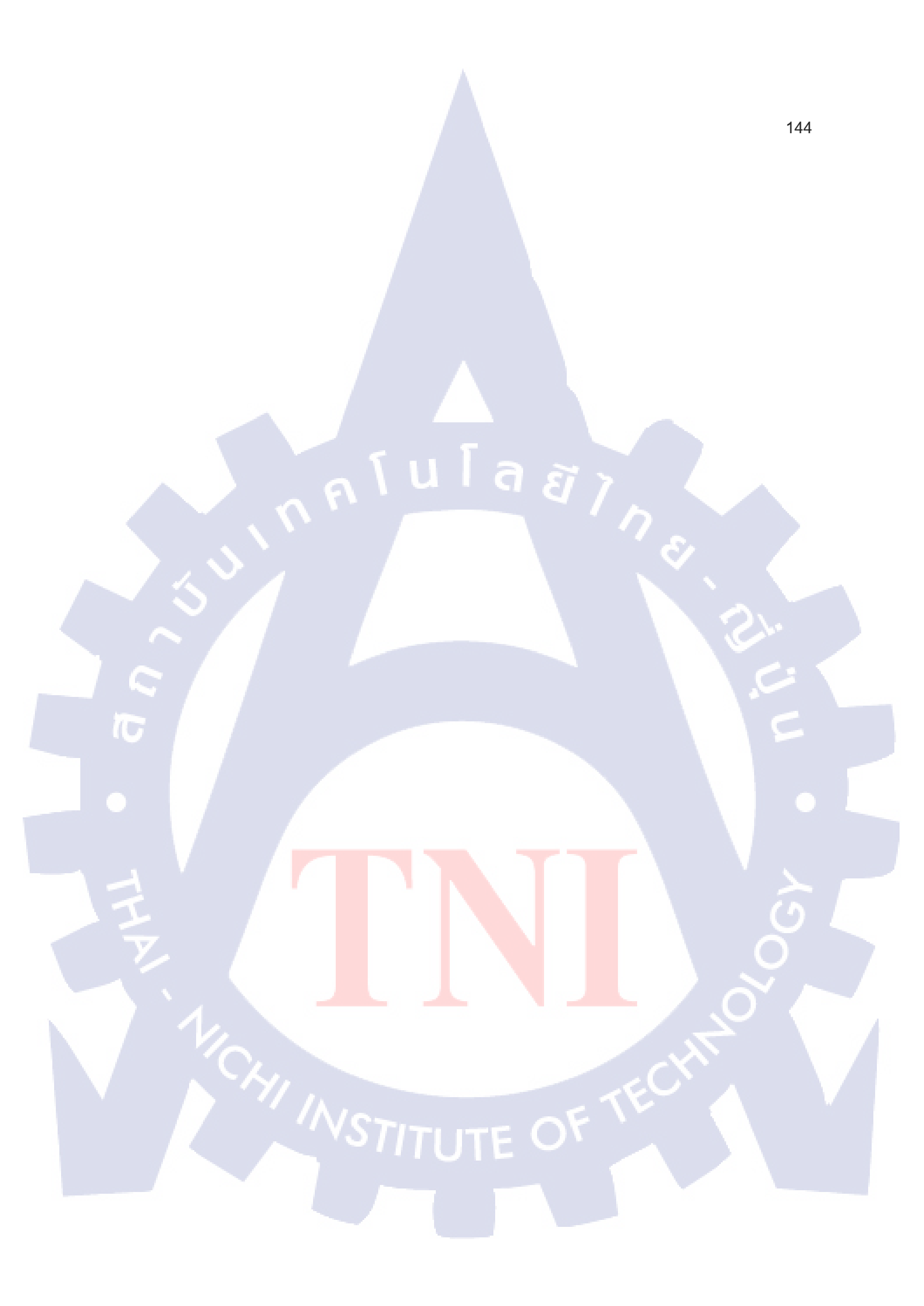

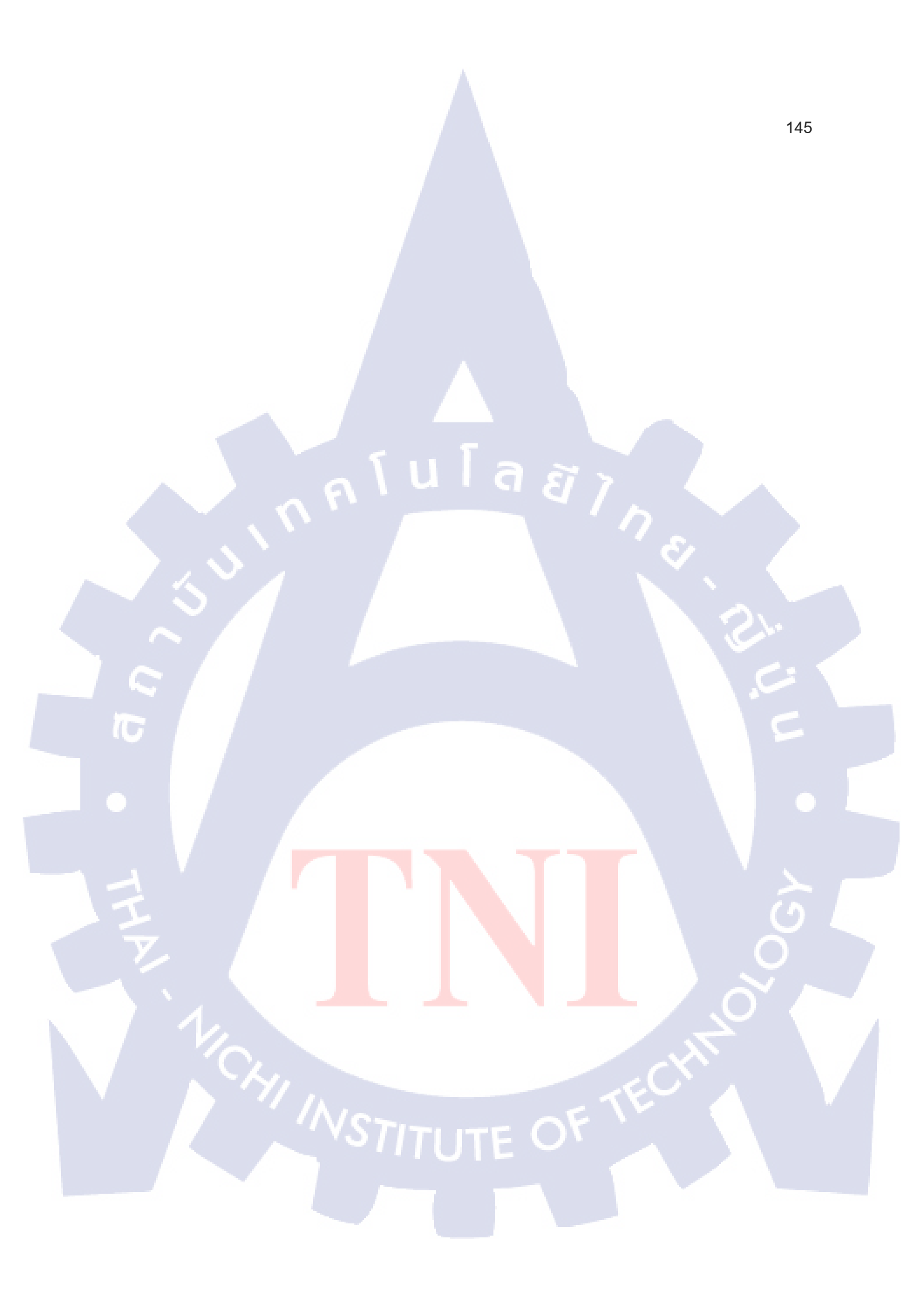

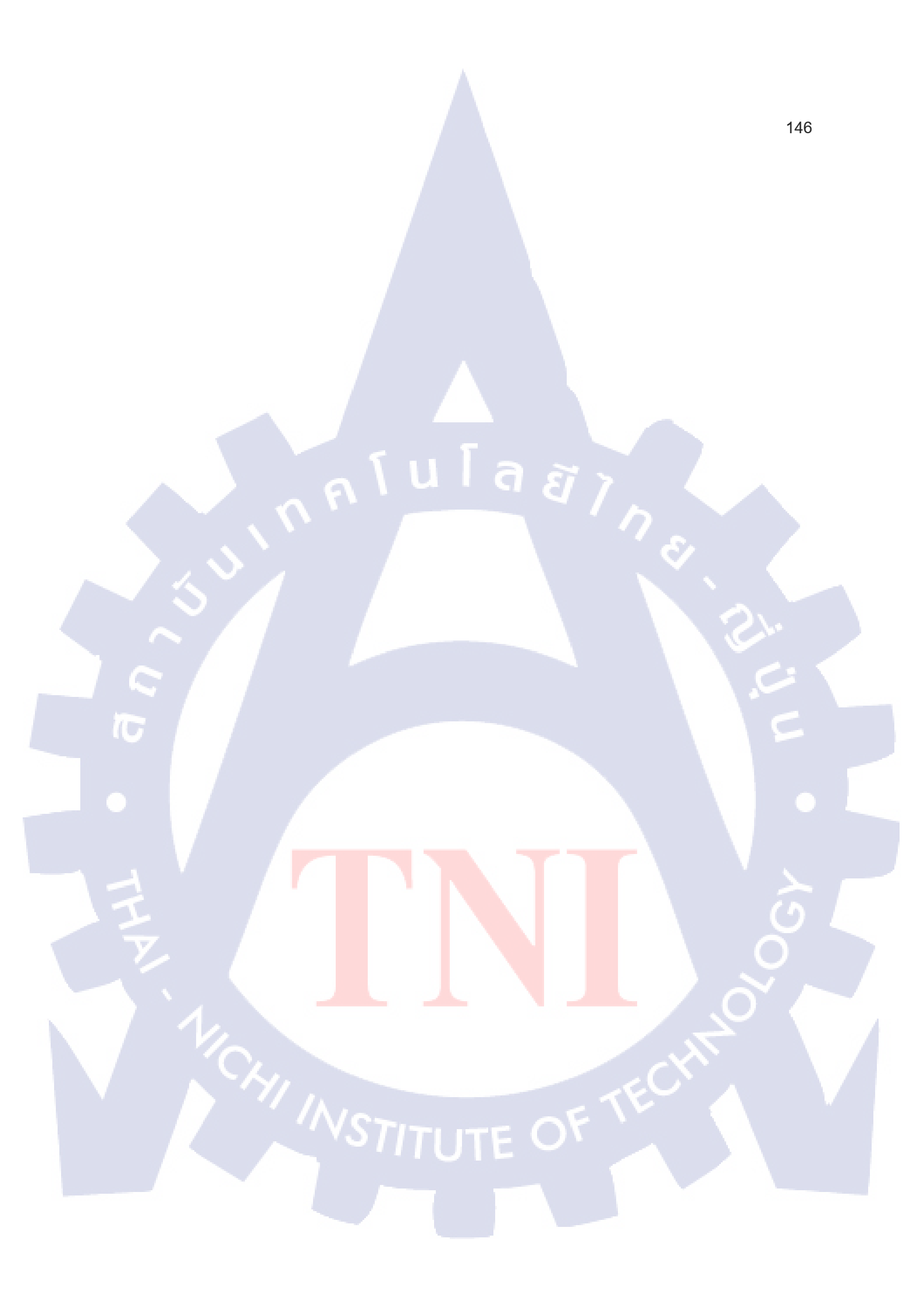

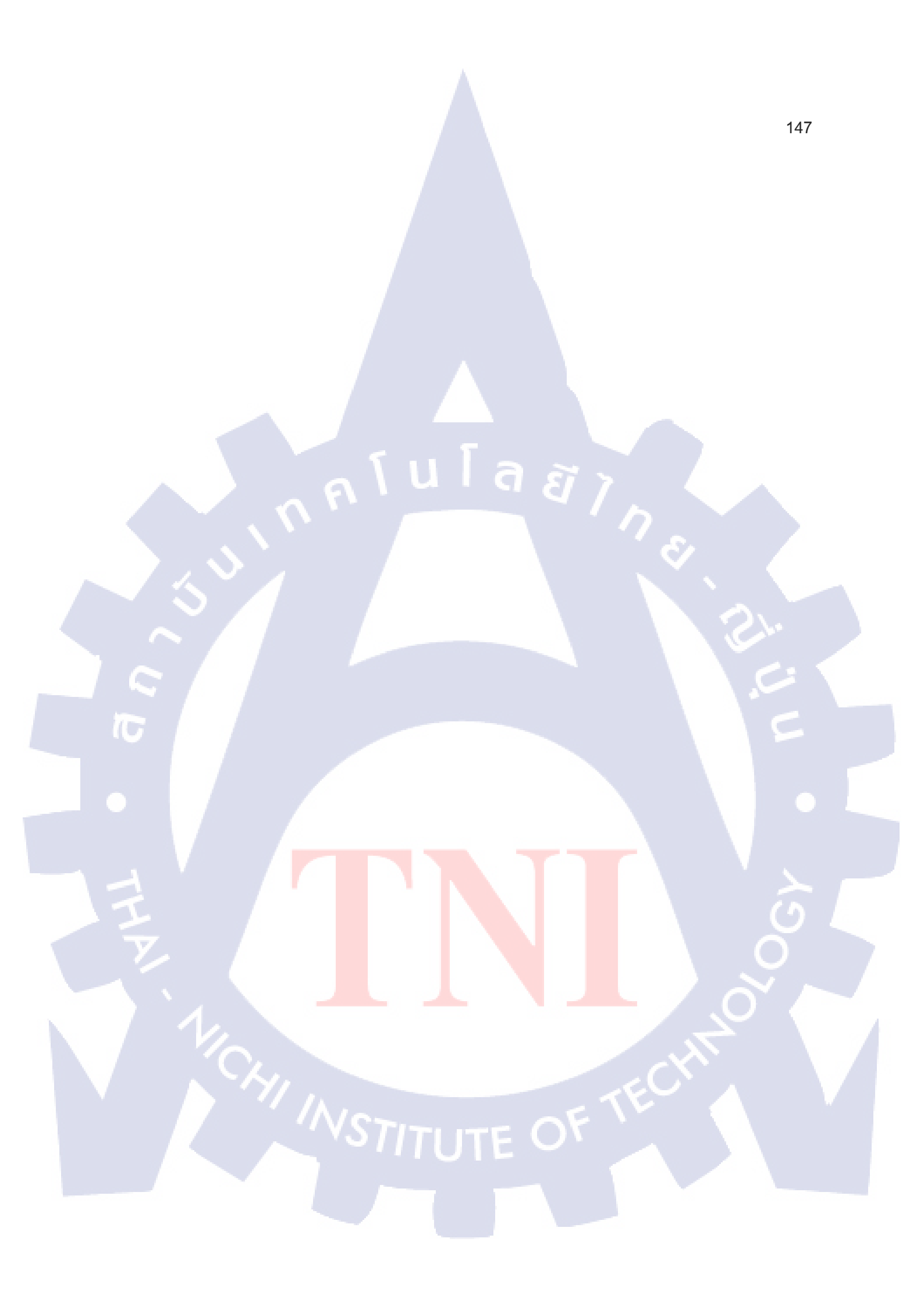

รับโลส ภาคผนวก ข. งานที่ทำภายในบริษัท

VSTITUTE OF

Ş

## รานออกแบบ X-Stand&Poster

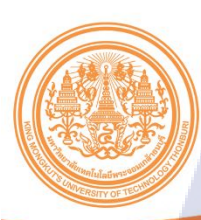

**มหาวิทยาลัยเทคโนโลยีพระจอมเกล้าธนบุรี** King Mongkut's University Of Technology Thonburi ห้องสมุดหนังสืออิเล็กทรอนิกส์ภาษาไทย

## Digital Library ห้องสมุดหนังสืออิเล็กทรอนิกส์

ebook ภาษาไทย

ula

#### ้เปิดโลกการอ่าน สิ่งเสริมการเรียนรู้

้สู่การตึกษายุดไหม่ ก้าวล้ำนำสมัย พร้อมหนังสือหลากหลา กับระบบห้องสมุดอิเล็กทรงบิกส์

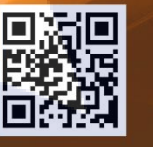

🚔 ( 🖆 🔳

ใช้งานผ่าน Application

T

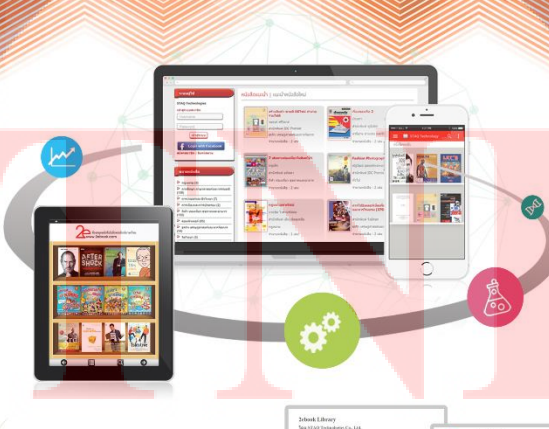

STITUTE OF

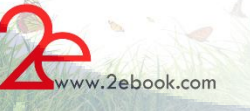

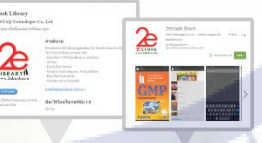

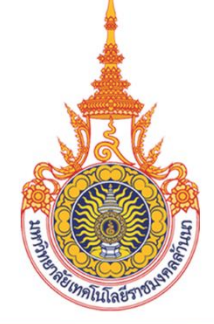

### มหาวิทยาลัยเทค<mark>โนโลยีราชมงคล</mark>ล้านนา

Rajamangala University of Technology Lanna ห้องสมุดหนังสืออิเล็กทรอนิกส์ภาษาไทย

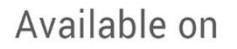

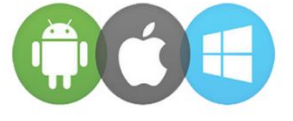

## Digital Library ห้องสมุดหนังสืออิเล็กทรอนิกส์

## ebook ภาษาไทย

10

.

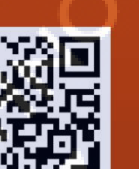

馬

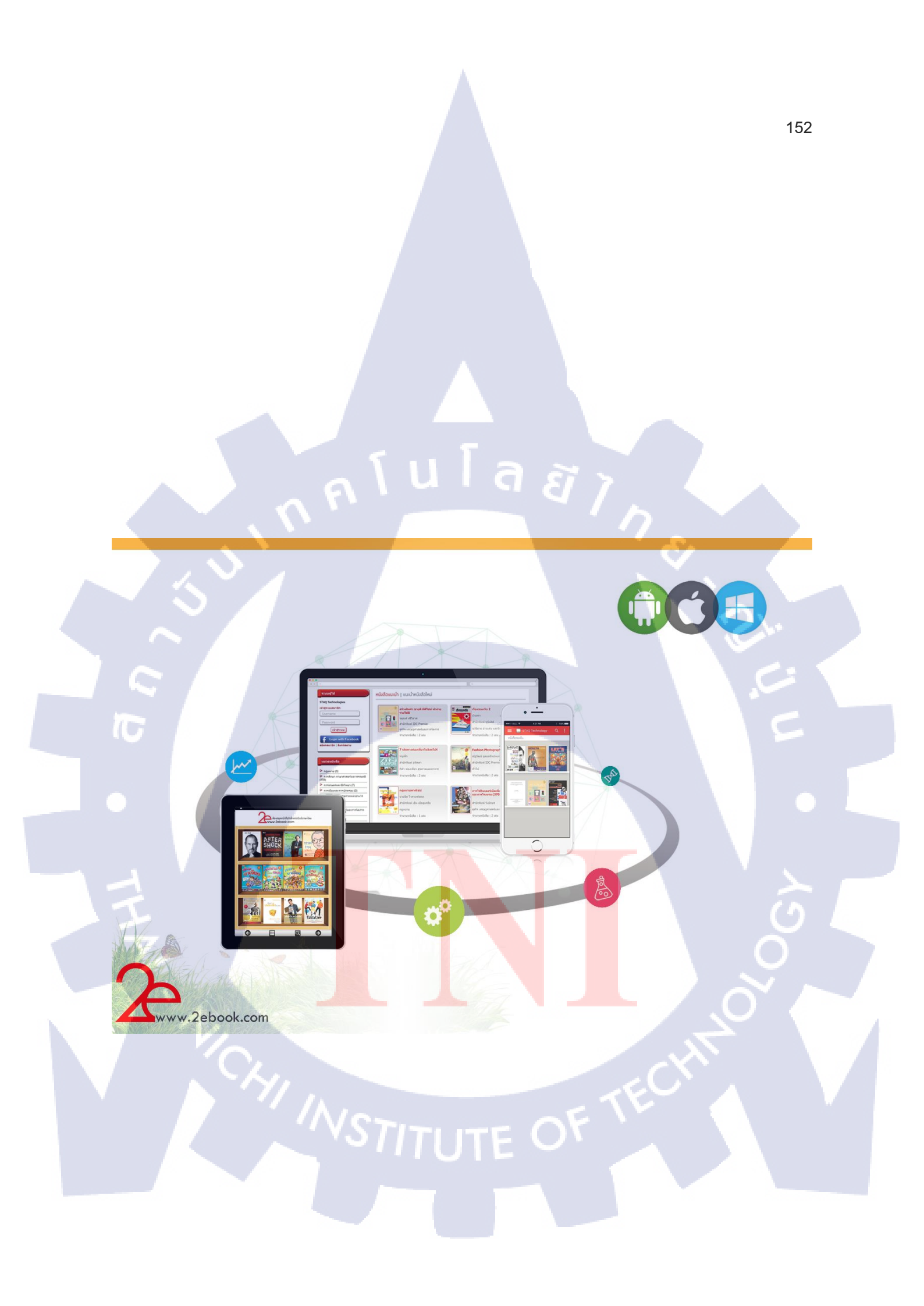

# ราน โล สาว งานสารบัญหนังสือ

Ş

| title                        | level      | page  |
|------------------------------|------------|-------|
| บทนำ วิธีการใช้หนังสือ       |            | 1 8   |
| เรื่องน่ารู้เกี่ยวกับภาษาจีน |            | 1 9   |
| ทักทาย                       |            | 1 27  |
| กล่าวลา                      |            | 1 37  |
| ขอบคุณ                       |            | 1 47  |
| ขอโทษ                        |            | 1 57  |
| แนะนำตัว                     |            | 1 69  |
| คุณทำ (งาน) อะไร             |            | 1 80  |
| ถามวันที่                    |            | 1 93  |
| ถามเวลา                      |            | 1 111 |
| ซื้อของ                      |            | 1 127 |
| แสดงความชอบหรือไม่ชอบ        |            | 1 140 |
| สังอาหาร                     | นเลี้สุร ม | 1 151 |
| นัดหมาย                      |            | 1 166 |
| งานอดิเรก                    |            | 1 177 |
| ดนตรี                        |            | 1 188 |
| กีฬา                         |            | 1 199 |
| ถามทาง                       |            | 1 212 |
| โรงแรม                       |            | 1 227 |

STITUTE O

C

| title                                |                              | level    | page |
|--------------------------------------|------------------------------|----------|------|
| คำนำโดย ทิม อันเดร                   |                              | 1        | 8    |
| คำขอบคุณ                             |                              | 1        | 10   |
| บทน้า                                |                              | 1        | 12   |
| ตอน 1 เดนท์สุในวัยแกร่ง              |                              | 1        | 32   |
| บทที่ 1 กำเนิดแห่งวิถีเดนท์สุ        |                              | 2        | 34   |
| บทที่ 2 ความกว้างและความลึก : ภาพ    | รวมของขอบเขต และ             |          |      |
| บริการของเดนท์สุ                     |                              | 2        | 58   |
| ตอน 2 ความสำคัญของ Cross Comm        | nunication                   | 1        | 82   |
| บทที่ 3 จาก AIDMA ถึง AISAS : ควา    | เมสำคัญที่กำลังเพิ่มขึ้นเป็น |          |      |
| ลำดับ ของ Cross Communication        |                              | 2        | 84   |
| บทที่ 4 Cross Communication : ศึกษ   | ษาวิธีที่ทำให้การสื่อสารแนว  |          |      |
| นี้ได้ผล                             | III a a                      | 2        | 118  |
| บทที่ 5 สร้างสถานการณ์จำลองสำหรับ    | Cross Communication          | 2        | 146  |
| ตอน 3 ให้ Cross Switch ทำงาน         |                              | <b>1</b> | 196  |
| บทที่ 6 กรณีศึกษาของ Cross Switch    |                              | 2        | 198  |
| บทที่ 7 กระบวนการออกแบบ Cross S\     | witch                        | 2        | 250  |
|                                      |                              |          |      |
| บทที่ 8 จากความรู้ความเข้าใจ สู่การส | ร้างแบบจำลองสถานการณ์        | 2        | 264  |
| บทที่ 9 การออกแบบโครงสร้าง และวัด    | ผล Cross Switch              | 2        | 286  |
| บทส่งท้าย                            |                              | 1        | 308  |

## ประวัติผู้จัดทำโครงงาน

| ชื่อ – สกุล             | พรพิทักษ์ กนกสุทธิวงศ์                                 |
|-------------------------|--------------------------------------------------------|
| วัน เดือน ปีเกิด        | 16 กุมภาพันธ์ 2539                                     |
| ประวัติการศึกษา         |                                                        |
| ระดับประถมศึกษา         | โรงเรียนพร้อมพรรณวิทยา พ.ศ.2550                        |
| ระดับมัธยมศึกษา         | โรงเรียนเซนต์คอมินิก พ.ศ.2556                          |
| ระดับอุดมศึกษา          | คณะเทคโนโลยีสารสนเทศ สาขาเทคโนโลยีมัลติมีเดีย พ.ศ.2560 |
|                         | สถาบันเทคโนโลยีไทย-ญี่ปุ่น                             |
|                         |                                                        |
|                         |                                                        |
| ทุนการศึกษา             | - ไม่มี -                                              |
|                         |                                                        |
| ประวัติการฝึกอบรม       | - ไม่มี -                                              |
| ผลงานที่ได้รับการตีพิมา | พ์ - ไม่มี-                                            |
| F                       |                                                        |
|                         |                                                        |